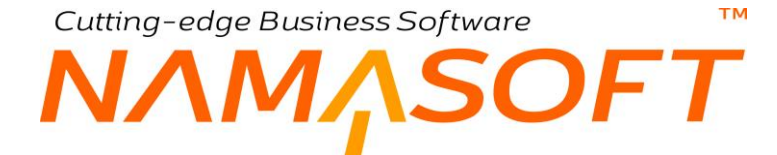

شركة نماسوفت للبرمجيات نظام الاستثمار العقاري

тм

# ΝΛΜΛSOFT

### المحتويات

| 5                 |                   | مقدمة                                    |
|-------------------|-------------------|------------------------------------------|
| 6                 |                   | دورة الاستثمار العقاري بنظام نما         |
| 8                 |                   | مفاهيم أساسية                            |
| 8                 |                   | مكونات العقارات                          |
| 8                 |                   | الوحدة                                   |
| 8                 |                   | الوحدة المجمعة                           |
| 8                 |                   | نموذج الدفع                              |
| 8                 |                   | مصروفات العقارات                         |
| 8                 |                   | بيانات إنشاء الأقساط                     |
| 8                 |                   | بيانات الدفع المتعدد                     |
| 9                 |                   | تحصيل الأقساط                            |
| 9                 |                   | سداد الأقساط                             |
| 9                 |                   | حجز العقارات                             |
| 11                |                   | مكونات نظام الاستثمار العقاري            |
| 11                |                   | قسم الملفات                              |
| 11                |                   | قسم المستندات                            |
| 12                |                   | قسم المبيعات                             |
| 12                |                   | قسم الإيجار ات                           |
| 13                |                   | ملف مالك - مشترى                         |
| 15                |                   | ملف مالك – مشتري – السجلات المرتبطة      |
| 16                |                   | ملف المشر وع                             |
| 18                |                   | ملف المشروع – السجلات المرتبطة           |
| 19                |                   | ملف المربع                               |
| 21                |                   | ملف المربع – السجلات المرتبطة            |
| 22                |                   | ملف البلوك                               |
| 24                |                   | ملف البلوك – السجلات المرتبطة            |
| 25                |                   | ملف قطعة أرض                             |
| 27                |                   | ملف المبنى                               |
| 29                |                   | ملف المبنى – السجلات المرتبطة            |
| 30                |                   | ملف الطابق                               |
| 32                |                   | ملف الطابق – السجلات المرتبطة            |
| 33                |                   | ملف الوحدة                               |
| 35                |                   | ملف الوحدة – التفاصيل                    |
| 36                |                   | ملف الوحدة المجمعة                       |
| 37                |                   | ملف نموذج وحدة                           |
| 38                |                   | بند مصر و ف استثمار عقار ی               |
| 39                |                   | بنو د التعاقد القباسية                   |
| 40                |                   | قو الم أسعار استثمار عقاري               |
| 41                |                   | نموذج دفع بيع عقاري                      |
| 44                |                   | نوع رسم استثمار عقاري                    |
| 45                |                   | ن ۶ مصر وف                               |
|                   |                   |                                          |
| <u>namasoft.c</u> | com 😤 into@namaso | n.com <u>Namasoft</u> <u>@Namasoft</u> 2 |

тм

# NMASOFT

| 47 | مستندات المبيعات                             |
|----|----------------------------------------------|
| 48 | حجز مؤقت                                     |
| 50 | عقد بيع – مفاهيم أساسية                      |
| 50 | إنشاء الأقساط                                |
| 50 | إنشاء الأقساط آلياً                          |
| 50 | سداد الأقساط                                 |
| 51 | عقد بيع                                      |
| 58 | عقد بيع ــ صفحة العقود والرسوم               |
| 59 | عقد بيع ـ صفحة السجلات المرتبطة              |
| 60 | توجيه عقد بيع ــ إعدادات                     |
| 61 | مستند الحجز                                  |
| 62 | عرض سعر بيع عقار                             |
| 63 | عقد البيع الافتتاحي                          |
| 64 | عقد البيع المبدئي                            |
| 66 | إيجار العقارات – مفاهيم أساسية               |
| 66 | نظام السعي                                   |
| 66 | خدمات الإيجار                                |
| 66 | مصروفات الإيجار                              |
| 66 | فترات الإيجار                                |
| 67 | التخفيض والزيادة                             |
| 67 | أساس العقد السنوي                            |
| 67 | الرسوم والبنود                               |
| 67 | سداد الإيجارات                               |
| 67 | إنهاء عقد الإيجار                            |
| 68 | عقود الإيجار المجمعة                         |
| 69 | عقد الإيجار                                  |
| 75 | عقد الإيجار – صفحة الرسوم والبنود والمصروفات |
| 77 | عقد الإيجار – صفحة التخفيض والزيادة          |
| 78 | عقد الإيجار – صفحة السجلات المرتبطة          |
| 79 | توجيه عقد الإيجار _ إعدادات                  |
| 80 | عقد الإيجار الافتتاحي                        |
| 81 | توجيه عقد الإيجار الافتتاحي _ إعدادات        |
| 82 | إنهاء عقد إيجار                              |
| 84 | التوجيه المحاسبي لسند إنهاء العقد            |
| 85 | عرض سعر إيجار                                |
| 86 | سند عقود مجمعة                               |
| 88 | سندات العقار ات – مفاهيم أساسية              |
| 88 | سندات التحصيل                                |
| 88 | سندات الملكية                                |
| 88 | سندات الصرف                                  |
| 88 | محاضر الاستلام                               |
| 89 | طلب فسخ التعاقد                              |

mamasoft.com

тм

# NMASOFT

| 90  | سند التحصيل                       |
|-----|-----------------------------------|
| 92  | سند التحصيل – صفحة التفاصيل       |
| 93  | توجيه سند التحصيل _ إعدادات       |
| 94  | طلب التحصيل                       |
| 95  | سند التحصيل المجمع                |
| 97  | سند إعفاء إيجار                   |
| 98  | سند طلب صرف للمالك                |
| 99  | سند طلب صرف للبنك                 |
| 100 | سند مصاريف صيانة                  |
| 102 | سند محضر استلام                   |
| 103 | سند تنازل عن ملكية                |
| 105 | توجيه تنازل ملكية _ إعدادات       |
| 106 | طلب فسخ تعاقد                     |
| 107 | بيند القبض – صفحة الدفعات         |
| 108 | سند الإشعار البنكي – صفحة الدفعات |
|     |                                   |

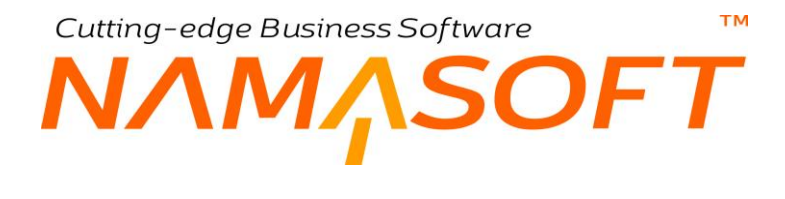

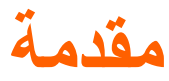

من القطاعات التي تدعمها شركة نما سوفت للبرمجيات، هو قطاع الاستثمار العقاري. يدعم نما للاستثمار العقاري أنظمة متعددة تغطي كافة الانشطة العقارية بداية من تسجيل العقارات بشكل تفصيلي ومنظم والتعامل معها بالبيع أو بالايجار وحتى متابعة التحصيلات الخاصة بالمالك والبنك ونظام السعى في بيئة تفاعلية توفر على المستخدم الكثير من الوقت والجهد.

Cutting-edge Business Software M NAMSOFT دورة الاستثمار العقاري بنظام نما

قبل الشروع في شرح نوافذ وإجراءات موديول العقارات بنظام نما سوفت، فيما يلي سنتناول بشكل موجز آليات التعامل مع العقارات من خلال نظام نماسوفت:

- يتم تعريف الهيكل الهرمي الخاص بالعقارات حيث يمكن تعريف مشاريع، مربعات، بلوكات، أراضي، مباني، طوابق، وصولاً إلى الوحدات السكنية، حيث يسمح النظام بتعريف أي نوع من الوحدات كشقة، مكتب، جراش،...الخ. يسمح النظام بإنشاء أي عدد لأي من أنواع من العقارات بصورة آلية، بالإضافة لإمكانية تعريف وحدات مجمعة والتي تضم وحدتين أو أكثر بغرض التعامل معهما ككيان واحد سواء بعقود البيع أو الإيجار.
  - 2) تسهيلاً في إدخال معلومات العقار بسندات العقارات، يسمح نما بتعريف البيانات التالية:
- منود تعاقد قياسية لاستدعائها بسندات العقار ات كنقاط قانونية تحدد العلاقة مع المالك أو المستأجر بسندات المبيعات والإيجار ات
  - b. قوائم أسعار استثمار عقاري وذلك لإدراج سعر العقار آلياً عند إدراجه بسندات بيع العقارات.
- c. نماذج وحدات ونماذج دفع تحتوي توصيفات خاصة بعدد الأقساط والدفعة المقدمة وقيمة القسط وغير ذلك لاستدعائها مباشرة بسندات المبيعات والإيجارات توفيراً على المستخدم بدلاً من إدراج هذه المعلومات في كل مرة.
  - d. رسوم استثمار عقاري لتحميلها على العقارات المباعة.
  - e. مصروفات استثمار عقاري، والتي يمكن استدعائها بسندات الإيجار.
    - 3) لمعالجة بيع العقارات يوفر النظام الأليات التالية:
- a. يمكن إصدار عروض أسعار بيع للعقار تحتوي كافة البيانات المتعلقة بعملية البيع مثل سعر العقار والتخفيض و الدفعة المقدمة وبيانات الأقساط تفصيلياً وغير ذلك، يمكن إصدار عقود بيع عليها لاحقاً.
  - b. يسمح النظام للمشتري بحجز العقار حجزاً مؤقتاً لفترة محددة كخطوة تمهيدية حتى يمكن حجز العقار فعلياً.
- يمكن حجز العقار فعلياً وسداد الدفعة المقدمة، ومن ثم يكون العقار غير متاح للبيع أو الإيجار، ليتم سداد باقي الأقساط لاحقاً بعد إصدار العقد النهائي.
- d. لتسجيل عمليات البيع الخاصة بالفترة السابقة قبل التعامل مع نظام نما، يمكن تسجيل عقود بيع افتتاحية ليتم تسجيل كافة بيانات عقود البيع السابقة ومتابعة الأقساط التالية نظامياً.
- a. من خلال سندات عقود البيع المبدئية وعقود البيع، يمكن إبرام صفقات بيع العقارات متضمنة كافة المعلومات الخاصة بالعقار مثل الدفعة المقدمة وقيمة وفترة كل قسط ونسبة الزيادة أو الانحفاض في الأقساط عبر فترات السداد بالإضافة لتسجيل بنود العقد والرسوم العقارية.
- f. من خلال أي من سندات البيع، يمكن سداد الأقساط عن طريق كل من سندات التحصيل، وسندات القبض وسندات الإشعار. أنظر الفقرتين "تحصيل الأقساط"، "سداد الأقساط" بالباب "مفاهيم أساسية".
- g. يسمح النظام من خلال توجيه عقد البيع وعقد البيع الافتتاحي بمرونة هائلة في ضبط التأثير ات المحاسبية الخاصة بكل مفرد من مفردات عقد البيع حيث يمكن تحديد تأثير محاسبي لكل من قيمة العقد، والسعي، والخصومات

<u>mamasoft.com</u>

والإيرادات المقدمة، بل وتحديد التأثير المحاسبي لكل نوع من أنواع الأقساط مثل القسط الشهري وربع السنوي والسنوي ودفعة الاستلام ومصاريف المياه وغير ذلك.

Cutting-edge Business Software

- h. يسمح النظام بإثبات مصاريف الصيانة لأي من العقارات من خلال سند "مصروف صيانة" مع توجيه التأثيرات. المحاسبية حسب طبيعة التجهيز.
- i. يمكن للمشتري أو للمالك التنازل عن ملكية العقار في أي وقت سواء للشركة أو لمشتري آخر وتصفيه حسابه سواء بالربح أو بالخسارة من خلال سند التنازل عن الملكية، كما يتيح النظام إصدار طلبات فسخ تعاقد لإنهاء العقد مع الشركة.
  - لمعالجة إيجار العقارات، يوفر النظام الأليات التالية:

тм

- a. يمكن إصدار عروض أسعار إيجار للعقارات تحتوي كافة البيانات المتعلقة بعملية الإيجار مثل قيمة وفترة الإيجار والتأمين ومصاريف الصيانة والمياه ومعدلات الزيادة أو النقص في قيمة الإيجار سنوياً و غير ذلك، يمكن إصدار عقود إيجار عليها لاحقاً.
- b. لتسجيل عمليات الإيجار الخاصة بالفترة السابقة قبل التعامل مع نظام نما، يمكن تسجيل عقود إيجار إيجار افتتاحية ليتم تسجيل كافة بيانات عقود الإيجار السابقة ومتابعة الإيجارات التالية نظامياً.
- من خلال سندات عقود الإيجار، يمكن إبرام عقد الإيجار الخاص بأي من العقارات متضمناً كافة المعلومات الخاصة بالإيجار مثل فترة التعاقد و نوع الفترة الإيجارية (شهرية ربع سنوية،...الخ) ومصاريف التأمين والسعي والصيانة وقيمة الإيجار ومعدلات الزيادة أو التخفيض في الإيجار والمصروفات الإضافية وبنود التعاقد وغير ذلك.
- d. تسهيلاً على المستخدم يمكن إصدار سندات تعاقد مجمعة لإصدار أي عدد من عقود الإيجار دفعة واحدة مع تحديد المواصفات الخاصة بكل عقد.
- e. من خلال أي من سندات الإيجار يمكن سداد الإيجارات المختلفة عن طريق كل من سندات التحصيل، وسندات. القبض وسندات الإشعار. أنظر الفقرتين "تحصيل الأقساط"، "سداد الأقساط" بالباب "مفاهيم أساسية".
- f. يسمح النظام من خلال توجيه عقد الإيجار وعقد الإيجار الافتتاحي بمرونة هائلة في ضبط التأثيرات المحاسبية الخاصة بكل مفرد من مفردات عقد الإيجار حيث يمكن تحديد تأثير محاسبي لكل من قيمة العقد، والسعي، والتأمين، وغير ذلك بل وتحديد التأثير المحاسبي لكل نوع من أنواع المصروفات مثل قيمة الإيجار ومصاريف الصيانة والمياه وغير ذلك.
- g. يسمح النظام بإثبات مصاريف الصيانة لأي من العقارات من خلال سند "مصروف صيانة"، مع توجيه التأثيرات . المحاسبية حسب طبيعة التجهيز .
- h. يمكن إنهاء عقد الإيجار في أي وقت سواءً لانتهاء المدة الإيجارية أو قبل انتهائها، كما يسمح النظام بتجديد العقد بطريقة آلية باستخدام أحد أدوات النظام.

<u>mamasoft.com</u>

# مفاهيم أساسية

тм

JF7

فيما يلي سنتعرف على المفاهيم الأساسية الخاصة بنظام الاستثمار العقاري والتي لابد من فهمها والإحاطة بها قبل البدء في تشغيل النظام.

### مكونات العقارات

يدعم النظام عدداً من الملفات الرئيسية لأنواع العقارات المختلفة والتي تتضمن <u>مربعات</u> والتي تحتوي عدداً من <u>البلوكات</u>. كل بلوك يمكن أن يتضمن عدداً من <u>الأراضي والمباني</u>، من خلال <u>المبنى</u> يمكن إنشاء أي عدد من <u>الطوابق</u> وصولاً في النهاية إلى <u>الوحدات</u> <u>السكنية</u>. يسمح النظام بإنشاء وحدات مجمعة تتضمن عدة وحدات سكنية، كما يمكن ربط جميع هذه العقارات <u>بمشرو</u>ع محدد. بالطبع .يسمح النظام بتغيير جميع هذه المسميات تبعاً للنظام المعمول به.

### الوحدة

الوحدة هو المستوى الأخير من العقارات بنما وهي التي عادة تكون محل البيع والشراء والإيجار. يسمح النظام بتعريف أكثر من نوع من الوحدات كأن تكون "شقة سكنية"، "محل تجاري"، "معرض"، "غرفة"، "صالة"..الخ.

### الوحدة المجمعة

يسمح النظام بتعريف وحدة مجمعة كأن تكون عبارة عن شقتين، "شقة وجراج"، "شقة ومعرض"...الخ. بيحث تكون الوحدة المجمعة عبارة عن وحدتين أو أكثر لهما نفس الكيان ليتم التعامل معها كشيء واحد بسندات العقارات مثل المبيعات والإيجارات.

# نموذج الدفع

يمكن تعريف نماذج محددة تحدد فيها الدفعة المقدمة، وعدد الأقساط ونسبة كل قسط بحيث يقوم المستخدم عند بيع وحدة محددة باستخدام أحد نماذج الدفعات المعرفة سلفاً وتطبيقها على الوحدة المباعة مباشرة بدلاً من إعادة إدخال تفاصيل الدفعات والأقساط في كل مرة.

### مصروفات العقارات

يسمح النظام بإضافة أي مصر وفات للعقار في عقود الإيجار حيث يمكن تسجيل المصر وفات الخاصة بالمياه و الصيانة و التأمين و غير ذلك ليتم تحصيلها مع كأقساط مع الإيجار ات. لاحتواء كافة أنواع المصر وفات، يوفر النظام ملفاً خاصاً بأنواع المصر وفات يمكن من خلاله تسجيل أي نوع من المصر وفت مثل قيمة خدمة التليفون و الانترنت وحارس العقار و غير ذلك.

### بيانات إنشاء الأقساط

من خلال نموذج الدفع أو بسندات المبيعات، يسمح النظام بعدة طرق لتعريف أقساط ثابتة يتم سدادها كل فترة محددة كأقساط شهرية أو ربع سنوية أو ..الخ، حيث يتم تحديد قيمة كل قسط مباشرة أو عدد الأقساط ليقوم النظام بتحديد قيمة القسط كما يتم تحديد طريقة التقريب وقيمة أول وآخر قسط، ليقوم النظام بناءاً على هذا المعلومات بسرد أقساط المبيعات بتفاصيل المستند من خلال أحد أزرار النافذة.

### بيانات الدفع المتعدد

من خلال نموذج الدفع أو بسندات المبيعات يسمح النظام بجانب الأقساط الثابتة تعريف أقساط أخرى متعددة بجانب هذه الأقساط الثابتة. فمثلاً قد يكون القسط الشهري للعقار هو 5000 جنيه، بينما هناك قسط نصف ربع سنوي يساوي 20000 جنيه، وقسط سنوي يساوي 40000 بالإضافة لقسط 100000 كل سنتين. هذا النوع من الأقساط يتم تعريفه بجدول بيانات الإنشاء المتعدد.

i <u>Namasoft</u>

info@namasoft.com

### تحصيل الأقساط

يوفر النظام عدة سندات خاصة بتحصيل الأقساط وهي كالتالي:

тм

- · "طلب تحصيل أقساط" لقسط واحد أو عدة أقساط ليتم إصدار سند تحصيل بناءاً عليه.
  - "سند تحصيل أقساط" لتحصيل قسط أو عدة أقساط دفعة واحدة.

OFT

 "سند تحصيل مجمع" والذي يمكن من خلاله إصدار أي عدد من سندات التحصيل والخاصة بوحدات معينة أو طوابق معينة أو مربعات معينة أو ...الخ، مما سيوفر الكثير من الوقت والجهد.

### سداد الأقساط

يوفر النظام أيضاً عدة دورات لسداد الأقساط وفقاً لطبيعة عمل العميل كالتالي:

- أن يقوم النظام بسداد قيمة القسط والتأثير على حساب العميل بمجرد إصدار سند التحصيل.
- أن يكون القسط مطلوب للتحصيل عند إصدار سند التحصيل لهذا القسط ولا يتم السداد فعلياً والتأثير على حساب العميل
   إلا بعد إصدار سند قبض خاص بسداد هذا القسط من العميل.
  - ألا يتم سداد القسط نظامياً والتأثير على حساب العميل إلا بعد إصدار إشعار بنكي خاص بسداد الورقة المالية التي قام العميل بالسداد بها من خلال سند القبض.
- من خلال توجيهات سندات التحصيل والقبض والإشعار البنكي يمكن التحكم في أي من هذه السندات الذي سيقوم بجعل القسط بالحالة (مطلوب تحصيله) وأيها الذي سيجعله بالحالة "محصل بأوراق قبض" وأيها الذي سيجعله بالحالة "محصل نظامياً" حيث سيكون القسط مسدد فعلياً وسيتم خصم قيمة القسط من مديونية العميل بمجرد تحصيله نظامياً.
- يسمح النظام أيضاً من خلال أحد خيارات التوجيه (لكل من سند التحصيل، والقبض والإشعار) بالتحكم في ما إذا كان المستند سيقوم بالتأثير على الأقساط من الأساس أم لا. فإذا ما تم التعليم على الخيار "تطبيق تأثير الأقساط" بتوجيه أي من هذه السندات، فسوف يعتبر النظام التأثير الخاص بأي من هذه السندات، حيث يتم الختيار أي من هذه التأثيرات (بدون، محصل بأوراق مالية، محصل نظامياً، مطلوب تحصيله).
  - ♦ يسمح النظام أيضاً بسداد الأقساط يدوياً بدون المرور على أي من هذه السندات الثلاثة (التحصيل والقبض والإشعار البنكي). يتم استخدام هذه الطريقة غالباً بعقود البيع الافتتاحية.
    - جميع هذه الأدوات ستعطى المستخدم مرونة هائلة في الطريقة التي سيتم بها سداد القسط.

### حجز العقارات

من خلال نظام نما يمكن حجز العقار لأحد العملاء قبل إصدار العقد وذلك حتى لا يمكن بيعه لعميل أخر في خلال فترة معينة. والحجز من الإجراءات المشهورة والمعمول بها كثيراً في سوق العقار ات حيث يمكن للعميل أن يعاين العقار ثم يقوم بحجزه لحين إبرام العقد. يوفر النظام سندين لحجز العقار وهما كالتالي:

- مستند الحجز المؤقت: وهو حجز غير رسمي لفترة محددة تعطي شركة العقار فرصة للعميل لحين القيام بالحجز الفعلي، ويمكن للشركة بيع العقار أو حجزه فعلياً لعميل آخر إذا كان محجوزاً مؤقتاً، حيث لا يترتب عليه أي تبعات قانونية.
- مستند احجز: من خلال هذا المستند، يمكن حجز العقار فعلياً للعميل، حيث يقوم العميل من خلال هذا المستند بدفع قيمة
   حجز لحين إصدار عقد البيع حيث يتم خصم قيمة الخصم من الدفعة المقدمة، و لا يسمح النظام ببيع العقار أو حجزه لعميل

Pinfo@namasoft.com 1 Namasoft

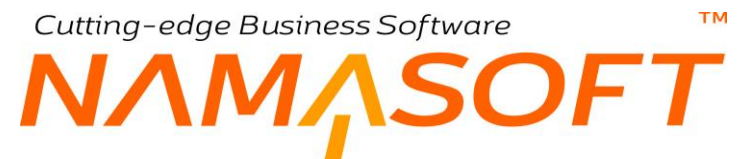

آخر مادام قد تم حجزه. حتى يسمح النظام ببيع العقار لعميل آخر، لابد من إلغاء هذا الحجز أولاً قبل الشروع في حجزه أو بيعه لعميل آخر. من خلال مستند الحجز هذا يمكن تحديد كافة الجوانب المالية مثل الدفعة المقدمة ودفعة الاستلام وعدد الأقساط وبنود التعاقد وغير ذلك.

 تأكيد الحجز: عند تأكيد حجز العقار، لن يسمح النظام بحجزه أو بيعه لعميل آخر، كما يسمح النظام بإلغاء تأكيد الحجز لإعادة حجزه أو بيعه لعميل آخر.

Cutting-edge Business Software ΝΛΜΛSOFT

مكونات نظام الاستثمار العقاري

### قسم الملفات

من خلال القسم "الملفات"، يتم تعريف الملفات الأساسية الخاصة بنظام العقارات كالمشاريع والمربعات والبلوكات والمباني والطوابق والوحدات ونماذج الدفع وأنواع المصروفات وبنود التعاقد القياسية. أنظر الشكل المقابل

| الملفات                    |
|----------------------------|
| ملاك - مشترين              |
| مشاريح                     |
| مريعات                     |
| بلوكات                     |
| اراضي                      |
| مبانى                      |
| طوابق                      |
| وحذات                      |
| وحذات مجمعة                |
| نماذج وحدات                |
| بنود مصروفات استثمار عقاري |
| بغود النعاقد القياسيه      |
| قوائم اسعار استثمار عقاري  |
| نماذج دفع استثمار عقاري    |
| انواع رسوم استثمار عقاري   |
| انواع المصروفات            |

### ▼ المستندات طلبات تحصيل سندات تحصيل سندات تحصيل مجمعة سندات إعفاء إيجار طلبات صرف مالك طلبات صرف بنك سندات تحويل ملكية بصاريف صيانة طلبات فسخ تعاقد

### قسم المستندات

من خلال القسم "المستندات"، يتم إصدار مستندات الاستثمار مثل طلبات التحصيل وسندات التحصيل ومحاضر الاستلام وسندات التنازل عن الملكية. أنظر الشكل المقابل.

pinfo@namasoft.com

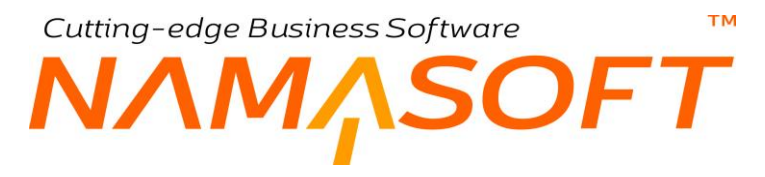

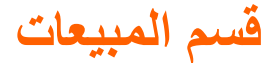

من خلال هذا القسم، يتم إنشاء سندات الحجز وعقود البيع وعروض الأسعار وغير ذلك. أنظر الشكل المقابل.

جبيعات حجوز مؤقنة مستندات حجر عروض اسعار بيج عروض اسعار مجز عقود بيج عقود بيج افتتاحية

### قسم الإيجارات

من خلال هذا القسم، يتم إنشاء سندات عروض وعقود الإيجار والعقود الافتتاحية وإنهاء العقود وغير ذلك. أنظر الشكل المقابل.

الایجارات عروض اسعار ایجار سندات عقود مجمعة عقود إیجار عقود ایجار افتتاحیة انهاء عقود ایجار

<u>namasoft.com</u>

# ملف مالك - مشتري

من خلال هذه النافذة يتم تغذية النظام بكافة المعلومات المتعلقة بالمالك أو المشتري. سنتعرض فيما يلي لأهم الحقول التي تحتاج لبعض التوضيح فيما يتعلق بالمالك أو المشتري:

|                                         |               | 3 🖌 🔒 🖶 🕀 |                         | ري                          | إضافة مالك - مشت   |
|-----------------------------------------|---------------|-----------|-------------------------|-----------------------------|--------------------|
|                                         |               |           |                         | السجلات المرتبطة            | المعلومات الأساسية |
| *                                       |               |           |                         |                             | المعلومات الأساسية |
| 20                                      | المجموعة      |           |                         | الكود                       |                    |
| 1 - 1 - 1 - 1 - 1 - 1 - 1 - 1 - 1 - 1 - |               |           |                         | الاسم العربي                |                    |
|                                         |               |           |                         | الاسم الإنجليزي             |                    |
| PC                                      | الجنسية       |           |                         | الكود الإنجليزي             |                    |
|                                         | مالك          | Pe        |                         | المستحقات المالية           |                    |
| نرد ▼                                   | توع المالك    |           |                         | مشتري                       |                    |
| 20                                      | عميل- مورد    | 20        |                         | متدوب المبيعات              |                    |
| () /B                                   | مرقة 2        |           | (D)                     | مرقة, 1                     |                    |
|                                         | 4.2           |           |                         | 2.5                         |                    |
|                                         | مرىق 4        |           |                         | مرفق 3                      |                    |
|                                         |               |           | <b>(</b> )              | مرفق 5                      |                    |
|                                         |               |           |                         |                             | تقاصيل الملاك      |
|                                         |               |           | 211 11                  |                             |                    |
| حد السيم                                |               | 0.0       | المالك                  |                             |                    |
|                                         |               |           |                         |                             |                    |
|                                         |               |           |                         |                             | الاقامة            |
|                                         | تاريخ الأصدار |           |                         | تاريخ الأنثهاء              |                    |
|                                         |               |           |                         | الاقامة                     |                    |
|                                         |               |           |                         |                             | معلومات الاتصال    |
|                                         | 1             | PC        |                         | موقع جغرافي                 | ctivate Wind       |
|                                         | المدينة       |           |                         | الدولة                      |                    |
|                                         | الملطقة       |           |                         | المحافظة                    |                    |
|                                         |               |           |                         | * 1 oluc                    |                    |
|                                         |               |           |                         | عدان 2                      |                    |
|                                         |               | ۲         |                         | الموقع على الخريطة          |                    |
|                                         | الرقم القومي  |           |                         | تليفون 1                    |                    |
|                                         | تليفون 2      |           |                         | عدد الشيكات المرفوضية       |                    |
|                                         | الفاكس        |           |                         | المويايل *                  |                    |
|                                         | موقع الكتروني |           |                         | إيميل *                     |                    |
|                                         |               |           |                         | N 1 4 4                     | معلومات الضرانب    |
|                                         | رفم الملف     |           |                         | رقم التسجيل الضريبي         |                    |
|                                         |               | sf.u      |                         | موري.<br>الأربينية المحتمية |                    |
|                                         |               | الماموري- | دود<br>کرن              | الماموري المتسب             |                    |
|                                         |               |           | 202                     |                             | الحرابات           |
| 0 220201 عملاء جمز ، جدات               | الحياب الرئيب | 00        |                         | حقدة حبيانات                |                    |
| 220201 220201 220201                    | دسات 02       | P         | 220202 عملاء حجز جراحات |                             |                    |
| 220203                                  | 04 حساب       | 00        |                         | حبيات 03                    |                    |
| 20                                      | حساب 06       | P e       |                         | مباب 05                     |                    |
| 20                                      | حساب 08       | 20        |                         | حبيات 07                    |                    |
| 20                                      | حساب 10       | 20        |                         | حساب 09                     |                    |
| 20                                      | حساب 12       | 20        |                         | حساب 11                     |                    |
| 20                                      | 14 ساح        | 20        |                         | حساب 13                     |                    |
| 00                                      | حساب 16       | 20        |                         | 15 حساب                     |                    |
| 00                                      | 18 جناب       | 00        |                         | حساب 17                     | ctivate Wind       |
| 20                                      | حساب 20       | 20        |                         | حساب 19                     | ) to Settings to   |
| 1 × ×                                   |               | V         |                         |                             | s M 4              |
| •                                       |               |           |                         |                             |                    |

نافذة المنتج

### المعلومات الأساسية

من خلال هذا القسم يتم إدخال المعومات الأساسية الخاصة بالمالك - المشتري. من هذه المعلومات التي تحتاج إلى توضيح، كالتالي:

<u>Namasoft</u>

pinfo@namasoft.com

<u>mamasoft.com</u>

/ مالك / مشتري

тм

Cutting-edge Business Software

ΝΛΜΛSOFT

من خلال هذين الحقلين يتم تحديد ما إذا كان السجل الحالي خاص بالمالك أو المشتري. فالمشتري هو الشخص الذي سيقوم بشراء العقار سواء كان الشراء سيكون من خلال عقد بيع أو من خلال شراء مدة إيجارية من خلال عقد الإيجار.

أما المالك فهو مالك العقار والذي سيقوم ببيع العقار للمشتري أو تأجيره لمستأجر، وبالتالي يمكن أن يكون المالك هو شركة الاستثمار العقاري نفسها أو طرف آخر، تقوم شركة الاستثمار العقاري بالنيابة عنه ببيع العقار أو تأجيره.

#### تفاصيل الملاك

من خلال هذا الجدول يمكن إدراج أكثر من مالك بحيث يكون لكل مالك عدد محدد من الأسهم، وبالتالي يمكن عند إصدار مستند الإيجار التأثير على كل مالك من الملاك بنفس نسبة الأسهم الخاصة به.

بالطبع يجب أن يكون كل مالك من الملاك الذين تم إدر اجهم بالجدول قد تم تعريفه مسبقاً كمالك بالملف "مالك ــ مشتري". أيضاً حينما يتم تعيين أكثر من مالك ينبغي أن يكون نوع المالك "مجمو عة" بر أس الملف

الحسابات

يسمح النظام بالتعامل مع المالك أو المشتري كذمة، ومن ثم يمكن إصدار كشوف حسابات له بأي من فترات السنة. يمكن تعريف أكثر من حساب للمالك كحساب أوراق قبض، وحساب دفعات حجز ، وحساب..الخ.

### الأرصدة

من خلال جدول الأرصدة، يقوم النظام بعرض الرصيد الدائن والمدين الخاص بكل حساب من حسابات المالك (المشتري). أنظر الصورة التالية:

| 'n | 0 🖶 認 🌉 🕈 | P C         | تصاعدي ۲ معايير اضافية | • ئم ● ئىساعدي/تتازلى | الأرصدة ۲ قرئيب بـ | ◄ الأرصدة طريقة العرض |
|----|-----------|-------------|------------------------|-----------------------|--------------------|-----------------------|
| *  | الرصيد    | قيمة الدانن | قيمة المدين            | الاسم                 | كود الحساب         |                       |
|    | 223800    | 443000      | 666800                 | عملاء حجز وحدات       | 220201             |                       |
| •  | 32750     |             | 32750                  | أوراق فبض عير محصلة   | 220203             |                       |

جدول أرصدة المالك – المشتري

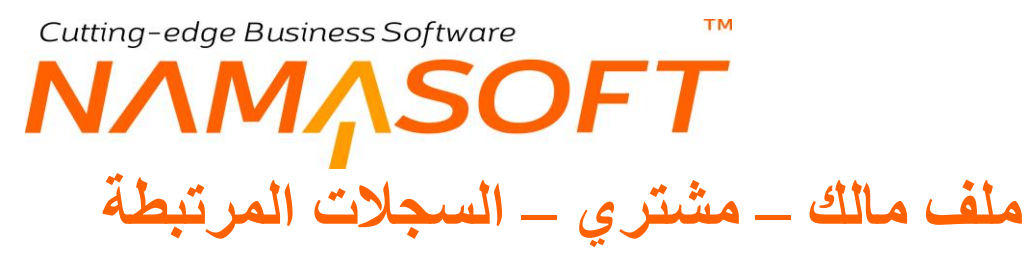

من خلال هذه النافذة يمكن الاطلاع على العقارات والسندات المتعلقة بالمالك أو المشتري.

| إضافة مالك - مشتري                  |
|-------------------------------------|
| المعلومات الأساسية السجلات المرتبطة |
| ◄ عقود إيجار                        |
| ◄ عقرد بيع                          |
| ◄ عقود بيع افتتاحية                 |
| ► سندات تحصیل                       |
| ► مستندات حجز                       |
| ◄ ميانى                             |
| ◄ وحداث                             |
| ◄ مريعات                            |
| ◄ بلوكات                            |
| ◄ اراضي                             |
|                                     |
|                                     |
|                                     |
|                                     |

السجلات المرتبطة للمالك أو المشتري

من خلال هذه النافذة، يقوم النظام بعرض عقود الإيجار، وعقود البيع، وسندات التحصيل، و. الخ الخاصة بالمشتري.

pinfo@namasoft.com

# ملف المشروع

من خلال هذه النافذة، يمكن تعريف أي عدد من المشاريع بالمفهوم العقاري حيث يحتوي مربعات والتي تتضمن بلوكات والتي يتم تقسيمها إلى مباني ثم طوابق ثم وحدات.

|                | 🗎 🔸 🗉 🖶 🕃 🗹        | i 🛛 🖰 🗘 |       |                  | إضافة مشروع        |
|----------------|--------------------|---------|-------|------------------|--------------------|
|                |                    |         |       | السجلات المرتبطة | المعلومات الأساسية |
|                |                    |         |       |                  | المعلومات الأساسية |
| PC             | المجموعة           |         |       | الكرد            |                    |
|                |                    |         |       | الإسم المريي     |                    |
|                |                    |         |       | الاسم الإنجليزي  |                    |
| PC             | مالك المستند       | Pe      |       | الملك الإصلى     |                    |
| Pe             | السر               | Pe      |       | المتدري          |                    |
|                |                    |         |       | ببذه عن النشريرع |                    |
|                |                    |         |       |                  | المرفقات           |
| • Co           | مرفق 1             |         | • Co  | مرفق             |                    |
| • 6            | مرقق 3             |         | • Co  | مرفق 2           |                    |
| • 4            | مرىق 5             |         | • 6   | مرفق 4           |                    |
| • Co           | مرفق 7             |         | • Co  | مرفق 6           |                    |
| © (?),         | مرفق 9             |         | © (?) | مرفق 8           |                    |
| اتشاء المريعات |                    |         |       |                  |                    |
|                |                    |         |       |                  | الموقع             |
|                |                    | Pe      |       | موقع جغرافي      |                    |
|                | الأبعاد   المرض    |         |       | الأيماد   الطول  |                    |
|                | المساحة المحسوية   |         |       | المنطقة          |                    |
|                |                    |         |       |                  | العتوان            |
|                | المديدة            |         |       | الدولة           |                    |
|                | الملطقة            |         |       | المحافظة         |                    |
|                | الموقع على الخريطة |         |       | شارع             |                    |
|                | الحد الشمالي       |         |       | الحد التىرقى     |                    |
|                | الحد الجلولي       |         |       | الحد الغرابي     | -11 - 1            |
| 0.4            | and the stand of   | 0.4     |       |                  | Current .          |
| 0.4            | الحسب الريسي<br>ما | 200     |       | 01.1             | Activate Wind      |
| Pe             | 02 مساب            | pe      |       | 02               |                    |
|                | 09 . 1             | Pe      |       | 07               |                    |
| Pe             | 00 J               | Pe      |       | 00 1             |                    |
|                | 10 - 1             | Pe      |       | حسب 90           |                    |
| PC             | حسب 12             | Pe      |       | حساب 11          |                    |
| PC             | 14 حملي            | Pe      |       | حساب 13          |                    |
| Pe             | عساب 16            | Pe      |       | حساب 15          |                    |
| PC             | عساب 18            | Pe      |       | حساب /۱          |                    |
| PC             | حساب 20            | P C     |       | حساب 19          |                    |

#### سجل المشروع

كما هو واضح، يوفر النظام كماً غزيراً من الحقول لتعريف كافة بيانات المشروع كالاسم الخاص به والمالك، كما يمكن تحميل عدد كبير من المرفقات بالإضافة لتسجيل عنوان وموقع المشروع بالتفصيل.

أيضاً يتعامل النظام مع المشروع كذمة مستقلة، يمكن من خلالها تعريف أي عدد من الحسابات الخاصة بالمشروع ومن ثم يمكن إصدار كشوف حسابات خاصة بالمشروع بأي من فترات السنة.

### أزرار النافذة

يتضمن المشروع مجموعة من المربعات. يمكن إنشاء هذه المربعات يدوياً عن طريق تعريف سجل لكل مربع بحيث يكون مندرج تحت هذا المشروع، كما يمكن إنشاء هذه المربعات آلياً عن طريق الزر التالي:

Namasoft

### انشاء المربعات

يوفر النظام آلية يمكن من خلالها إنشاء أي عدد من المربعات دفعة واحدة بدلاً من تعريفعها يدوياً عن طريق ملف المربعات. بمجرد استخدام زر "إنشاء المربعات" يقوم النظام بإظهار النافذة التالية:

pinfo@namasoft.com

mamasoft.com

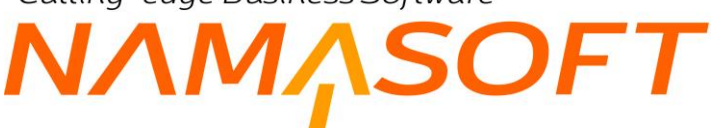

| ×           |               | انشاء المربعات |
|-------------|---------------|----------------|
|             | بادئة التكويد | الحدد          |
|             | اول رقم       | طول اللاحقة    |
| موافق إلغاء |               |                |

نافذة إنشاء المربعات

#### نافذة إنشاء المريعات

تشبه حقول هذه النافذة حقول الترقيم الخاصبة بدفاتر المستندات والتي يتم تعريف ترقيم المستندات آلياً من خلالها.

- العدد
- 🖌 بادئة التكويد
- مول اللاحقة

тм

- اول رقم
- > كمثال على إنشاء المربعات من خلال هذه النافذة، نفترض أن عدد المربعات المراد إنشاؤها هو 10 مربعات، وبادئة التكويد هي "Sqr"، وطول اللاحقة هو 3، وأول رقم هو واحد. سيقوم النظام فور استخدام الزر موافق بإنشاء 10 سجلات بملف المربعات بالأكواد التالية:
  - Sqr001 •
  - Sqr002 ♦
  - Sqr003 ♦
  - Sqr004 ♦
  - Sqr005 ♦
  - Sqr006 ♦
  - Sqr007 ♦
  - Sqr008 •
  - Sqr009 ♦
  - Sqr010 ♦

pinfo@namasoft.com

Y

### Cutting-edge Business Software тм ΝΛΜΛSOFT ملف المشروع – السجلات المرتبطة

من خلال صفحة السجلات المرتبطة يمكن الاطلاع على السجلات المرتبطة (أو المندرجة) بالمشروع.

|                                                                       | السجلات المرتبطة | المعلومات الأساسية |
|-----------------------------------------------------------------------|------------------|--------------------|
|                                                                       |                  | ▼ مربعات           |
| الم الم الم الم الم الم الم الم الم الم                               |                  |                    |
| ♦ ثم ◄ تصاعدي كتارلى تصاعدي • عدد السجلات لكل صفحة 25 • معايير اضافية | ▼ ترتیب بـ       | طريقة العرض Proj   |
| السجلات المرتبطة                                                      |                  |                    |
| Sqr0(                                                                 | 01               | 8                  |
| Sqr00                                                                 | )2               |                    |
| Sqr00                                                                 | )3               |                    |
| Sqr00                                                                 | )4               |                    |
| Sqr00                                                                 | )5               |                    |
| Sqr0                                                                  | )6               |                    |
| Sqr0                                                                  | )7               |                    |
| Sqr0                                                                  | )8               |                    |
| Sqr0                                                                  | )9               |                    |
| Sqr0*                                                                 | 10               |                    |
|                                                                       |                  |                    |
|                                                                       |                  | ◄ بلركات           |
|                                                                       |                  | 🔺 مېنې             |
|                                                                       |                  | Activate Wind      |
|                                                                       |                  | Go to Setting to a |
|                                                                       |                  |                    |

في السجل الموضح تم عرض المربعات التي تم إنشاؤها بالمثال. كذلك يمكن عرض البلوكات والمباني والوحدات والأراضي المتعلقة بهذا المشروع.

NΛ

# ملف المربع

من خلال هذه النافذة يمكن تعريف أي عدد من المربعات بالمفهوم العقاري حيث يحتوي بلوكات والتي يتم تقسيمها إلى مباني ثم طوابق ثم وحدات.

SOFT

|              | 4 • 🖶 🥄 🔽          |     |            | إضافة مربع            |
|--------------|--------------------|-----|------------|-----------------------|
|              |                    |     | ، المرتبطة | المعلومات الأساسية    |
|              |                    |     |            | المعلومات الأساسية    |
| 20           | المجموعة           |     |            | الكود                 |
|              |                    |     |            | الاسم العربي          |
|              |                    |     |            | الاسم الإنجليزي       |
| PC           | مالك المستند       | ₽ € |            | المالك الاصلى         |
| PC           | السحن              | PC  |            | المشتري               |
|              |                    | PC  |            | تموذج الدفع           |
|              |                    |     |            | ملاحظات               |
|              |                    |     |            | المرفقات              |
| • C.         | مرفق 1             |     | <b>(</b> ) | مرفق                  |
| • C.         | مرفق 3             |     | • (B       | مرفق 2                |
| • C.         | مرفق 5             |     | • Ca       | مرفق 4                |
| • C.         | مرفق 7             |     | • Co       | مرفق 6                |
| • C.         | مرفق 9             |     | • C.       | مرفق 8                |
| إتشاء بلوكات |                    |     |            |                       |
|              |                    |     |            | الموقع                |
| PC           | المشروع            | PC  |            | مريع                  |
|              |                    | ₽ € |            | موقع جغرافي           |
|              | الأبعاد   العرض    |     |            | الأبعاد   الطول       |
|              | المساحة المحسوية   |     |            | مساحة المريع          |
|              |                    |     |            | العنوان               |
|              | المدينة            |     |            | الدولة                |
|              | المتطقة            |     |            | المحافظة              |
|              | الموقع على الخريطة |     |            | شارع                  |
|              | الحد الشمالي       |     |            | الحد الشرقي           |
|              | الحد الجنوبي       |     |            | e Winc في الحد العربي |
| 0.2          | and all a data 11  | 0.4 |            | chi a ave             |
|              | الحساب الرئيسي     | 200 |            | 01.1                  |
| Pe           | حساب 20            | pe  |            | مساب 10               |
| pe           | حساب 04            | pe  |            | حساب 03               |
| PC           | حساب 00            | PC  |            | حساب 00               |
| PC           | حساب ۵۵            | PC  |            | حساب ٥٢               |
| РС           | حساب 10            | PC  |            | حساب 09               |
| PC           | حساب 12            | PC  |            | حساب 11               |
| ₽ €          | حساب 14            | PC  |            | حساب 13               |
| PC           | حساب 16            | ₽ € |            | حساب 15               |
| ₽ €          | حساب 18            | ₽ € |            | حساب 17               |
| PC           | حساب 20            | PC  |            | حتاب 19               |

#### سجل المربع

كما هو واضح، يوفر النظام كماً غزيراً من الحقول لتعريف كافة بيانات المربع كالاسم الخاص به والمالك، كما يمكن تحميل عدد كبير من المرفقات بالإضافة لتسجيل عنوان وموقع المربع بالتفصيل.

أيضاً يتعامل النظام مع المربع كذمة مستقلة، يمكن من خلالها تعريف أي عدد من الحسابات الخاصة بالمربع ومن ثم يمكن إصدار كشوف حسابات خاصة بالمربع بأي من فترات السنة.

#### أزرار النافذة

يتضمن المربع مجموعة من البلوكات. يمكن إنشاء هذه البلوكات يدوياً عن طريق تعريف سجل لكل بلوك بحيث يكون مندرج تحت هذا المربع، كما يمكن إنشاء هذه المربعات آلياً عن طريق الزر التالي:

**Namasoft** 

info@namasoft.com

<u>namasoft.com</u>

19

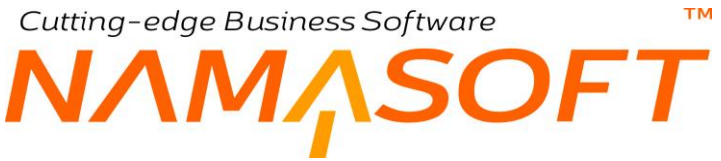

#### انشاء بلوكات

يوفر النظام آلية يمكن من خلالها إنشاء أي عدد من البلوكات دفعة واحدة بدلاً من تعريفعها يدوياً عن طريق ملف البلوكات. بمجرد استخدام زر "إنشاء بلوكات" يقوم النظام بإظهار النافذة التالية:

| 8             | إنشاء بلوكات |
|---------------|--------------|
| بادئة التكويد | العدد        |
| أول رقم       | طول اللاحقة  |
| موافق         |              |

#### نافذة إنشاء البلوكات

#### نافذة إنشاء البلوكات

تشبه حقول هذه النافذة حقول الترقيم الخاصبة بدفاتر المستندات والتي يتم تعريف ترقيم المستندات آلياً من خلالها.

- 🖌 العدد
- 🖊 بادئة التكويد
- 🖌 طول اللاحقة
  - اول رقم
- كمثال على إنشاء البلوكات من خلال هذه النافذة، نفترض أن عدد البلوكات المراد إنشاؤها هو 10 مربعات، وبادئة التكويد هي "BLK"، وطول اللاحقة هو 3، وأول رقم هو واحد. سيقوم النظام فور استخدام الزر موافق بإنشاء 10 سجلات بملف البلوكات بالأكواد التالية:
  - BLK001 ♦
  - BLK002 ♦
  - BLK003 ♦
  - BLK004 ♦
  - BLK005 ♦
  - BLK006 ♦
  - BLK007 ♦
  - BLK008 ♦
  - BLK009 ♦
  - BLK010 ♦

# Cutting-edge Business Software **NAMASOFT** ملف المربع – السجلات المرتبطة

من خلال صفحة السجلات المرتبطة يمكن الاطلاع على السجلات المرتبطة (أو المندرجة) بالمربع .

|                    | 🖸 🔎 🗎 < 🖶                                                  | 3 🖬 🖬 🖪 C                        |              |                  | ړ: Sqr001                                                                                                    | مريز |
|--------------------|------------------------------------------------------------|----------------------------------|--------------|------------------|----------------------------------------------------------------------------------------------------|------|
|                    |                                                            |                                  |              | السجلات المرتبطة | علومات الأساسية                                                                                                  | الم  |
| <b>☆○ - 88 - 1</b> | 10 سجل - سندة 1 من 1<br>عدد السجلات لكل سندة 25 • ممايير ا | ◄    ۲   تصاعدي/تدازني اتساعدي ▼ | • در • در    | • ترتیب ب        | لوكات<br>قة العرض البلوكات                                                                                       | ▼ ال |
| المبلغ             | مساحة البلوك                                               | حالة البلوك                      | الاسم العربي | ليلوك            | li internetti internetti internetti internetti internetti internetti internetti internetti internetti internetti |      |
|                    |                                                            | متاح                             | BLK001       |                  | BLK001                                                                                                    |      |
|                    |                                                            | متاح                             | BLK002       |                  | BLK002                                                                                                    |      |
|                    |                                                            | متاح                             | BLK003       |                  | BLK003                                                                                                    | 8    |
|                    |                                                            | متاح                             | BLK004       |                  | BLK004                                                                                                    |      |
|                    |                                                            | متاح                             | BLK005       |                  | BLK005                                                                                                    |      |
|                    |                                                            | متاح                             | BLK006       |                  | BLK006                                                                                                    |      |
|                    |                                                            | متاح                             | BLK007       |                  | BLK007                                                                                                    |      |
|                    |                                                            | متاح                             | BLK008       |                  | BLK008                                                                                                    |      |
|                    |                                                            | متاح                             | BLK009       |                  | BLK009                                                                                                    |      |
|                    |                                                            | متاح                             | BLK010       |                  | BLK010                                                                                                    |      |
|                    |                                                            |                                  |              |                  |                                                                                                    |      |

في السجل الموضح تم عرض البلوكات التي تم إنشاؤها بالمثال

<u>namasoft.com</u>

Cutting-edge Business Software ΝΛΜ<sub>Λ</sub>SOFT

## ملف البلوك

тм

من خلال هذه النافذة، يمكن تعريف أي عدد من البلوكات بالمفهوم العقاري حيث يحتوي مباني ثم طوابق ثم وحدات.

| ? €                          |                      |        |          |                     | an dani cana      |
|------------------------------|----------------------|--------|----------|---------------------|-------------------|
| ) <b>2</b>                   |                      |        | عة       | السجلات المرتبا     | لمعلومات الأساسية |
| 0 €                          |                      |        |          |                     | نومات الأساسية    |
|                              | المجموعة             |        |          | الكرد               |                   |
|                              |                      |        |          | الاسم الحربى        |                   |
|                              |                      |        |          | الاسم الإنجليزي     |                   |
| Ċ                            | المالك               | PC     |          | المالك الإصلي       |                   |
| 212                          | حالة البلوك          | PC     |          | المشتري             |                   |
| جلېه مصري 👏 (                | لسر                  |        |          | تم التتازل عنها     |                   |
|                              | يمكن إضافة قطع أراضى | PC     |          | تموذج الدفع         |                   |
|                              |                      |        |          | اسعر البلوك تلقائيا | إحتساب            |
|                              |                      |        |          | ملاحظك              |                   |
|                              |                      |        |          |                     |                   |
|                              | 4.2                  |        |          |                     |                   |
|                              | مريق 1               |        | • %      | مريق                |                   |
| S (6                         | مرفق 3               |        | • Co     | مرفق 2              |                   |
| • B                          | مرفق 5               |        | ()<br>() | مرفق 4              |                   |
| @ ///                        | 7 55.                |        | © //     | 6 50 10             |                   |
| 000                          | مردی ۱               |        | 000      | <sup>م</sup> ر ای 0 |                   |
| <b>V</b> (%                  | مرفق 9               |        | @ (%     | مرفق 8              |                   |
|                              |                      |        |          |                     |                   |
| 1 C                          | عقد البيع            | PC     |          | عقد بيع افتثاحي     |                   |
| Ċ                            | سند التتازل          | PC     | ٣        | مىياتد حچز          |                   |
| e e                          | طلب فنبخ تعاقد       | PC     |          | عقد بيع مبدئي       |                   |
| إنشاء أراضي انشاء مباني اناح |                      |        |          |                     |                   |
|                              |                      |        |          |                     |                   |
| e                            | مريم                 | 20     |          | البلوك              | ,                 |
|                              |                      | 20     |          | المشروع             |                   |
|                              |                      | P C    |          | يوقد حذر افي        |                   |
|                              | الأنباد   البرض      | r c    |          | الأنعاد   الطول     | /ate V            |
|                              | المساحة المحسرية     |        |          | مساحة البلوك        |                   |
|                              |                      |        |          |                     | ٥                 |
|                              | المدينة              |        |          | الدولة              |                   |
|                              | المنطقة              |        |          | المحافظة            |                   |
| Ŷ                            | الموقع على الخريطة   |        |          | شارع                |                   |
|                              | طول الحد الشرقي      |        |          | الحد الشرقي         |                   |
|                              | الحد الشمالي         |        |          | مرض الحد الشرقي     | 2                 |
|                              | عرض الحد الشمالي     |        |          | طول الحد الشمالي    |                   |
|                              | طول الحد الغربي      |        |          | الحد الغربى         |                   |
|                              | الحد الجنربي         |        |          | عرض الحد الغربي     |                   |
|                              | عرض انحد الجنوبي     |        |          | طول الحد انجنوبي    |                   |
|                              |                      |        |          |                     | يل الملاك         |
| متحوظة                       |                      | التسبة | المالك   |                     |                   |
|                              |                      |        | PC       |                     |                   |

سجل البلوك

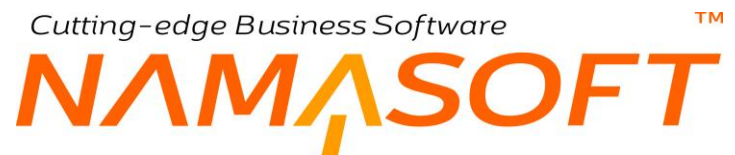

كما هو واضح، يوفر النظام كماً غزيراً من الحقول لتعريف كافة بيانات البلوك كالاسم الخاص به والمالك، كما يمكن تحميل عدد كبير من المرفقات بالإضافة لتسجيل عنوان وموقع البلوك بالتفصيل. يمكن أيضاً تحديد أكثر من مالك للبلوك بنسب محددة.

أيضاً يتعامل النظام مع البلوك كذمة مستقلة، يمكن من خلالها تعريف أي عدد من الحسابات الخاصة بالبلوك ومن ثم يمكن إصدار كشوف حسابات خاصة بالبلوك بأي من فترات السنة.

### العقود

- 🖌 عقد بيع افتتاحي
  - م عقد البيع
  - 🔬 مستند حّجز
  - م سند تنازل
  - 🖉 عقد بيع مبدئي
- طلب فسنخ تعاقد

من خلال هذا القسم يقوم النظام بعرض العقود التي تمت على البلوك الحالي، فعند إصدار عقد بيع افتتاحي مثلاً سيقوم النظام بعرض رقم مستند عقد البيع الافتتاحي بهذا الحقل، كذلك الأمر عند إصدار عقد بيع أو مستند حجز أو سند تنازل أو عقد ابتدائي أو طلب فسخ عقد.

### أزرار النافذة

- 🖌 إنشاء أراضي
  - 🖌 إنشاء مباني

يتضمن البلوك مجموعة من المباني أو الأراضي. يمكن إنشاء هذه المباني أو الأراضي يدوياً عن طريق تعريف سجل لكل مبنى أو قطعة أرض بحيث يكون مندرج تحت هذا البلوك، كما يمكن إنشاء هذه المباني أو الأراضي آلياً عن طريق الزرين "إنشاء أراضي"، "إنشاء مباني".

للتعرف على طريقة إنشاء المباني أو الأراضي آلياً، راجع إنشاء المربعات والبلوكات آلياً بنافذتي "المشروع"، "البلوك".

### 🖌 حجز

عند استخدام هذا الزر، يقوم النظام بفتح سند الحجز مسجلاً فيه بيانات البلوك الحالي وذلك لحجز هذا البلوك.

### 🖌 بيع

عند استخدام هذا الزر، يقوم النظام بفتح مستند عقد البيع مسجلاً فيه بيانات البلوك الحالي وذلك لبيع هذا البلوك.

Namasoft

Minfo@namasoft.com

mamasoft.com

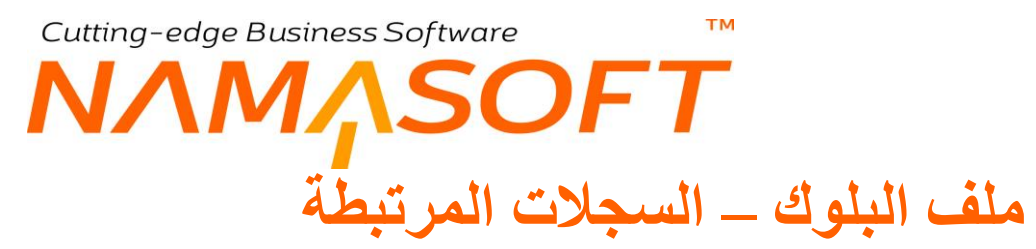

من خلال صفحة السجلات المرتبطة يمكن الاطلاع على السجلات المرتبطة (أو المندرجة) بالبلوك .

| 🕯 🖶 🕄 📝 🗃 🖯 🖯 🖯  | بلۇك: BLK001         |
|------------------|----------------------|
| السجلات المرتبطة | المعلومات الأساسية   |
|                  | ◄ الإراضي            |
|                  | ◄ مبانى              |
|                  | ◄ مىندات تحويل ملكية |
|                  |                      |
|                  |                      |

نافذة البلوك – صفحة السجلات المرتبطة

يمكن الاطلاع على الأراضي أو المباني أو سندات تحويل الملكية الخاصة بالبلوك.

# Cutting-edge Business Software ΝΛΜ<sub>Λ</sub>SOFT

# ملف قطعة أرض

тм

من خلال هذه النافذة يمكن تعريف أي عدد من قطع الأراضي يدوياً كما يمكن إنشاؤها آلياً من خلال البلوكات.

|                                                                                                    | \star 🖕 🖶 🕄                                                               |                          |            | ,                                                              | إضافة قطعة أرض        |
|----------------------------------------------------------------------------------------------------|---------------------------------------------------------------------------|--------------------------|------------|----------------------------------------------------------------|-----------------------|
|                                                                                                    |                                                                           |                          | حويل ملكية | سندات ت                                                        | الصفحة الرنيسية       |
|                                                                                                    |                                                                           |                          |            |                                                                | المعلومات الأساسية    |
| ρe                                                                                                    | المجموعة                                                                  |                          |            | الكود                                                          |                       |
|                                                                                                    |                                                                           |                          |            | لاسم العربي                                                    |                       |
|                                                                                                    |                                                                           |                          |            | م الإنجليزي                                                    | الاه                  |
| PC                                                                                                    | المالك                                                                    | PC                       |            | بالك الإصلي                                                    | 1                     |
| • ريان                                                                                                    | حالة الإرض                                                                | PC                       |            | مشتري                                                          |                       |
| جنيه مصري 👂 🖉                                                                                                    | السر                                                                      |                          |            | التتازل عنها                                                   | ئم                    |
|                                                                                                    |                                                                           | PC                       |            | تموذج النفع                                                    |                       |
|                                                                                                    |                                                                           |                          |            | ملاحظات                                                        |                       |
|                                                                                                    |                                                                           |                          |            |                                                                | 1 4 4                 |
| 0.0                                                                                                    | عتر الاردن                                                                | 0.0                      | 7          | ing the                                                        | اللفود                |
| 0.0                                                                                                    | distril no                                                                | 00                       |            | منیت حجر                                                       | ie.                   |
| 0 #                                                                                                    | ال فيغ تدات                                                               | 00                       |            | ، بلغ مناسی<br>قد از مالا                                      | c.                    |
| PE                                                                                                    |                                                                           | PC                       |            | س بيع مبسني                                                    | ~                     |
|                                                                                                    |                                                                           | •                        |            | الإستخدام                                                      |                       |
|                                                                                                    |                                                                           |                          | - 10       |                                                                | المرفقات              |
| © (G                                                                                                    | مرفق 1                                                                    |                          | <b>(</b> ) | مرفق                                                           |                       |
| © (%                                                                                                    | مرفق 3                                                                    |                          | • @        | مرفق 2                                                         |                       |
| S /2                                                                                                    | مرفق 5                                                                    |                          | © lla      | مرفق 4                                                         |                       |
|                                                                                                    | 7 4.                                                                      |                          |            | 6 -:                                                           |                       |
| 60                                                                                                    | مرض 1                                                                     |                          | 000        | مريق ()                                                        |                       |
| O Co                                                                                                    | مرفق 9                                                                    |                          | © (%       | مرفق 8                                                         |                       |
| حجز بيع اتنحة تلبيع                                                                                                    |                                                                           |                          |            |                                                                |                       |
|                                                                                                    |                                                                           |                          |            |                                                                | الموقع                |
| P C                                                                                                    | مريع                                                                      | PC                       |            | البلوك                                                         |                       |
|                                                                                                    |                                                                           | PC                       |            | المشروع                                                        |                       |
|                                                                                                    |                                                                           | PC                       |            | وقع جغرافي                                                     | • to Win              |
|                                                                                                    | الأبعاد   العرض                                                           |                          |            | بعاد   الطول                                                   | te vy it in the store |
|                                                                                                    |                                                                           |                          |            | ساحة القطعة                                                    | A                     |
|                                                                                                    | المدينة                                                                   |                          |            | الدولة                                                         | لحقوان                |
|                                                                                                    | المنطقة<br>المدقع على الخريطة                                             |                          |            | المحافظة<br>شار ع                                              |                       |
| · · · · · · · · · · · · · · · · · · ·                                                                                             | الحد الشمالي                                                              |                          |            | الحد الشرقى                                                    |                       |
|                                                                                                    | الحد الجنوبى                                                              |                          |            | الحد الغربي                                                    |                       |
| Country eye i                                                                                                    |                                                                           |                          |            | 45. 5.                                                         | تقاصيل الم            |
|                                                                                                    |                                                                           | ٩                        | ć          | (11041)                                                        | 1                     |
|                                                                                                    |                                                                           |                          |            |                                                                |                       |
|                                                                                                    |                                                                           |                          |            |                                                                | الصبابات              |
| Pe                                                                                                    | الحساب الرئيسي                                                            | РĊ                       |            | قربة حسابات                                                    | •                     |
|                                                                                                    | حساب 02                                                                   | P C                      |            | حساب 01<br>1 م                                                 |                       |
| pe                                                                                                    | 04                                                                        | PC                       |            | مىلب 05<br>حىلب 05                                             |                       |
| ре<br>Ре<br>Ре                                                                                                    | حساب 06                                                                   | PE                       |            | 10000                                                          |                       |
| ይ<br>ይ<br>ይ<br>ይ<br>ይ                                                                                                    | حساب 06<br>حساب 08                                                        | Pe                       |            | حساب 07                                                        |                       |
| ይ<br>ይ<br>ይ<br>ይ<br>ይ<br>ይ                                                                                                    | حساب 06<br>حساب 08<br>حساب 10                                             | Pe                       |            | حساب 07<br>حساب 09                                             |                       |
| ይ<br>ይ<br>ይ<br>ይ<br>ይ<br>ይ<br>ይ<br>ይ<br>ይ<br>ይ<br>ይ<br>ይ<br>ይ<br>ይ<br>ይ<br>ይ<br>ይ<br>ይ                                            | حساب 06<br>حساب 80<br>10 حساب 10<br>حساب 12                               | २ ट<br>२ ट<br>२ ट<br>२ ट |            | حساب 07<br>حساب 09<br>حساب 11                                  |                       |
| <u><u><u></u></u><br/><u></u><br/><u></u><br/><u></u><br/><u></u><br/><u></u><br/><u></u><br/><u></u><br/><u></u><br/><u></u></u> | 06 حساب<br>08 حساب<br>10 حساب<br>12 حساب<br>14 حساب                       | Pe<br>Pe<br>Pe<br>Pe     |            | حساب 07<br>حساب 09<br>11 حساب 11<br>13 حساب 13                 | to M/                 |
| ρε<br>ρε<br>ρε<br>ρε<br>ρε<br>ρε<br>ρε<br>ρε                                                                                      | 06 جساب<br>08 جساب<br>10 جساب<br>12 جساب<br>14 جساب<br>16 جساب<br>18 جساب | Pe<br>Pe<br>Pe<br>Pe     |            | 07 حساب<br>09 حساب<br>11 حساب<br>13 حساب<br>15 حساب<br>15 حساب | te Wind<br>ittings to |

نافذة قطعة أرض

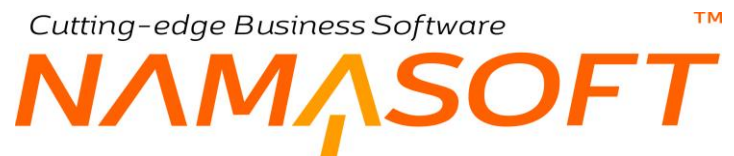

كما هو واضح، يوفر النظام كماً غزيراً من الحقول لتعريف كافة بيانات قطع الأراضي كالاسم الخاص به والمالك، كما يمكن تحميل عدد كبير من المرفقات بالإضافة لتسجيل عنوان وموقع قطعة الأرض بالتفصيل. يمكن أيضاً تحديد أكثر من مالك لقطعة الأرض بنسب محددة.

أيضاً يتعامل النظام مع قطعة الأرض كذمة مستقلة، يمكن من خلالها تعريف أي عدد من الحسابات الخاصبة بقطعة الأرض ومن ثم يمكن إصدار كشوف حسابات خاصة بقطعة الأرض بأي من فترات السنة.

#### العقود

- 🖌 عقد بيع افتتاحى
  - عقد البيع 1
  - 🖌 مستند حجز
    - سند تنازل 1
- عقد بيع مبدئي
   طلب فسخ تعاقد

من خلال هذا القسم يقوم النظام بعرض العقود التي تمت على قطعة الأرض الحالية، فعند إصدار عقد بيع افتتاحي مثلاً، سيقوم النظام بعرض رقم مستند عقد البيع الافتتاحي بهذا الحقل، كذلك الأمر عند إصدار عقد بيع أو مستند حجز أو سند تنازل أو عقد ابتدائي أو طلب فسخ عقد.

### أزرار النافذة

🖌 حجز

عند استخدام هذا الزر، يقوم النظام بفتح سند الحجز مسجلاً فيه بيانات قطعة الأرض الحالية وذلك لحجز هذه القطعة.

#### 🖌 بيع

عند استخدام هذا الزر، يقوم النظام بفتح مستند عقد البيع مسجلاً فيه بيانات البلوك الحالي وذلك لبيع هذه القطعة.

Minfo@namasoft.com

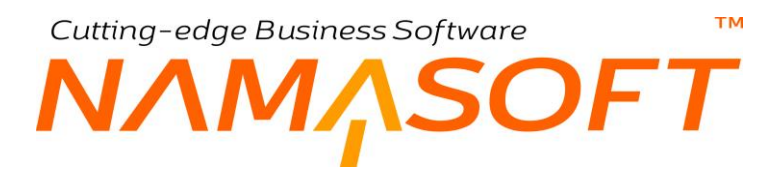

### ملف المبنى

من خلال هذه النافذة يمكن تعريف أي عدد من المباني يدوياً كما يمكن إنشاؤ ها آلياً من خلال البلوكات.

|                         | 2 B 🗸 - 🖶 3 B i                   |               |         | إخافة مبنى                                                                                                    |
|-------------------------|-----------------------------------|---------------|---------|----------------------------------------------------------------------------------------------------|
|                         |                                   |               |         | المعلومات الأساسية السجلات المرتيطة                                                                             |
|                         |                                   |               |         | المطومات الأساسية                                                                                               |
| Pe                      | المجمر عة                         |               |         | الكرد                                                                                                    |
|                         |                                   |               |         | الأسم المربى                                                                                                    |
| 9.7                     | .m.)                              | 0.7           |         | الاسم الإنجليزي<br>الدائه الاحد ا                                                                               |
| μe                      | السكامر الحال                     | 20            |         | المته در سنی                                                                                                    |
|                         | 3                                 |               |         | المرحلة                                                                                                    |
|                         |                                   |               |         | المرققات                                                                                                    |
| © Ø.                    | مراق 1                            |               | • B     | مرقق                                                                                                    |
| © //2                   | مرقق 3                            |               | 1 / B   | مرفق 2                                                                                                    |
| (D) //R                 | 5.9.9                             |               | O /A    | 4.9 ×                                                                                                    |
| (D) (D)                 | 7 44                              |               | 000     | E thu                                                                                                    |
|                         | 0.00                              |               | 000     | 0.30                                                                                                    |
| C6                      | مرس و                             |               | C 65    | مرق 8                                                                                                    |
| Pe                      | تموذج النغم                       |               |         | توع العتار                                                                                                    |
| اشتاء طوابق الساء وهدات |                                   |               |         |                                                                                                    |
|                         | ته منبحد                          |               |         | الموقع                                                                                                    |
|                         | مؤجره                             |               |         | ام بيديا                                                                                                    |
|                         | تم التنازل عنها                   |               |         | محجوز                                                                                                    |
| PC                      | 8.24<br>8                         | Pe            |         | البلرك                                                                                                    |
|                         |                                   | Pe            |         | المدروع                                                                                                    |
|                         |                                   | Pe            |         | مرقع جتراقی                                                                                                    |
| 0.0                     | New York                          | 0 1           |         | معرد                                                                                                    |
| Pe                      | عد اليم                           | 20            |         | عقد ابجار التتاحي                                                                                               |
| 8 C                     | سند التدارل                       | Pe            |         | عد بيع التتاخي                                                                                                  |
| PC                      | طلب ضبع تمائد                     | PC            |         | عقد بيع مبدئي                                                                                                   |
|                         |                                   |               |         | العقوان                                                                                                    |
|                         | المدينة                           |               |         | الدولة                                                                                                    |
|                         | allers to the test                |               |         | المداخلة                                                                                                    |
| *                       | سرمع على تعريمه<br>طدل الحد الث ف |               |         | Activate Windov                                                                                                 |
|                         | الحد الشمالي                      |               |         | عرهن الحد الشرقي                                                                                                |
|                         | عرض الحد الثمالي                  |               |         | طرل الحد الشمالي                                                                                                |
|                         | طول الحد الغربي                   |               |         | الحد الغربي                                                                                                    |
|                         | الحد الجنربي                      |               |         | عرمن الحد الغربي                                                                                                |
|                         | عرض الحد الجتربي                  |               |         | طول الحد الجلوبي<br>الله المُنص                                                                                 |
|                         | دار بح الا                        | فاريخ الأصدار |         | مراجبين<br>رخصة البلاية                                                                                         |
| لتهاه                   | גר א                              | تاريخ الأصدار |         | رخصنة ال                                                                                                    |
| تتهاه                   | פונש וצ                           | فاريخ الأسدان |         | رخصة الدفاع المدنى                                                                                              |
| <u>به</u> اه            | داريخ الا                         | داريخ الأصدار |         | شهاده إصام البداء                                                                                               |
|                         | 11 El 19                          | داريخ الاستار | (D) //D | فسح الياره                                                                                                    |
| 6                       | مرفق رخصه البداء                  |               | 6       | مرفق رخصنه البنديه                                                                                              |
| © 03                    | مرفق شهادة إصام البناء            |               | © ØS    | مراقق رخصنة الدفاع المدنى                                                                                       |
| \$ Co                   | مرفق سنك الملكية                  |               | © Øs    | مرفق شهادة إصلم البناء                                                                                          |
|                         | تاريخ الشراء                      |               |         | سناد الماكره                                                                                                    |
|                         | تاريخ بناية التماكد.<br>1 - ال    |               |         | at all the second second second second second second second second second second second second second second se |
| 20                      | محمد الإنجار البدوي               | 20            |         | سر الدراء                                                                                                    |
|                         |                                   |               |         | الصابات                                                                                                    |
| Pe                      | الحساب الرائيسي                   | Pe            |         | حتيبة حسابات                                                                                                    |
| PC                      | مساب 02                           | Pe            |         | حساب 01                                                                                                    |
| PC                      | حساب 04                           | PC            |         | حساب 03                                                                                                    |
| Pe                      | حساب 06                           | Pe            |         | حساب 05                                                                                                    |
| Pe                      | 10                                | 20            |         | 00 1                                                                                                    |
| 0.0                     | 12 4 4                            | 200           |         | 11 das                                                                                                    |
| 00                      | 14                                | 00            |         | 13 ulus                                                                                                    |
| 20                      | 16 حمات                           | 20            |         | 15 حساب 15                                                                                                    |
| Pe                      | 18 حساب                           | Pe            |         | حساب 17                                                                                                    |
| PC                      | حساب 20                           | Pe            |         | حساب 19                                                                                                    |
|                         |                                   |               |         |                                                                                                    |

نافذة المبنى

كما هو واضح، يوفر النظام كماً غزيراً من الحقول لتعريف كافة بيانات المبنى كالاسم الخاص به والمالك، كما يمكن تحميل عدد كبير من المرفقات بالإضافة لتسجيل عنوان وموقع المبنى بالتفصيل بالإضافة لكافة البيانات المتعالقة بتر اخيص المبنى. يمكن أيضاً التعامل مع المبنى ككيان واحد بحيث يتم إدراج بيانات شراؤه والأقساط الخاصة به أو إيجاره وبيانات التعاقد وبيانات التعاقد والقيمة الإيجارية إن وجدت، و غير ذلك. أيضاً يتعامل النظام مع المبنى كذمة مستقلة، يمكن من خلالها تعريف أي عدد من الحاصة بالمبنى ومن ثم يمكن إصدار كشوف حسابات خاصة بالمبنى بأي من فترات السنة.

العقود

- - 🖌 مستند حجز
  - 🖌 سند تنازل

pinfo@namasoft.com

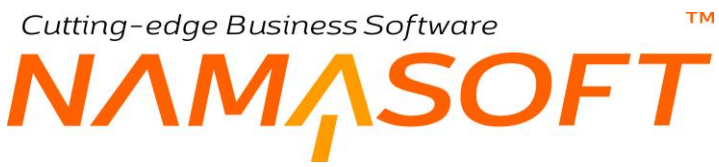

عقد بيع مبدئي
 طلب فسخ تعاقد

من خلال هذا القسم، يقوم النظام بعرض العقود التي تمت على المبنى الحالي، فعند إصدار عقد بيع افتتاحي مثلاً، سيقوم النظام بعرض رقم مستند عقد البيع الافتتاحي بهذا الحقل، كذلك الأمر عند إصدار عقد بيع أو مستند حجز أو سند تنازل أو عقد ابتدائي أو طلب فسخ عقد.

أزرار النافذة

يتضمن المبنى مجموعة من الطوابق والوحدات السكنية. يمكن إنشاء هذه الطوابق أو الوحدات يدوياً عن طريق تعريف سجل لكل طابق أو وحدة سكنية بحيث يكون مندرج تحت هذا المبنى، كما يمكن إنشاء هذه المباني أو الأراضي آلياً عن طريق الزرين "إنشاء طوابق"، "إنشاء وحدات".

للتعرف على طريقة إنشاء الطوابق أو الوحدات آلياً، راجع إنشاء المربعات والبلوكات آلياً بنافذتي "المشروع"، "البلوك".

<u>mamasoft.com</u>

pinfo@namasoft.com

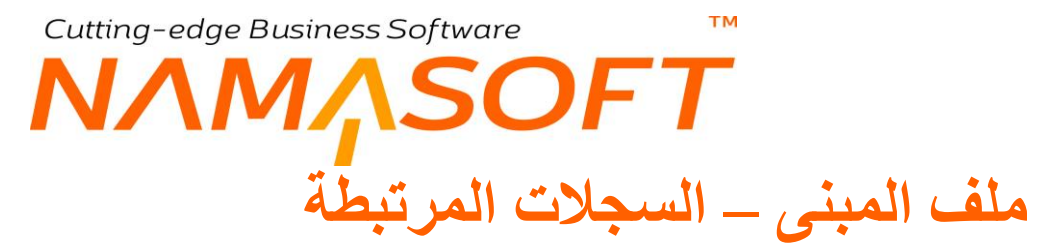

من خلال الصفحة "السجلات المرتبطة" يمكن الاطلاع على جميع الطوابق والوحدات التي تنتمي للمبنى الحالي.

| سافة هبنى        |                    |
|------------------|--------------------|
| السجلات المرتبطة | المعلومات الأساسية |
|                  | ◄ طوابق            |
|                  | ◄ رحداث            |
|                  |                    |

مبنى – طوابق، وحدات

## ملف الطابق

من خلال هذه النافذة يمكن تعريف أي عدد من الطوابق يدوياً كما يمكن إنشاؤها آلياً من خلال المباني.

|                                         | 🗎 🔸 🖌 🖶           |            |                  | إضافة طابق         |
|-----------------------------------------|-------------------|------------|------------------|--------------------|
|                                         |                   |            | السجلات المرتبطة | المعلومات الأساسية |
|                                         |                   |            |                  | لمعلومات الأساسية  |
| PC                                      | المجموعة          |            | الكود            |                    |
|                                         |                   |            | لاسم العربي      |                    |
|                                         |                   |            | م الإنجليزي      | ועי                |
| PC                                      | مالك المستند      | PC         | الك الإصلي       | ال                 |
|                                         |                   | P C        | المشترري         |                    |
|                                         |                   |            |                  | لمرققات            |
| ( ) ( ) ( ) ( ) ( ) ( ) ( ) ( ) ( ) ( ) | مرفق 1            | ٢          | مرفق             |                    |
| • <i>C</i>                              | مرفق 3            | ٢          | مرفق 2           |                    |
| • C                                     | مرفق 5            | © (        | مرفق 4           |                    |
| • C                                     | مرفق 7            | <b>©</b> @ | مرفق 6           |                    |
| @ C6                                    | مرفق 9            | <b>©</b> ( | مرفق 8           |                    |
|                                         |                   |            |                  | وقع الطابق         |
| PC                                      | المبنى            | PC         | اليلوك           |                    |
| Pe                                      | مربع              | PC         | طعة الأرض        | ŝ                  |
|                                         |                   | PC         | المشروع          |                    |
|                                         |                   |            |                  | بالة الطابق        |
|                                         | تم بيعها          |            | مؤجرة 📃          |                    |
| PC                                      | تموذج الدفع       |            | التنازل عنها 🔲   | م                  |
|                                         |                   |            |                  | عقود المرتبطة      |
| pe                                      | عقد ایجار افتتاحی | pe         | عقد الايجار      |                    |
| pe                                      | عقد بيع افتتاحي   | pe         | عقد البيع        |                    |
| Pe                                      | عقد بيع مبدقي     | pe         | سند الكازل       | 14 C:              |
|                                         |                   | рe         | ب فسخ تعاقد      | <u> </u>           |
| إنشاء وحدات                             |                   |            |                  |                    |
|                                         |                   |            |                  | حسايات             |
| PC                                      | الحساب الرئيسى    | PC         | قرية حسابات      | 2                  |
| PC                                      | حساب 02           | PC         | حساب 01          |                    |
| PC                                      | حساب 04           | PC         | حساب 03          |                    |
| PC                                      | حساب 06           | PC         | حساب 05          | and that is        |
| PC                                      | حساب 08           | PC         | حساب 07          | vate Windo         |
| PC                                      | حساب 10           | PC         | حساب 09          | ) settings to ac   |
| PC                                      | حساب 12           | PC         | حساب 11          |                    |
| PC                                      | حساب 18           | P C        | حساب 17          |                    |
| P C                                     | حساب 20           | P C        | حساب 19          |                    |

#### نافذة الطابق

كما هو واضح، يوفر النظام كماً غزيراً من الحقول لتعريف كافة بيانات المبنى كالاسم الخاص به والمالك، كما يمكن تحميل عدد كبير من المرفقات بالإضافة لتسجيل موقع الطابق بالتفصيل بالإضافة لكافة البيانات المتعلقة بتراخيص المبنى. أيضاً يتعامل النظام مع المبنى كذمة مستقلة، يمكن من خلالها تعريف أي عدد من الحسابات الخاصة بالمبنى ومن ثم يمكن إصدار كشوف حسابات خاصة بالمبنى بأي من فترات السنة.

**Namasoft** 

pinfo@namasoft.com

<u>namasoft.com</u>

العقود

عقد بيع افتتاحي
 عقد البيع
 مستند حجز
 سند تنازل

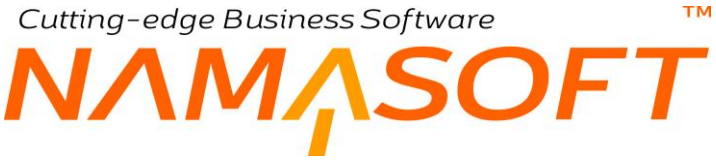

# عقد بيع مبدئي طلب فسخ تعاقد

من خلال هذا القسم يقوم النظام بعرض العقود التي تمت على الطابق الحالي، فعند إصدار عقد بيع افتتاحي مثلاً، سيقوم النظام بعرض رقم مستند عقد البيع الافتتاحي بهذا الحقل، كذلك الأمر عند إصدار عقد بيع أو مستند حجز أو سند تنازل أو عقد ابتدائي أو طلب فسخ عقد.

### أزرار النافذة

### 🖊 إنشاء وحدات

يتضمن الطابق مجموعة من الوحدات. يمكن إنشاء هذه الوحدات يدوياً عن طريق تعريف سجل لكل وحدة بحيث تكون مندرجة بهذا الطابق، كما يمكن إنشاء هذه الوحدات آلياً عن طريق هذا الزر "إنشاء وحدات".

للتعرف على طريقة إنشاء الوحدات آلياً، راجع إنشاء المربعات والبلوكات آلياً بنافذتي "المشروع"، "البلوك".

pinfo@namasoft.com

Cutting-edge Business Software тм ΝΛΜΛSOFT ملف الطابق – السجلات المرتبطة

من خلال الصفحة "السجلات المرتبطة" يمكن الاطلاع على جميع الوحدات التي تنتمي للطابق الحالي.

|                           | 8                | طابق: FL09 - التاس |
|---------------------------|------------------|--------------------|
|                           | السجلات المرتيطة | المعلومات الأساسية |
| ام مند 1 من 3 🕨 🛤 🐨 📔 🕨 ا |                  | ♥ و حد؟            |
| وحدة سكنية                |                  |                    |
|                           | A10965           |                    |
|                           | A20966           |                    |
|                           | A30967           |                    |
|                           | A40968           |                    |
|                           | A50969           |                    |
|                           | A60970           |                    |
|                           | A70971           |                    |
|                           | A80972           |                    |
|                           | B10965           |                    |
|                           | B20966           |                    |
|                           | B30967           |                    |
|                           | B40968           |                    |
|                           | B50969           |                    |
|                           | B60970           |                    |
|                           | B70971           |                    |
|                           | B80972           |                    |
|                           |                  |                    |

الطابق – وحدات

namasoft.com

### ملف الوحدة

يتم تعريف الوحدة بكل تفاصيلها من خلال ملف الوحدة، كما بالصورة التالية .

|                         | ₽ 🗎 🖌 🖕 🕄 🖉       | 880   | إضافة وحدة           |
|-------------------------|-------------------|-------|----------------------|
|                         |                   |       | المعلومات الأساسية   |
| A                       |                   |       | المعلومات الأساسية   |
| PC                      | المجموعة          |       | الكرد                |
|                         |                   |       | الاسم العربي         |
|                         |                   |       | الاسم الإنجليزي      |
| Pe                      | المالك            | PC    | المالك الإصلي        |
|                         |                   | Pe    | المشتري              |
|                         |                   |       | ملاحظات              |
|                         |                   |       | المرفقات             |
| • B                     | مرفق 1            | () () | مرفق                 |
| (D) //R                 | 3.54 14           | • IR  | ي فخ                 |
|                         | -                 |       | 200                  |
|                         | مرفق 3            | 6     | مرفق 4               |
| S (G                    | مرفق 7            | © (%) | مرفق 6               |
| S (6)                   | مرفق 9            | © (%  | مرفق 8               |
|                         |                   |       | التوع                |
| Pe                      | الوحدة المرتبطة   | وحدة  | نوع الوحدة           |
|                         |                   |       | الموقع               |
| PC                      | البلوك            | PC    | المينى               |
| Pe                      | الطابق            | P C   | المشروع              |
|                         | 17.31.            |       | المالة               |
|                         | موجره             |       | اللوع<br>لد نتعها    |
|                         | 53.               |       | ہ ہو التدازل عدیا    |
|                         |                   |       | العقود               |
| Pe                      | عقد ایجار افتتاحی | Pe    | عقد اللإيجار         |
| PC                      | عقد البيح         | PC    | عقد بيع افتتاحي      |
| PC                      | ستد التنازل       | P C   | مستند حجز            |
| Pe                      | طلب فنبخ تعاقد    | PC    | عقد بيع مبدقي        |
|                         | رقم عداد الكهرياء |       | رقم عداد المياة      |
|                         |                   |       | رقم عداد الغاز       |
|                         | and the second    | 0.4   | محتوي الوحدة         |
|                         | عدامرى            | ₽ e   | عد المودج ويحده      |
|                         |                   |       | تقاصا المحتة         |
|                         | يبعر الوحدة       |       | ليا م اح<br>ليا م اح |
|                         | مساحة الصالة      | 20    | تموذج الدفع          |
|                         | مساحة المطبخ      |       | مساحة الرحدة         |
|                         | مساحة الحديقة     |       | سعر مثر الوحدة       |
| S (?)                   | مرفق 1            |       | سعر مثر الحديقة      |
| تتجبر يبع حجز بيع ميدنى |                   |       |                      |
|                         |                   |       | المنبايات            |
| 20                      | الحساب الرئيسي    | Pe    | ۔<br>حقيبة حسابات    |
| PC                      | حساب 02           | PC    | مساب 01              |
| Pe                      | حساب 04           | Pe    | حساب 03              |
| PC                      | حساب 06           | Pe    | حساب 05              |
| Pe                      | حساب 08           | Pe    | حساب 07              |
| PC                      | حساب 10           | Pe    | حساب 09              |
| Pe                      | حساب 12           | Pe    | حساب 11              |
| PC                      | حساب 14           | Pe    | حساب 13              |
| Pe                      | حساب 16           | Pe    | حساب 15              |
| PC                      | حساب 18           | PC    | حساب 17              |
| Pe                      | حساب 20           | PC    | حساب 19              |

نافذة الوحدة

كما هو واضح، يوفر النظام كماً غزيراً من الحقول لتعريف كافة بيانات الوحدة كالاسم الخاص بها والمالك، كما يمكن تحميل عدد كبير من المرفقات بالإضافة لتسجيل موقع الوحدة من حيث المشروع والبلوك والمبنى والطابق.

pinfo@namasoft.com

<u>namasoft.com</u>

### النوع

من خلال قسم النوع يتم تحديد البيانات التالية:

🖌 نوع الوحدة

33

من خلال قائمة نوع الوحدة، يوفر النظام أكثر من نوع من الوحدات مثل (شقة، غرفة، صالة، محل تجاري، جراش،...الخ).

/ الوحدة المرتبطة

يمكن تحديد وحدة أخرى مرتبطة بالوحدة الحالية كأن تكون جر اش مع شقة مثلاً، فيتم إدراج "جر اش" بحقل الوحدة.

#### الحالة

من خلال هذا القسم يقوم النظام بعرض حالة الوحدة الحالية من خلال الخيارات التالية:

- 🖌 مؤجرة
- 🖌 تم بيعها
- 🖌 محجوز
- 🖌 تم التنازل عنها

هذه الخيارات غير متاحة للمستخدم، يتم التأثير عليها من خلال مستندات النظام، فمثلاً بمجرد إصدار سند إيجار لهذه الوحدة، يقوم النظام بالتعليم على الخيار "مؤجرة"، كذلك الأمر عند إصدار سندات عقد البيع، والحجز، والتنازل.

العقود

- 🖌 عقد بيع افتتاحي
  - م عقد البيع
  - ا مستند حجز
  - م سند تنازل
- عقد بيع مبدئي
   طلب فسنخ تعاقد

من خلال هذا القسم يقوم النظام بعرض العقود التي تمت على الوحدة الحالية، فعند إصدار عقد بيع افتتاحي مثلاً، سيقوم النظام بعرض رقم مستند عقد البيع الافتتاحي بهذا الحقل، كذلك الأمر عند إصدار عقد بيع أو مستند حجز أو سند تنازل أو عقد ابتدائي أو طلب فسخ عقد.

### محتوى الوحدة

من خلال هذا القسم يتم تحديد النموذج الذي تنتمي إليه الوحدة – راجع ملف النموذج – بالإضافة لعدد الغرف وعدد الحمامات.

### تفاصيل الوحدة

من خلال هذا القسم يمكن تحديد تفاصيل الوحدة، مثل المساحة وسعر متر الوحدة، وسعر متر الحديقة، ومساحة الصالة والمطبخ، . الخ.

### أزرار النافذة

- 🗡 تأجير
- ا بيع
- 🗡 حجز
- 🖊 بيع مبدئي

من خلال هذه الأزرار يمكن إصدار حركات على الوحدة الحالية، فمثلا عند استخدام الزر "بيع"، سيقوم النظام بإظهار "عقد بيع" متضمناً الوحدة الحالية وذلك لبيعها.

### الحسابات

من خلال هذا القسم يمكن تحديد أي عدد من الحسابات الخاصة بالوحدة الحالية، وبالتالي التعامل مع الوحدة كذمة مستقلة يمكن إظهار كشوفات حسابات لها بأي من فترات السنة الحالية.

pinfo@namasoft.com 1 Namasoft

тм Cutting-edge Business Software ΝΛΜ<sub>Λ</sub>SOFT

## ملف الوحدة \_ التفاصيل

من خلال تفاصيل الوحدة يمكن الاطلاع على عقود البيع، وعقود الإبجار وسندات الحجز، والجراجات الخاصة بهذه الوحدة كما بالصورة.

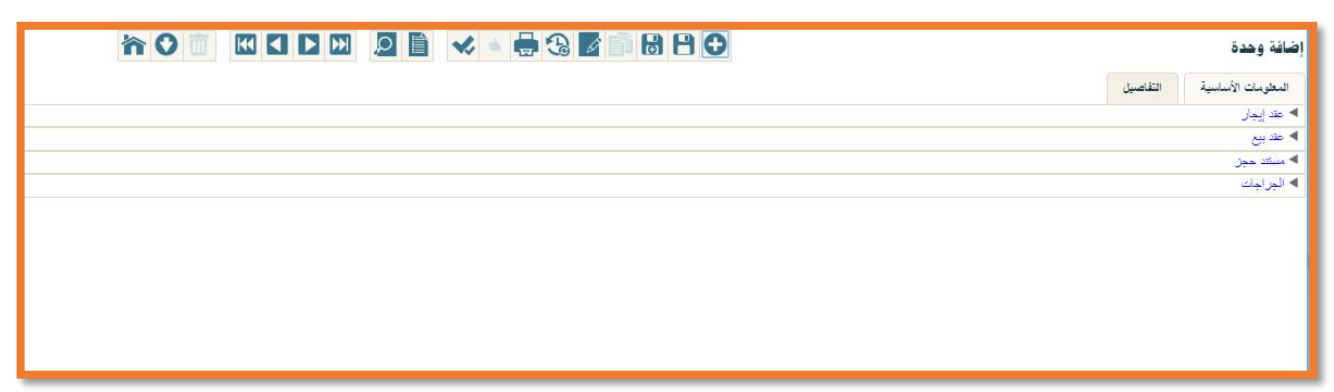

الوحدة – التفاصيل

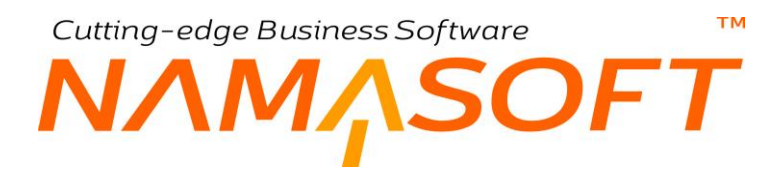

### ملف الوحدة المجمعة

يسمح النظام بتعريف وحدات مجمعة. راجع الوحدات المجمعة بالمفاهيم الأساسية.

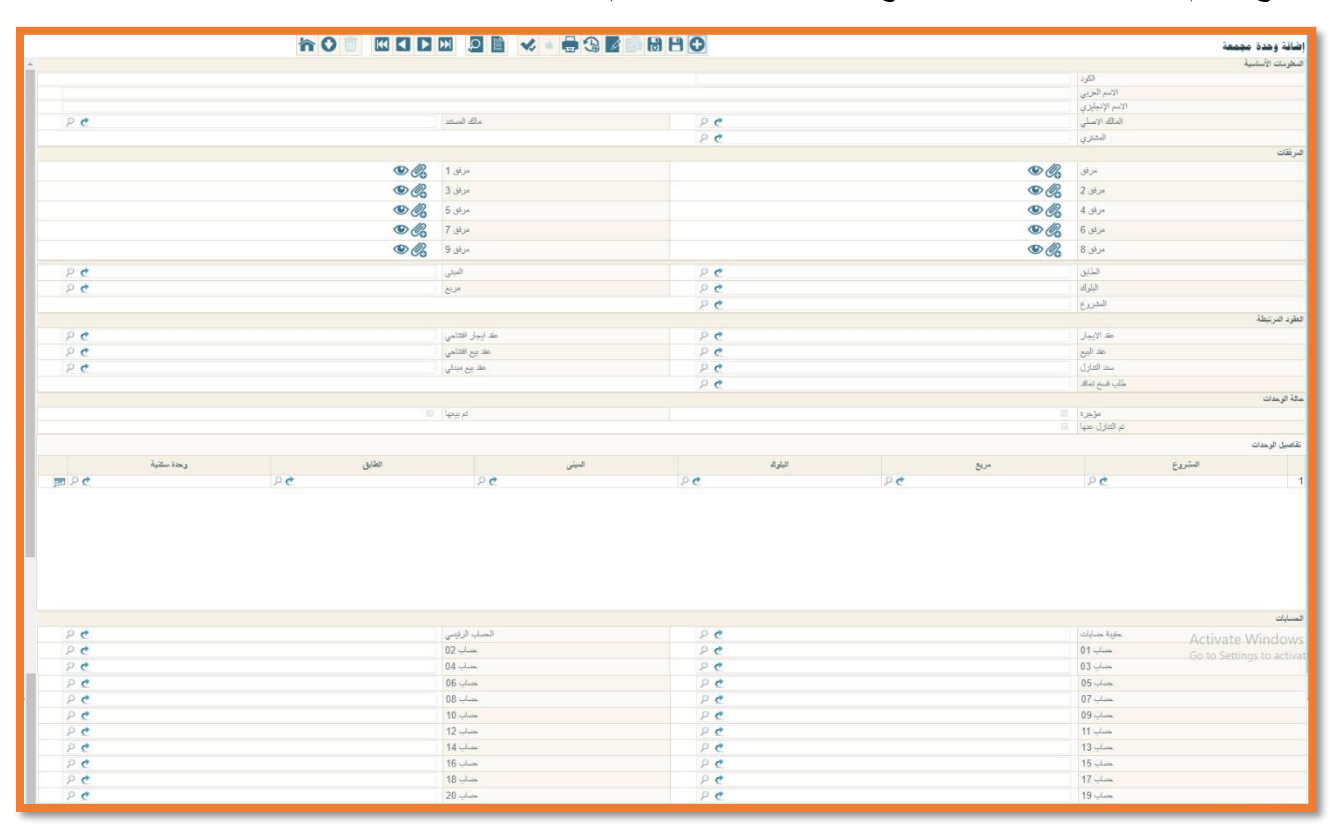

#### ملف الوحدة المجمعة

### العقود المرتبطة

من خلال هذا القسم، يقوم النظام بعرض المستندات التي تم إصدار ها لهذه الوحدة المجمعة مثل عقد البيع و عقد الإيجار وسند التنازل و..الخ.

#### حالة الوحدات

من خلال هذا القسم، يقوم النظام بعرض الحالة الحالية للوحدة المجمعة من خلال ما تم إصداره من سندات عليها. وهي تأخذ إحدى الحالات الثلاث (مؤجرة، تم بيعها، تم التنازل عنها).

#### تفاصيل الوحدات

هذا القسم عبارة عن جدول، يتم من خلاله إدخال المعلومات الرئيسية للوحدة المجمعة والمتمثلة في الوحدات المكونة للوحدة المجمعة.

يمكن إدخال الوحدات السكنية بكل سطر مباشرة من خلال الحقل "وحدة سكنية"، أو إدراج الوحدات الأكبر فالأصغر مثل إدراج المشروع ثم المربع وصولاً إلى الوحدة السكنية.

لاحظ أن النظام لن يسمح بترك أحد السطور بدون إدر اجد الوحدة السكنية، فالوحدة المجمعة عبارة عن مجوعة وحدات سكنية، ولا يمكن إنشاء وحدة مجمعة من بلوك وطابق مثلاً أو طابق ووحدة سكنية. لا يقوم النظام بإلزام المستخدم بإدخال الوحدات الأكبر مثل البلوك أو الطابق، وإنما يتم إدراجها كناحية تنظيمية وتسهيلاً لعملية البحث عن الوحدات السكنية.

Namasoft

<u>mamasoft.com</u>
# ملف نموذج وحدة

يسمح النظام بتعريف نماذج وحدات يمكن استدعائها بعد ذلك بسندات العقارات. يتم من خلالها تحديد مساحة الوحدة والدفعة المقدمة وعدد الأقساط ومبلغ القسط و..الخ. أنظر الشكل المقابل

|    |        | 🖶 🕄 🗾 🗟 🗄 🖯 | إضافة نموذج وهدة     |
|----|--------|-------------|----------------------|
|    |        |             | المعلومات الأساسية   |
|    |        |             | الكود                |
|    |        |             | الاسم الحربي         |
|    |        |             | الاسم الإنجليري      |
| PC | المبنى | PC          | المضروع              |
|    |        |             | مساحة الوحدة         |
|    |        |             | الدفعة المقدمة       |
|    |        |             | مدد الاقساط          |
|    |        |             | مبلغ القسط           |
|    |        |             | دفعة ستوية           |
|    |        |             | تاريخ الدفعة المدوية |
|    |        |             | دفعة الإستائم        |
|    |        |             | تاريخ دفعة الاستلام  |
|    |        |             | ونيعة الصيانة نسية   |

ملف نموذج وحدة

NAMASOFT بند مصروف استثمار عقاري

тм

من خلال هذه النافذة، يمكن تعريف بنود استثمار عقاري يمكن استخدامها لاحقاً بسندات مصاريف الصيانة.

|    |        |                    | 🔸 🔸 🖶 🕄 🜌 📄 I | 880 | ِ عقاري    | إضافة بند مصروف استثمار |
|----|--------|--------------------|---------------|-----|------------|-------------------------|
|    |        |                    |               |     |            | المعلومات الأساسية      |
| PC |        | المجموعة           |               |     |            | الكود                   |
|    |        |                    |               |     |            | الإسم العربي            |
|    |        |                    |               |     |            | الاسم الإنجليزي         |
|    |        |                    | PC            |     |            | الذمة المتعلق           |
|    |        |                    |               |     |            | المحددات                |
| PC | إعام   | المجموعة التحليلية | PC            |     | عام        | الشركة                  |
| PC | عام    | القطاع             | PC            |     | عام        | المتروع                 |
|    |        |                    | 20            |     | عام        | الدريك                  |
| Pe | يعام . | القطاع             | ₽ ¢<br>₽ ¢    |     | عام<br>عام | المشروع<br>الشريك       |

#### ملف بند مصروف استثمار عقاري

من خلال قائمة الذمة المتعلق، يمكن تحديد ذمة محددة (جهة ذات صلة، حساب، مالك – مشتري، مورد) بحيث يمكن التأثير عليها عند استخدام هذا البند بتفاصيل مستند مصاريف الصيانة، وذلك بجعل توجيه هذا المستند يقوم بالتأثير على ذمة السطر. راجع مستند مصاريف الصيانة.

<u>namasoft.com</u>

info@namasoft.com

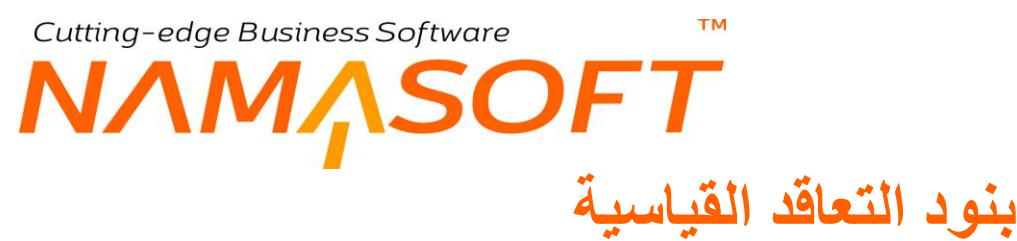

من خلال هذا الملف، يمكن تعريف بنود نصية تكون بمثابة شروط بيع أو إيجار ، يمكن استدعائها بعد ذلك بسندات الاستثمار العقاري.

| ñ 0 💼 🖾      |          | ≼ 🖕 🕄 🌌 📄 🐻 🕒 🕀 | إضافة بنود تعاقد قياسيه      |
|--------------|----------|-----------------|------------------------------|
|              |          |                 | المطومات الأساسية            |
| PC           | المجموعة |                 | الكود                        |
|              |          |                 | الاسم العربي                 |
|              |          |                 | الاسم الإنجليزي              |
|              |          | 6               | عدم تسخ السطور الى المستند ا |
|              |          |                 | التقاصيل                     |
| تقاصيل البند |          | كود اليند       |                              |
|              |          |                 | 1                            |
|              |          |                 |                              |

ملف بنود تعاقد قياسية

المعلومات الأساسية

🖌 🛛 عدم نسخ السطور في المستند

يعني هذا الخيار أنه عند استخدام سجل بنود التعاقد القياسية الحالي بأي من سندات النظام، لا يقوم النظام باستحضار جميع البنود المسردة بجدول البنود القياسية بتفاصيل البنود بهذا المستند.

#### التفاصيل

من خلال هذا الجدول، يمكن إدراج أي عدد من البنود النصية والتي يمكن استدعائها بعد ذلك بأي من سندات الاستثمار العقاري.

info@namasoft.com

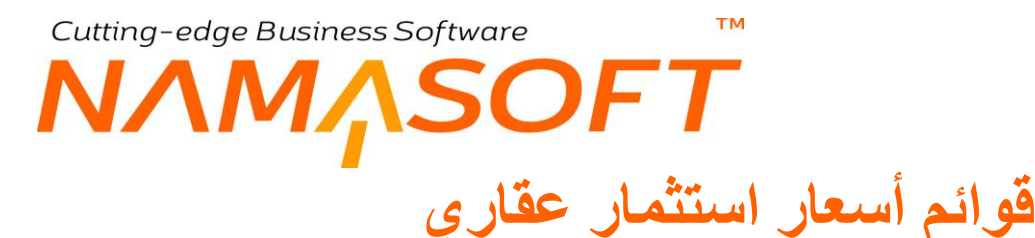

من خلال هذا الملف، يمكن تحديد أسعار محددة لأي من العقارات المختلفة المعرفة بالنظام سواء كان هذا العقار وحدة سكنية، وحدة مجمعة، طابق، مبنى،..الخ، بحيث يقوم النظام بإدراج السعر الخاص بالعقار بمجرد إدراجه بسندات المبيعات.

| المجموعة       |            |                                                  |                                                              |                                                              | PC                                                                     |  |
|----------------|------------|--------------------------------------------------|--------------------------------------------------------------|--------------------------------------------------------------|------------------------------------------------------------------------|--|
|                |            |                                                  |                                                              |                                                              |                                                                        |  |
|                |            |                                                  |                                                              |                                                              |                                                                        |  |
|                | الملة      |                                                  |                                                              |                                                              | pe                                                                     |  |
|                | مر بمد     | 0                                                |                                                              |                                                              |                                                                        |  |
|                | إلى تاريخ  |                                                  |                                                              |                                                              |                                                                        |  |
|                |            |                                                  |                                                              |                                                              |                                                                        |  |
| رحدة سكنية وحد | رهدة سيسعة | السعر                                            | من تاريخ                                                     | إلى تاريخ                                                    | تمنيف الط                                                              |  |
| 20 20          | 20         |                                                  |                                                              |                                                              | E P C                                                                  |  |
|                | أيت تعن    | داسا<br>مع مع<br>ورائدی<br>ای تاریخ<br>آمین اسیم | السان<br>عبر تحذ<br>الى تاريخ<br>ويدة سكنية ويدة موسعة السير | لسلة<br>عرضا<br>إي قريح<br>ويمانيجية ويمانيجية السر من تاريخ | السانة<br>غير تشذ<br>الى تاريخ<br>وبعدة مجمعة السبر من تاريخ إلى تاريخ |  |

#### ملف قائمة أسعار استثمار عقاري

#### المعلومات الأساسية

من خلال هذا القسم، يتم تعريف المعلومات الأساسية الخاصة بقائمة الأسعار الحالية. أهم هذه المعلومات كالتالي:

#### 💉 تصنيف العقد

يمكن اختيار أي من التصنيفات الخاصة بعقد البيع بحيث لا تعمل هذه القائمة بأي من عقود البيع إلا تلك العقود التي تم تحديد هذا التصنيف فيها.

يتم تعريف التصنيفات من خلال ملف تصنيف سجل بموديول المبيعات.

🖌 الأولوية

يمكن تحديدأولوية لكل قائمة أسعار بحيث إذا انطبقت أكثر من قائمة أسعار على الوحدة المباعة، يقوم النظام باستحضار السعر الخاص بالأولوية الأقل.

🖌 من تاريخ، إلى تاريخ

من خلال هذين الحقلين، يسمح النظام بتحديد فترة زمنية يتم فيها تطبيق قائمة الأسعار بحيث لا يتم العمل بها إلا في هذه الفترة.

pinfo@namasoft.com

<u>mamasoft.com</u>

#### التفاصيل

من خلال هذا الجدول يتم إدراج العقارات المراد تضمينها بهذه القائمة ليتم تحديد السعر الخاص بكل عقار، كما يمكن تحديد فترة زمنية وتصنيف عقد على مستوى كل سطر.

# SOFT . نموذج دفع بيع عقاري

من خلال هذا الملف، يمكن تحديد طريقة دفع محددة لبيع العقار كتحديد نسبة أو قيمة الدفعة المقدمة و عدد الأقساط وقيمة أول وآخر قسط، كما يمكن تحديد بيانات إنشاء متعدد من خلال تفاصيل النافذة. راجع نموذج دفع بيع عقار، وبيانات الإنشاء المتعدد بالمفاهيم الأساسية.

|   | ñ0      |          |             |       | • 🖶 🕄                 | 🖌 📄 🗟 E   | 0            |                       |                           |                                                                     | ييع عقار                   | نمودح دفع ب    | إضافة     |  |
|---|---------|----------|-------------|-------|-----------------------|-----------|--------------|-----------------------|---------------------------|---------------------------------------------------------------------|----------------------------|----------------|-----------|--|
|   |         |          |             |       |                       |           |              |                       |                           |                                                                     |                            | ت الأساسية     | المعلوماء |  |
| 1 | PC      |          |             |       | المجموعة              |           |              |                       | الكود                     |                                                                     |                            |                |           |  |
|   |         |          |             |       |                       |           |              |                       |                           | سم العربي                                                           | 2)                         |                |           |  |
|   |         |          |             |       |                       |           |              |                       |                           | الإنجليري                                                           | الانح                      |                |           |  |
|   |         |          |             |       |                       |           |              |                       |                           |                                                                     |                            | لدفع           | تقاصيل    |  |
|   |         |          |             |       | الدية المقدمة         |           |              |                       |                           | لعة المقدمة                                                         | منبة الد                   |                |           |  |
|   |         |          |             |       | رسوم من المشترى       | % سبة ال  | •            |                       |                           | لمقدمة بعد                                                          | الدفعة                     |                |           |  |
|   |         |          |             |       | سوم من المالك %       | سبة الر   |              |                       |                           | ن المشترى                                                           | قيمة الرسوم مر             |                |           |  |
|   |         |          |             |       | سبة وديعة الصيانة     | %         |              |                       |                           | من المالك                                                           | قيمة الرسوه                |                |           |  |
|   | •       |          |             |       | وديعة الصيانة بعد     |           |              |                       |                           | قيمة ونيعة الصيانة<br>قاريخ نقع ونيعة الصيانة<br>مسبة نقعة الاستلام |                            |                |           |  |
|   | •       |          |             |       | فيقية ونيعة الصبيانة  | ¢ (1)     |              |                       |                           | مة الصيانة                                                          | تاريخ دفع ودي              |                |           |  |
|   |         |          |             |       | دفعة الاستاهم         |           |              |                       |                           | تاريخ نقع ونيعة الصيانة<br>سبة دفعة الاستلام                        |                            |                |           |  |
|   |         |          |             |       |                       |           | •            |                       |                           | لاستلام بعد                                                         | لقعة ا                     |                |           |  |
|   |         |          |             |       |                       |           |              |                       |                           |                                                                     |                            | شاء الاقساط    | ييقات إذ  |  |
| 1 |         |          |             |       | قيمة القبط            |           |              |                       |                           | سية القبط                                                           |                            |                |           |  |
|   | v       |          |             |       | تقريب المصناحفات      | طريقة     |              |                       |                           |                                                                     | جعل الأقساط مضناعفات للرقم |                |           |  |
|   |         |          |             |       | عدد الإقساط           |           | <b>v</b>     |                       |                           | القرة الإقساط                                                       |                            |                |           |  |
|   |         |          |             |       | قيمة أحر قسط          |           |              |                       |                           | ة أول قسط                                                           | اليم                       | Čā -           |           |  |
|   |         |          |             |       |                       |           | •            |                       |                           | سياسة معالجة المبلع المتبقى                                         |                            |                |           |  |
|   |         |          |             |       |                       |           |              |                       |                           | in and the second test                                              |                            | الاشاء المتعدد | سقات ا    |  |
|   |         |          |             |       | and the state Date of | 4         |              |                       |                           |                                                                     |                            | 0. 200         |           |  |
|   | ملاحظات | نوع الضط | تدد الاقساط | ويعدة |                       | س<br>فيمة | فترة الاقساط | طريقة تقريب المضاعفات | جعل الأقساط مضاعفات للرقم |                                                                     | قيمة القسط                 | نسية القسط     |           |  |
|   |         |          |             |       |                       |           |              |                       |                           |                                                                     |                            |                | 1         |  |
|   |         |          |             |       |                       |           |              |                       |                           |                                                                     |                            |                |           |  |

نموذج دفع بيع عقار

#### تفاصيل الدفع

من خلال هذا القسم، يتم تحديد بعض البيانات الخاصبة بدفع قيمة العقار – بعيداً عن الأقساط – حيث يتم تحديد الدفعة المقدمة (نسبة أو قيمة) ودفعة الاستلام، وغير ذلك. أنظر الصورة.

- 🖌 نسبة الرسوم من المشتري
- المشتري قيمة الرسوم من المشتري
  - السبة الرسوم من المالك
  - م قيمة الرسوم من المالك

هذه الحقول خاصنة بتحديد نسبة العمولة الخاصنة بشركة الاستثمار العقاري من المالك والمشتري حينما تقوم بدور الوسيط بينهما.

#### بيانات إنشاء الأقساط

من خلال هذا القسم، يتم تحديد طريقة إنشاء الأقساط. راجع الفقرة "بيانات إنشاء الأقساط" بالمفاهيم الأساسية. يحتوي هذا القسم على المعلومات التالية:

م القسط الم

<u>n</u> i <u>Namasoft</u>

тм

Cutting-edge Business Software

يمكن تحديد قيمة كل قسط من الأقساط بحيث يقوم النظام بطرح الدفعة المقدمة من السعر الكلي للعقار ثم يتم توزيع الباقي على أقساط تساوي قيمة هذا القسط. أي أن عدد الأقساط (إذا لم يتم تحديده) سيتغير بناءاً على القيمة الكلية لسعر العقار والدقعة المقدمة.

#### // جعل الأقساط مضاعفات للرقم // طريقة تقريب المضاعفات

من خلال هذين الحقلين، يمكن تعريف قيمة معينة بحيث يكون القسط قيمة مضاعفة من الرقم المحدد بهذا الحقل.

لتوضيح هذا الأمر بفرض أن قيمة حساب القسط بعد قسمة باقي سعر الوحدة على عدد الأقساط هي (1650) وتم تحديد القيمة (1000) بالحقل (جعل الأقساط مضاعفات للرقم)، أي أن قيمة القسط ستكون بالآلاف. فإن قيمة القسط ستكون أحد القيم التالية:

- عند اختيار طريقة تقريب المضاعفات هي (التقريب لأعلى) فسوف تكون قيمة القسط هي 2000
- عند اختيار طريقة تقريب المضاعفات هي (التقريب لأسفل) فسوف تكون قيمة القسط هي 1000
- عند اختيار طريقة تقريب المضاعفات هي (التقريب لأقرب رقم) فسوف تكون قيمة القسط هي 2000

#### 🖌 فترة الأقساط

من خلال هذه القائمة يتم تحديد الفترة الخاصة بكل قسط كأ يكون قسط شهري أو ريع سنوي أو سنوي، ..الخ.

#### ا عدد الأقساط

من خلال هذا الحقل يمكن تحديد عدد الأقساط المراد توزيع القيمة المتبقية عليها بحيث يقوم النظام بحساب كل قسط.

#### القيمة أول قسط

#### 🖉 قيمة أخر قسط

من خلال هذين الحقلين يمكن تحديد القيمة الخاصة بأول قسط وآخر قسط بحيث تختلف عن باقي الأقساط.

🦯 سياسة معالجة المبلغ المتبقي

بالطبع عند توزيع باقي قيمة العقار المطلوبة على أقساط ثابتة فقد فسوف تتبقى قيمة من المبلغ المطلوب بالقسط الأخير مختلفة عن قيمة باقي الأقساط، فمثلاً عند توزيع قيمة 50000 جنيه على أقساط متساوية، بحيث كل قسط يساوي 3000، فسوف يتبقى 2000 في القسط الأخير. يوفر النظام من خلال هذه القائمة أربع طرق لمعالجة هذا الأمر وهي كالتالي:

- قسط أخير منفرد: طبقاً للمثال، في هذه الحالة سيكون القسط الأخير هو 2000 وباقى الأقساط 3000.
- قسط أول منفرد: طبقاً للمثال، في هذه الحالة سيكون القسط الأول هو 2000 وباقى الأقساط 3000.
- يضاف للقسط الأخير: طبقاً للمثال، في هذه الحالة سيكون القسط الأخير هو 2000 + 3000 = 5000 وباقي الأقساط 3000.
- يضاف للقسط الأول: طبقاً للمثال، في هذه الحالة سيكون القسط الأول هو 2000 + 3000 = 5000 وباقي الأقساط.
   3000.

#### بيانات الإنشاء المتعدد

من خلال بيانات الإنشاء المتعدد يمكن تعريف أقساط إضافية لتلك الأقساط التي تم تعريفها بالقسم السابق. راجع الفقرة "بيانات الإنشاء المتعدد" بالمفاهيم الأساسية. يحتوي جدول بيانات الإنشاء المتعدد على البيانات التالية:

Namasoft

#### م القسط المسط

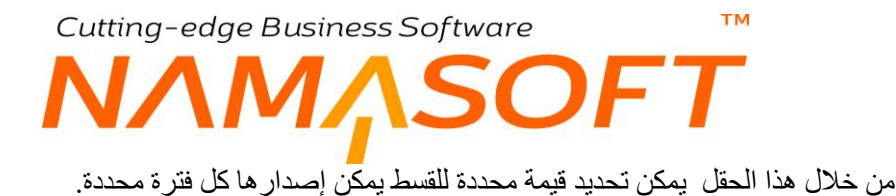

# جعل قيمة الأقساط مضاعفات للرقم طريقة تقريب المضاعفات

من خلال هذين الحقلين يمكن أن تكون قيمة القسط – عندما يقوم النظام بحسابها – مضاعفات لرقم محدد مثل 1000 جنيه مثلاً أو 5000، بالإضافة لتحديد طريقة لتقريبها. للتعرف أكثر على طبيعة هذين الحقلين، راجع هذين الحقلين بالقسم السابق "بيانات إنشاء الأقساط".

#### 🖉 فترة الأقساط

هذا الحقل عبارة عن قائمة منزلقة تحوي خيارات الفترة التي سيتكرر عندها القسط المناظر على نفس السطر. تحوي هذه القائمة الخيارات (شهرية، ربع سنوية، ثلث سنوية، نصف سنوية، سنتين، ثلاث سنوات، خمس سنوات، مرة واحدة).

#### 🖉 فترة بداية التقسيط بعد (قيمة ، وحدة)

من خلال هذين الحقلين يمكن تحديد فترة محددة ليبدأ بعدها تنفيذ القسط المقابل.

#### م عدد الأقساط

عدد المرات التي سيتم فيها تطبيق القسط المقابل.

🖌 نوع القسط

نوع القسط المقابل. هذه القائمة تحتوي العديد من أنواع الأقساط وهي عبارة عن مسميا<u>ت</u> للأقساط كأن يكون القسط "شهري" أو "سنوي" أو "تكاليف صيانة"، أو "تكاليف مياه". <u>هذه المسميات تصنيفية فقط ولا تؤثر على طبيعة القسط</u> أو طريقة حساب قيمته.

يتم استدعاء النموذج بأي من سندات المبيعات ليقوم النظام بتطبيق القواعد المعرفة بنموذج الدفع على العقار المباع، فمثلاً إذا كانت قيمة العقار هي مليون، ثم تم استخدام أي من نماذج الدفع المعرفة، فسوف يقوم النظام بنسخ قيمة الدفعة المقدمة الموجودة بنموذج الدفع – إن وجدت – إلى العقد، ثم بعد ذلك يقوم النظام بتطبيق الأقساط المعرفة بالنموذج المستخدم بالقيمة المتبقية من ثمن العقار بعد خصم الدفعة المقدمة.

Minfo@namasoft.com

نوع رسم استثمار عقاري

من خلال هذا الملف، يمكن تعريف أنواع رسوم استثمار عقاري مثل رسم التسجيل بالشهر العقاري مثلاً وغير ذلك.

|         | 🍬 🚍 🕄 📝            | 880 | إضافة نوع رسم استشمار عقاري |                       |  |  |  |
|---------|--------------------|-----|-----------------------------|-----------------------|--|--|--|
|         |                    |     |                             | المعلومات الأساسية    |  |  |  |
| PC      | المجموعة           |     |                             | الكود                 |  |  |  |
|         |                    |     |                             | الاسم العربي          |  |  |  |
|         |                    |     |                             | الاسم الإنجليزي       |  |  |  |
| PC      | مدين الرسم *       |     |                             | قيمة الرسم الاقتراضيه |  |  |  |
| P C T   | الذمة              | PC  |                             | دائن الرسم *          |  |  |  |
|         |                    |     |                             | المحددات              |  |  |  |
| عنه 👂 🦿 | المجموعة التحليلية | PC  | عام                         | الشركة                |  |  |  |
| عنم 🖉 🖉 | القطاع             | PC  | عام                         | الفرع                 |  |  |  |
|         |                    | PC  | عام                         | الإداره               |  |  |  |

نوع رسم استثمار عقاري

كما هو واضح من النافذة، يتم تحديد الحسابين الدائن والمدين الخاصين بالرسم العقاري، كما يمكن تحديد قيمة تلقائية وذمة محددة تظهر بنوع الرسم عند عند استحضاره بعقد البيع.

<u>Namasoft</u>

<u>info@namasoft.com</u>

<u>namasoft.com</u>

# نوع مصروف

من خلال هذا الملف، يمكن تعريف أي أنواع من المصروفات يمكن استخدامها لاحقاً بسند الإيجار. راجع الفقرة "مصروفات المقارات" بالمفاهيم الأساسية.

|         | 3                 | 80      | إضافة نوع المصروف  |
|---------|-------------------|---------|--------------------|
|         |                   |         | المعلومات الأساسية |
| PC      | المجموعة          |         | الكود              |
|         |                   |         | الإسم العربي       |
|         |                   |         | الاسم الإنجليري    |
|         | ېستحق کل          | ▼.      | الدوع *            |
|         | تنبية المصروف     | ىببة ▼  | توع قيمة المصروف   |
| ▼2      | اساس التسية       |         | قيمة المصروف       |
|         | الى السنة رقم     |         | من السنة رقم       |
| PC      | دافن المصروف      | PC      | مدين المصروف       |
|         |                   | PC      | سياسة الضريبة      |
|         |                   |         | المحددات           |
| مام 🖉 🖉 | المجموعة التطيلية | مېږ ۶ و | الشركة             |
| علم 🖉 🖉 | التطاع            | عام 🖉 🕈 | الفرع              |
|         |                   | عام 👌 🧟 | الإداره            |

#### ملف نوع مصروف

#### المعلومات الأساسية

من خلال هذا القسم، يتم تعريف كافة المعلومات الخاصة بنوع المصروف وهي كالتالي:

النوع

من خلال هذه القائمة يتم تحديد نوع المصروف (شهري، سنوي، ربع سنوي،.....الخ).

🖌 يستحق كل

الفترة التي يستحق فيها هذا المصروف (شهرية، سنوية،...الخ)، <u>هذا هو الحقل الذي سيعتمد عليه النظام</u> لتحديد الفترة التي سيتم فيها تطبيق ها المصروف.

🖌 نوع قيمة المصروف

من خلال هذا الحقل يتم تحديد ما إذا كانت قيمة المصروف ستكون قيمة أو نسبة.

💋 نسبة المصروف

النسبة الخاصة بالمصروف، وذلك إذا تم تحديد نوع قيمة المصروف على أنها "نسبة".

المصروف

قيمة الخاصة بالمصروف، وذلك إذا تم تحديد نوع قيمة المصروف على أنها "قيمة".

i <u>Namasoft</u>

لاحظ أن القيمة المدرجة هنا سيتم التعامل معها على أنها القيمة السنوية، فمثلاً عند إدراج القيمة 1000 وكانت المصروف مستحق شهرياً، فسوف تكون قيمة هذا المصروف شهرياً هي 1000\12 = 83.3333. أما في هذه الحالة إذا كان المصروف (ربع سنوي)، أي يستحق كل 4 شهور، فسوف تكون قيمة المصروف هي سيتم تطبيق نفس المفهوم عندما تكون "نوع قيمة المصروف" هي نسبة وليست قيمة.

pinfo@namasoft.com

<u>mamasoft.com</u>

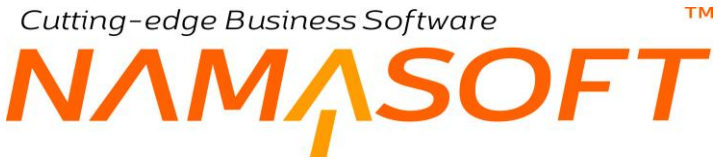

اساس النسبة

عند اختيار قيمة المصروف على أنه نسبة فيجب تحديد أساس النسبة. وهو يأخذ أحد الخيارين التاليين:

- فيمة الإيجار لأول سنة: أي أنه سيتم حساب نسبة المصروف في جميع سنوات الإيجار من قيمة الإيجار الخاص بأول سنة.
- قيمة الإيجار لنفس السنة: أي أن نسبة المصروف قد تتغير من سنة لأخرى تبعاً لاختلاف الأساس السنوي للسنة، حيث قد تختلف قيمة الإيجار من سنة لأخرى.
  - من السنة رقم
     إلى السنة رقم

يمكن تطبيق هذا المصروف على عدد معين من السنوات.

- 📈 مدين المصروف
- ! دائن المصروف

التوجيه المحاسبي للمصروف.

pinfo@namasoft.com

<u>namasoft.com</u>

# Cutting-edge Business Software ™ NAMASOFT مستندات المبيعات

من خلال نظام نما سوفت، يمكن اتباع أي من دورات المبيعات المعروفة بمجال الاستثمار العقاري، ففي بعض الأحيان لا يتم إصدار عقد بيع العقار مباشرة فيمكن إصدار حجز مبدئي ثم الحجز الفعلي للعقار قبل إصدار عقد البيع كما يوفر النظام عروض أسعار و عقود بيع افتتاحية ، و غير ذلك. يوفر النظام المستندات التالية بمبيعات العقارات و هي كالتالي:

- مستند حجز مؤقت: و هو لحجز العقار لفترة محددة و لا يترتب عليه أي التزام قانوني لشركة العقارات لحين إصدار مستند حجز فعلي أو عقد بيع ابتدائي أو عقد بيع، ويمكن للشركة حجز العقار لعميل آخر خلال هذه الفترة.
- مستند حجز: وهو لحجز العقار في مقابل دفع قيمة حجز لشركة الاستثمار العقاري، وأيضاً يمكن أن يكون الحجز صالح
   حتى تاريخ محدد، لحين إصدار مستند عقد بيع ابتدائي أو عقد بيع. يمكن بعد ذلك إصدار مستند عقد بيع بناءاً عليه.
  - عرض سعر بيع: يمكن من خلاله إصدار عروض مبيعات متضمنة سعر البيع المعروض والدفعة المقدمة والأقساط الخاصة بالعقار المعروض بكافة تفاصيلها، ليتم بعد ذلك إصدار مستند عقد بيع بناءً عليه.
- عقد بيع ابتدائي: يوفر النظام مستنداً خاصاً بعقد البيع الابتدائي بمعناه التجاري يتضمن العقد الابتدائي كافة تفاصيل
   عقد البيع من حيث تسجيل مو اصفات العقار، و أطر اف التعاقد، و تفاصيل الدفع و الأقساط.
  - عقد بيع افتتاحي: و هو لتسجيل عقود البيع التي تم إصدار ها بالفعل قبل التعامل مع نظام نماسوفت لتستكمل بعد ذلك شركة العقار ات إجراءات السداد والتحصيل لهذه العقود نظامياً عبر برنامج نماسوفت.
- عقد البيع: و هو مستند البيع الأساسي الذي يتم إبر امه مع العميل، ومن ثم يمكن متابعة إجراءات السداد والتحصيل، والتي يدعمها نظام نماسوفت.

<u>mamasoft.com</u>

pinfo@namasoft.com

Namasoft

# حجز مؤقت

من خلال هذا الملف، يمكن تسجيل حجز مؤقت يكون صالحاً لفترة محددة ليتم عليه في النهاية حجز دائم . ر اجع مستند الحجز المؤقت بالباب "مستندات المبيعات".

| ضافة هجز مؤقت     |            |     | / 🔌 🖶 🕄 🖉          |            | う 〇 🗊         |
|-------------------|------------|-----|--------------------|------------|---------------|
| لمعلومات الأساسية |            |     |                    |            |               |
| رقم المستند       | P C        |     | تاريخ التحرير      | 20-08-2019 |               |
| الثاريخ الفطي     | 20-08-2019 |     | الفتره             | 201908     | Pe            |
| ملاحظات           |            |     |                    |            |               |
| مرفق              | • C        |     |                    |            |               |
| لمجز              |            |     |                    |            |               |
| العقار *          |            | PC  |                    |            |               |
| لعقار وموقعه      |            |     |                    |            |               |
| وحده سكتية        |            | PC  | المبدى             |            | PC            |
| الطابق            |            | PC  | قطعة الأرض         |            | PC            |
| البلوك            |            | 20  | مريع               |            | PC            |
| المشروع           |            | PC  | الحالة             |            | ¥             |
| طراف التعاقد      |            |     |                    |            |               |
| المالك الاصلي     |            | P C | المشتري *          |            | PC            |
| الوسيط            |            | PC  |                    |            |               |
| سلاحية الحجز      |            |     |                    |            |               |
| مىلح ەن           |            |     | صالح حذى           |            |               |
|                   |            |     |                    |            | انشاء سند حجز |
| لمحددات           |            |     |                    |            |               |
| الشركة            | عام        | PC  | المجموعة التحليلية | عام        | PC            |
| الفرع             | عام        | PC  | القطاع             | عام        | PC            |
| الإداره           | عام        | Pe  |                    |            |               |

نموذج دفع بيع عقار

# الحجز مرابعة العقار

هذا الحقل عبارة عن قائمة ليقوم المستخدم بتحديد نوع العقار المراد حجزه و هو يأخذ إحدى القيم (بلوك، قطعة أرض، مبنى، وحدة).

#### العقار وموقعه

من خلال هذا القسم يتم تحديد موقع العقار بالتفصيل حيث يتم تحديد المشروع والمبنى والطابق وغير ذلك.

#### أطراف التعاقد

#### / المشترى

و هو حقل إلزامي يتم من خلاله تسجيل المشتري للعقار.

المالك الأصلى

يتم إدخال المالك الأصلى حينما تقوم الشركة بالقيام بدور الوسيط بين المالك والمشتري، فتقوم بمتابعة سداد الأقساط مع المشتري الجديد.

الوسيط

من خلال هذا الحقل يتم إدراج أي جهة ذات صلة (والذي يمكن أن يكون سمسار أو شركة سمسرة).

i <u>Namasoft</u>

#### صلاحية الحجز

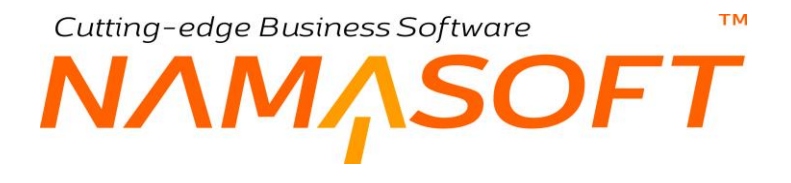

# ک صالح من صالح حتی

من خلال الحقلين "صالح من"، "صالح إلى" يمكن تحديد فترة زمنية تكون بمثابة مهلة للمشتري لإبرام الصفقة.

#### أزرار النافذة

#### 🖌 إنشاء سند حجز

عند الرغبة في إنفاذ الحجز المؤقت ليكون حجزاً فعلياً، يمكن للمستخدم أن يقوم باستخدام هذا الزر ليقوم النظام بإظهار نافذة مستند الحجز ليتم استكمال بيانات الحجز مثل قيمة الحجز وبيانات إنشاء الأقساط وغير ذلك.

لاحظ أنه يمكن تحديد المالك الأصلي مع المشتري وذلك حينما تقوم بشركة العقار ات ببيع العقار نيابة عن المالك الأصلي، حيث قد يكون المالك الأصلي لم يسدد جميع الأقساط بعد.

لاحظ أيضاً أن هذا السند غير ملزم ولكنه يعتبر إخطار بأن أحد العملاء سيقوم بحجز هذا العقار فعلياً عن طريق سند حجز ـ أو شرائه ـ في خلال فترة معينة و هي مدة صلاحية الحجز .

info@namasoft.com

<u>mamasoft.com</u>

Cutting-edge Business Software M NAMASOFT عقد بيع \_ مفاهيم أساسية

عقد البيع هو المستند الرئيسي بمبيعات الاستثمار العقاري، ولذلك فهو من الأهمية بمكان. سنتناول من خلال هذا الفصل المفاهيم الأساسية الخاصة بعقد البيع.

### إنشاء الأقساط

يتم تعريف الأقساط الخاصة بعقد البيع بأحد الطرق التالية:

- استنساخ ما تم تعريفه من معلومات التقسيط من مستندات أخرى حيث يمكن إصدار عقد البيع بناءً على "عرض سعر" أو "عقد بيع مبدئي" أو "مستند حجز"، كما يقوم النظام باستنساخ ما تم تعريفه بأحد نماذج الدفع والتي تم تعريف بيانات الأقساط بها مسبقاً.
- من خلال القسمين "بيانات إنشاء الأقساط"، و "بيانات إنشاء الأقساط المتعدد" يمكن تعريف أي نظام تقسيط تقريباً، فمن خلال "بيانات إنشاء الأقساط" يمكن تعريف نظام تقسيط ثابت خاص بالأقساط المطلوب تعريفها كأن تكون أقساط شهرية أو ربع سنوية أو ...الخ، ومن خلال "بيانات الإنشاء المتعدد" يمكن إنشاء عدة أنظمة أقساط كأن تكون أحد الأقساط شهرية وأخرى ربع سنوية وأخرى نصف سنوية وهكذا. كما يسمح النظام باستخدام بيانات القسمين لوضع تخطيط مفصل للأقساط المطلوبة.
  - من خلال جدول الدفعات، يسمح النظام بتعريف الأقساط يدوياً بحيث يمكن أن تكون بقيم مختلفة و بفترات متباينة.

### إنشاء الأقساط آلياً

سيقوم النظام بسرد الأقساط آلياً من خلال أحد أزرار النافذة بناءاً على ما تم تحديده بالقسمين "بيانات إنشاء الأقساط"، و بيانات نشاء الأقساط المتعدد".

عند إنشاء الأقساط آلياً سيقوم النظام بطرح المدفوع من الحجز من الدفعة المقدمة (الدفعة المقدمة – المدفوع من الحجز) ليكون هو "الباقى من الدفعة المقدمة".

سيقوم النظام بوضع الباقي من الدفعة المقدمة كأول الأقساط المطلوبة للدفع.

ستكون بعد ذلك القيمة التي سيقوم النظام بحساب الأقساط منها = (السعر الكلي للعقار بعد خصم التحفيض إن وجد – الباقي من الدفعة المقدمة).

سيقوم النظام بتطبيق قواعد تطبيق الأقساط التي تم تحديدها بالقسمين "بيانات إنشاء الأقساط"، و "بيانات إنشاء الأقساط المتعدد" على هذه القيمة والناتجة من المعادلة الأخيرة.

### سداد الأقساط

يسمح النظام بسداد – أو الدخول في دورة سداد – أحد الأقساط أو عدة أقساط من داخل عقد البيع من خلال الإجراءات التالية:

- إنشاء سندات تحصيل
  - إنشاء سندات قبض

للتعرف على طبيعة سداد الأقساط بنظام نماسوف، راجع الفقرة الخاصة بسداد الأقساط بالمفاهيم الأساسية بهذا الكتاب.

Namasoft

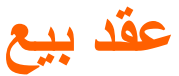

هذا المستند هو أهم مستندات مبيعات العقارات والذي على أساسه يتم استكمال إجراءات ما بعد البيع مثل إصدار سندات التحصيل والقبض، و غير ذلك.

|                                                                                                    |                                             | 880                           |                       |                           |         |                                        | ضافة عقد بيح               |
|----------------------------------------------------------------------------------------------------|---------------------------------------------|-------------------------------|-----------------------|---------------------------|---------|----------------------------------------|----------------------------|
|                                                                                                    |                                             |                               |                       | ت ( شبقة                  | طة ستد  | Ter السملات البرت                      | msAndFees المغرمات الأسلسة |
|                                                                                                    |                                             |                               |                       |                           |         |                                        | المعلومات الأسلسية         |
| PC                                                                                                    | ترجبه الستند                                |                               | 20                    |                           |         | رقر السنتد                             |                            |
|                                                                                                    | التاريخ النطى                               |                               |                       |                           |         | تاريع التمرير                          |                            |
| P ¢                                                                                                    | بداءا طى                                    | 20                            |                       |                           |         | الشره                                  |                            |
| Pe                                                                                                    | مستيف سيل                                   | PC                            |                       |                           |         | المدار *                               |                            |
| ·                                                                                                    | مرقق 2                                      |                               |                       |                           | •       | مرقق                                   |                            |
| © //2.                                                                                                    | مرقى 4                                      |                               |                       |                           | · (1).  | ىرتى 3                                 |                            |
|                                                                                                    |                                             |                               |                       |                           | (D) //D | 5 10 1                                 |                            |
|                                                                                                    |                                             |                               |                       |                           | 000     | 3.004                                  |                            |
|                                                                                                    |                                             |                               |                       |                           |         | ماتحظات                                |                            |
| 90                                                                                                    | Authorn and                                 | 20                            |                       | ×                         |         | June                                   |                            |
| 84                                                                                                    |                                             | 00                            |                       |                           |         | inere time                             |                            |
| 20                                                                                                    | الستير                                      | 20                            |                       |                           |         | قبلمة الارض                            |                            |
| 20                                                                                                    | مر در                                       | 20                            |                       |                           |         | الدلو ك                                |                            |
|                                                                                                    | 07                                          | 20                            |                       |                           |         | المشروع                                |                            |
|                                                                                                    |                                             |                               |                       |                           |         |                                        | طراف التعاقد               |
| PC                                                                                                    | المتتري                                     | PC                            |                       |                           |         | المالك                                 |                            |
| P                                                                                                    | متدوب الميبعات                              | PC                            |                       |                           |         | الربيط                                 |                            |
| 8                                                                                                    | تم التنازل عنها                             | Pe                            |                       |                           |         | ىند التارل                             |                            |
|                                                                                                    |                                             |                               |                       |                           |         |                                        | موذح الدفع                 |
|                                                                                                    |                                             | Pe                            |                       |                           |         | تمرذج الدفع                            | 0.01                       |
|                                                                                                    |                                             |                               |                       |                           |         |                                        | قاصيل الدفع                |
|                                                                                                    | سمر مکر الوحدہ                              |                               |                       |                           |         | مسلمة الوحده                           |                            |
|                                                                                                    | سعر مثر المدينة                             |                               |                       |                           |         | مسلحة الحديقة                          |                            |
|                                                                                                    |                                             | Рe                            |                       | جنيه نصرى                 |         | السعر                                  |                            |
|                                                                                                    | الديد المتحد                                |                               |                       |                           |         | المنفوع من المجر<br>دسة الاقمة المتامة |                            |
|                                                                                                    | كار يم دفع الدفعة المتدمة                   |                               |                       |                           |         | التشقى من التقعة المقتمة               |                            |
|                                                                                                    | قيمة التطيف على السعر                       |                               |                       |                           |         | سبة لتغليص على السعر                   |                            |
|                                                                                                    | سمي من الملك شبة   قيمة                     |                               |                       |                           |         | ي من المشتري علية   قيمة               | سم                         |
|                                                                                                    | كيتية وديمة الصبيانة                        |                               |                       |                           |         | وديعة الصوانة                          |                            |
|                                                                                                    | السبة داهمة الإسكالام                       |                               |                       |                           |         | تاريخ دقع وديعة الصيادة                |                            |
|                                                                                                    | دريع نشه الشمر                              |                               |                       |                           |         | الملد السادم                           |                            |
|                                                                                                    |                                             |                               |                       |                           |         | 0.                                     | يقات انشاء الافساط         |
|                                                                                                    | مبة القبط                                   |                               |                       |                           | 0       | المل بالتاريع الهجري                   | Activate Windows           |
|                                                                                                    | جعل الأقساط مضباعدات للرقم                  |                               |                       |                           |         | فيمه الفسل                             |                            |
|                                                                                                    | فره الاقباط                                 | •                             |                       |                           |         | طريقة تقريب المصاعفات                  |                            |
|                                                                                                    | مدد الإقساط                                 |                               |                       |                           |         | تاريخ بداية أتشيط                      |                            |
|                                                                                                    | فيعة لخر فسط                                |                               |                       |                           |         | فيمة لول فسط                           |                            |
|                                                                                                    |                                             | L                             |                       |                           |         | باسة معالجة المبلغ المثبقي             | -                          |
|                                                                                                    |                                             |                               |                       |                           |         |                                        | بيقات الانشاء المتعدد      |
| عدد الإضباط ترع القسط ملامطات                                                                                 | تاريخ بداية التقسيط                         | فترة الإقساط                  | طريقة تقريب المضاعفات | جعل الأقساط مضاعفات للرقم | h       | فيمة القسه                             | تسية للقبط                 |
| 20 C                                                                                                    |                                             |                               |                       |                           |         |                                        |                            |
| مند تعميل الإضاط المنذرة [ الثناء مند فيض الإضاط المنذرة [ الفيلر جمع الإضاط [ مداد عليل ] الثناء مند غرامة ] | التناه الإخساط الالتناه                     |                               |                       |                           |         |                                        | العات                      |
| د. تدائدة المالية المعل ملابط                                                                                 | مسله محصل بأوراق المحصل نظاميا المتنا       | لا. القيمة المدفوعة مطلوب تحا | التدع الإستط          |                           | فينة    |                                        | اختيار كرد القبط           |
|                                                                                                    | - فيض المسلومين الم                         |                               |                       | غراسة الصاقي              | لنصم    | الليمة القصم                           |                            |
| 1 P C 11                                                                                                    |                                             |                               |                       | "هرى                      |         |                                        |                            |
| 4                                                                                                    |                                             |                               |                       |                           |         |                                        | Ð                          |
|                                                                                                    | لجمالي صاقي النقمات                         |                               |                       |                           |         | إجمالي النقمات                         |                            |
|                                                                                                    | البعالي النبلي<br>الما الدرار               |                               |                       |                           |         | إجملي المنفرع                          |                            |
|                                                                                                    | المعتى تعريمت<br>الديد احمال الإقباط والمثد |                               |                       |                           |         | اجمتي تستحق<br>لجفل الخصيدمات          |                            |
|                                                                                                    | Chine Barrens , Church , Oli (Che.          |                               |                       |                           |         | - man Pres                             |                            |

المعلومات الأساسية

يمكن إصدار عقد البيع بناء على المستندات التالية:

- عرض سعر بيع
- عقد بيع مبدئي
  - مستند حجز

بمجرد اختيار أحد هذه المستندات، سيقوم النظام بإدراج كافة بيانات هذا المستند بعقد البيع مثل تفاصيل الدفع وبيانات إنشاء الأقساط والإنشاء المتعدد ودفعات الأقساط.

**Namasoft** 

pinfo@namasoft.com

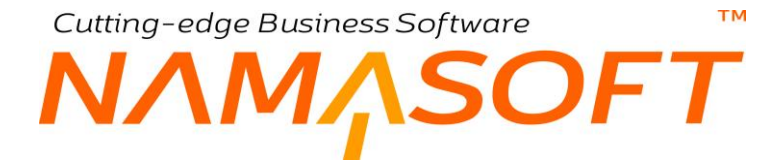

#### التفاصيل

من خلال هذا القسم يمكن إدراج الوصف التفصيلي للعقار مثل المشروع والبلوك والمربع والمبنى والطابق الذي ينتمي إليه العقار

#### أطراف التعاقد

🖌 المشتري

و هو حقل إلزامي يتم من خلاله تسجيل المشتري للعقار.

المالك الأصلى

يتم إدخال المالك الأصلي حينما تقوم الشركة بالقيام بدور الوسيط بين المالك والمشتري، فتقوم بمتابعة سداد الأقساط مع المشتري الجديد.

🖌 الوسيط

من خلال هذا الحقل يمكن إدراج أي جهة ذات صلة (والذي يمكن أن يكون سمسار أو شركة سمسرة).

مندوب المبيعات

من خلال هذا الحقل يمكن إدراج كود مندوب المبيعات الخاص بالصفقة.

#### بيانات التنازل

- 🖌 سند التنازل
- التنازل عنها

هذان الحقلان غير متحاين للمستخدم يقوم النظام بالتأثير عليهما عند إصدار سند تنازل للعقار المباع من خلال هذا العقد.

#### نموذج الدفع

من خلال هذا القسم يمكن إدراج أحد نماذج الدفع المعرفة سلفاً والتي تتضمن كم هائل من المعلومات الخاصة بالعقار ونظام الدفع الخاص به. للتعرف على المزيد عن نماذج الدفع، راجع "نموذج الدفع" بالمفاهيم الأساسية، وملف نموذج الدفع.

#### تفاصيل الدفع

عند إصدار عقد بيع بناء على (عرض سعر بيع، عقد بيع مبدئي، مستند حجز)، سيقوم النظام باستحضار بيانات تفاصيل الدفع مما تم تعريفه بهذه المستندات.

من خلال هذا القسم يمكن تعريف كافة البيانات المالية المتعلقة بالعقار مثل سعر العقار، والمدفوع من الحجز والدفعة المقدمة وقيمة التخفيض ودفعة الاستلام وتاريخ الاستلام وقيمة السعى المحصلة من المالك والمشتري.

#### بيانات إنشاء الأقساط

أغلب بيانات هذا القسم يتم استحضار ها مما تم تعريفه بنموذج الدفع المستخدم – إن وجد.

بيانات هذا القسم خاصة بقيم الأقساط وتواريخها، حيث سيقوم النظام باعتبار هذه البيانات عند استخدام الزر "إنشاء الأقساط" لإدراج الأقساط بجدول الدفعات.

#### م القسط 🖌

من خلال هذا الحقل يمكن تحديد قيمة محددة للقسط يمكن إصدار ها كل فترة محددة.

i Namasoft

- 🥢 جعل قيمة الأقساط مضاعفات للرقم
  - مريقة تقريب المضاعفات

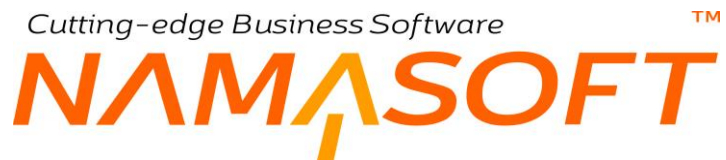

من خلال هذين الحقلين يمكن تعريف قيمة معينة بحيث يكون القسط قيمة مضاعفة من الرقم المحدد بهذا الحقل.

لتوضيح هذا الأمر بفرض أن قيمة حساب القسط بعد قسمة باقي سعر الوحدة على عدد الأقساط هي (1650) وتم تحديد القيمة (1000) بالحقل (جعل الأقساط مضاعفات للرقم)، أي أن قيمة القسط ستكون بالآلاف. فإن قيمة القسط ستكون أحد القيم التالية:

- عند اختيار طريقة تقريب المضاعفات هي (التقريب لأعلى) فسوف تكون قيمة القسط هي 2000
- ♦ عند اختيار طريقة تقريب المضاعفات هي (التقريب لأسفل) فسوف تكون قيمة القسط هي 1000
- عند اختيار طريقة تقريب المضاعفات هي (التقريب لأقرب رقم) فسوف تكون قيمة القسط هي 2000
  - 🖌 فترة الأقساط

هذا الحقل عبارة عن قائمة منزلقة تحوي خيارات الفترة التي سيتكرر عندها القسط المناظر على نفس السطر. تحوي هذه القائمة الخيارات (شهرية، ربع سنوية، ثلث سنوية، نصف سنوية، سنتين، ثلاث سنوات، خمس سنوات، مرة واحدة).

🖉 تاريخ بداية التقسيط بعد (قيمة ، وحدة)

من خلال هذين الحقلين يمكن تحديد التاريخ الخاص بأول قسط، ثم تكون بعده باقي الأقساط وفقاً لما تم تحديده بفترة الأقساط.

م عدد الأقساط

عدد المرات التى سيتم فيها تطبيق القسط المقابل.

### المعامة أول قسط

#### 🕗 قيمة أخر قسط

يمكن تحديد قيم محددة لأول وأخر قسط تختلف عن باقي الأقساط من خلال هذين الحقلين.

مسياسة معالجة المبلغ المتبقي

بالطبع عند توزيع باقي قيمة العقار المطلوبة على أقساط ثابتة فقد فسوف تتبقى قيمة من المبلغ المطلوب بالقسط الأخير مختلفة عن قيمة باقي الأقساط، فمثلاً عند توزيع قيمة 50000 جنيه على أقساط متساوية، بحيث كل قسط يساوي 3000، فسوف يتبقى 2000 في القسط الأخير. يوفر النظام من خلال هذه القائمة أربع طرق لمعالجة هذا الأمر وهي كالتالي:

- قسط أخير منفرد: طبقاً للمثال، في هذه الحالة سيكون القسط الأخير هو 2000 وباقي الأقساط 3000.
- قسط أول منفرد: طبقاً للمثال، في هذه الحالة سيكون القسط الأول هو 2000 وباقى الأقساط 3000.
- يضاف للقسط الأخير: طبقاً للمثال، في هذه الحالة سيكون القسط الأخير هو 000 + 3000 = 5000 وباقي الأقساط 3000.
- يضاف للقسط الأول: طبقاً للمثال، في هذه الحالة سيكون القسط الأول هو 2000 + 3000 = 5000 وباقي الأقساط.
   3000.

#### بيانات الإنشاء المتعدد

من خلال بيانات الإنشاء المتعدد يمكن تعريف أقساط إضافية – مثل أقساط نصف سنوية تضاف لتلك الأقساط التي تم تعريفها بالقسم السابق. راجع الفقرة "بيانات الإنشاء المتعدد" بالمفاهيم الأساسية. يحتوي جدول بيانات الإنشاء المتعدد على البيانات التالية:

**Namasoft** 

#### م القسط الم

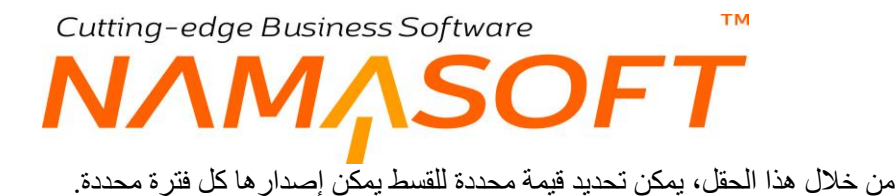

# جعل قيمة الأقساط مضاعفات للرقم طريقة تقريب المضاعفات

من خلال هذين الحقلين يمكن أن تكون قيمة القسط – عندما يقوم النظام بحسابها – مضاعفات لرقم محدد مثل 1000 جنيه مثلاً أو 5000، بالإضافة لتحديد طريقة لتقريبها. للتعرف أكثر على طبيعة هذين الحقلين، راجع هذين الحقلين بالقسم السابق "بيانات إنشاء الأقساط".

#### م فترة الأقساط

هذا الحقل عبارة عن قائمة منزلقة تحوي خيارات الفترة التي سيتكرر عندها القسط المناظر على نفس السطر. تحوي هذه القائمة الخيارات (شهرية، ربع سنوية، ثلث سنوية، نصف سنوية، سنتين، ثلاث سنوات، خمس سنوات، مرة واحدة).

#### 🖌 فترة بداية التقسيط

من خلال هذين الحقلين يمكن تحديد تاريخ محدد يبدأ عنده القسط الأول ثم تتوالى باقي الأقساط بعده طبقاً للفترة المحددة بالحقل السابق "فترة الأقساط".

#### معدد الأقساط

عدد المرات التي سيتم فيها تطبيق القسط المقابل.

#### 🖌 نوع القسط

نوع القسط المقابل. هذه القائمة تحتوي العديد من أنواع الأقساط وهي عبارة عن مسميا<u>ت</u> للأقساط كأن يكون القسط "شهري" أو "سنوي" أو "تكاليف صيانة"، أو "تكاليف مياه". <u>هذه المسميات تصنيفية فقط ولا تؤثر على طبيعة القسط أو طريقة حساب قيمته.</u>

#### الدفعات

من خلال هذا الجدول، يقوم النظام بإدراج بيانات الأقساط فور استخدام الزر "إنشاء الأقساط" كما تم التخطيط لها بالقسمين "بيانات إنشاء الأقساط"، و "بيانات الإنشاء المتعدد". يحتوي جدول الدفعات على الحقول التالية:

#### 🖌 اختيار

هذا الحقل عبارة عن صندوق اختيار، وذلك لاختيار أي الأقساط المسردة التي سيتم تنفيذ أحد الإجراءات عليها، والتي يتم تنفيذها من خلال أزرار النافذة (إنشاء سند تحصيل، إنشاء سند قبض، ...).

#### م كود القسط

يقوم النظام عند إنشاء الأقساط آلياً بتكويد الأقساط بناءً على تاريخ القسط. فمثلاً إذا كان القسط الأول بالتاريخ (18-2019-08)، فسوف يقوم النظام بتكويد هذا القسط بالكود (2019081801)، حيث تعبر (20190818) عن تاريخ القسط، و (01) يعبر عن ترتيب القسط وبالتالي فهذا القسط هو أول قسط بالجدول.

هذا الحقل قابل للتعديل وبالتالي يمكن تغيير الكود يدوياً بأي اسم مناسب فمثلاً يمكن تعديل الكود الخاص بأول سطر والخاص بالدفعة المقدمة بالكود "باقي الدفعة المقدمة" كما يمكن تعديل الكود الخاص بآخر سطر بالكود "آخر قسط"

Namasoft

info@namasoft.com

- ا نسبة الخصم
- 🖌 قيمة الخصم

Cutting-edge Business Software ™ NAMASOFT من خلال هذين الحقاين يمكن تحديد خصم للقسط المقابل.

#### الصافى

قيمة القسط بعد طرح الخصم الخاص به.

#### 🖌 النوع

هذا الحقل عبارة عن قائمة منسدلة تحوي أنواع الأقساط مثل (باقي الدفعة المقدمة، شهرية، ربع سنوية، دفعة استلام، سعي من المالك،...الخ). يقوم النظام بملء هذا الحقل طبقاً لما تم تحديده بالقسمين "بيانات إنشاء الأقساط"، و "بيانات الإنشاء المتعدد".

#### 🖌 تاريخ الاستحقاق

من خلال هذا الحقل يقوم النظام بعرض تاريخ استحقاق القسط المقابل وفقاً للإعدادات التي تم تحديدها بالقسمين "بيانات إنشاء الأقساط"، و "بيانات الإنشاء المتعدد".

#### 💋 القيمة المدفوعة

من خلال هذا الحقل يمكن سداد قيمة القسط يدوياً – بدلاً من سداده عن طريق (سند تحصيل أو سند قبض).

عند إدراج قيمة بهذا الحقل، بمجرد تخزين عقد البيع يقوم بخصم القيمة المدفوعة من "القيمة المتبقية". إذا كانت القيمة المدفوعة تساوي قيمة القسط كاملاً، سيقوم النظام بمجرد تخزين المستند بتعليم الخيار "تم الدفع".

#### 🕗 مطلوب تحصيله

يقوم النظام بوضع قيمة بهذا الحقل عند إصدار (سند تحصيل أو سند قبض أو سند إشعار بنكي) لهذا القسط بحيث يجعل هذه القيمة مطلوب تحصيله.

سيقوم أحد المستندات الثلاثة (سند تحصيل أو سند قبض أو سند إشعار بنكي) بجعل هذه القيمة "مطلوب تحصيلها" عندما يتم ضبط التوجيه الخاص به بحيث يجعل القيمة مطلوب تحصيلها. راجع الفقرة "سداد الأقساط" بالمفاهيم الأساسية.

#### 🖌 محصل بأوراق قبض

يقوم النظام بوضع قيمة بهذا الحقل عند إصدار (سند تحصيل أو سند قبض أو سند إشعار بنكي) لهذا القسط بحيث يجعل هذه القيمة محصلة بأوراق قبض.

سيقوم أحد المستندات الثلاثة (سند تحصيل أو سند قبض أو سند إشعار بنكي) بجعل هذه القيمة "محصلة بأوراق قبض" عندما يتم ضبط التوجيه الخاص به بحيث يجعل القيمة "محصلة بأوراق قبض". راجع الفقرة "سداد الأقساط" بالمفاهيم الأساسية.

🖌 المحصل نظامياً

يقوم النظام بوضع قيمة بهذا الحقل عند إصدار (سند تحصيل أو سند قبض أو سند إشعار بنكي) لهذا القسط بحيث يجعل هذه القيمة محصل نظامياً.

тм

Cutting-edge Business Software

سيقوم أحد المستندات الثلاثة (سند تحصيل أو سند قبض أو سند إشعار بنكي) بجعل هذه القيمة "محصلة نظامياً" عندما يتم ضبط التوجيه الخاص به بحيث يجعل القيمة "محصل نظامياً". راجع الفقرة "سداد الأقساط" بالمفاهيم الأساسية.

#### 🖌 المتبقي

يقوم النظام من خلال هذا الحقل بإظهار قيمة "صافي القسط" المقابل حتى يتم سداده (أو سداد جزء) فيقوم النظام بعرض المتبقي من القسط بعد خصم ما تم سداده.

#### 🖌 تم الدفع

هذا الحقل غير متاح للمستخدم و هو عبارة عن صندوق اختيار ، يقوم النظام بتعليمه بمجرد تخزين المستند عندما تكون قيمة القسط كاملة محصلة نظامياً أي تم سداد القيمة فعلياً بالكامل.

م الورقة المالية

الورقة المالية التي تم سداد القسط المقابل بها عن طريق سند القبض.

#### أزرار النافذة

#### م إنشاء الأقساط

عند استخدام هذا الزر، سيقوم النظام بسرد الأقساط المطلوبة طبقاً لما تم تحديده بالقسمين "تفاصيل الدفع"، "بيانات إنشاء الأقساط"

#### م إنشاء سند تحصيل للأقساط المختارة

عند استخدام هذا الزر ، سيقوم النظام بفتح سند التحصيل مدرجاً فيه الأقساط التي تم اختيار ها ليقوم المستخدم بتحصيلها عن طريق سند التحصيل.

ستكون حالة الأقساط المختارة فور استخدام هذا الإجراء (إما مطلوب تحصيلها، أو محصلة بأوراق قبض، أو محصلة نظامياً) تبعاً لتوجيه سند التحصيل المختار. راجع الفقرة "سداد الأقساط" بالمفاهيم الأساسية.

#### 🦯 إنشاء سند قبض للأقساط المختارة

عند استخدام هذا الزر ، سيقوم النظام بفتح سند القبض مدرجاً فيه الأقساط التي تم اختيار ها ليقوم المستخدم بتحصيلها عن طريق سند القبض.

ستكون حالة الأقساط المختارة فور استخدام هذا الإجراء (إما مطلوب تحصيلها، أو محصلة بأوراق قبض، أو محصلة نظامياً) تبعاً لتوجيه سند القبض المختار. راجع الفقرة "سداد الأقساط" بالمفاهيم الأساسية.

#### م اختيار جميع الأقساط

من خلال هذا الزر سيقوم النظام بالتعليم على صندوق الاختيار الخاص بجميع الأقساط. وذلك لتنفيذ أحد الإجراءات عليها مجتمعة.

#### الاجماليات

من خلال هذا القسم يقوم النظام بعرض إجماليات الأقساط كالتالى:

اجمالي الدفعات

من خلال هذا الحقل يقوم النظام بعرض القيمة الإجمالية للعقد (السعر) مطروحاً منها نسبة الخصم والمدفوع من الحجز .

🖌 إجمالي صافي الدفعات

إجمالي الأقساط المطلوبة – والمسردة بالجدول – بعد طرح الخصومات.

🕗 إجمالي المدفوع

إجمالي ما تم دفعه من أقساط سواء المدفوع يدوياً من خلال حقل "القيمة المدفوعة" أو المدفوع نظامياً من خلال أحد المستندات (سند تحصيل، سند قبض، سند إشعار).

اجمالي المستحق

إجمالي المطلوب من العميل.

🖌 إجمالي المتبقى

إجمالي المطلوب من العميل مطروحاً منه ما تم دفعه.

🖌 إجمالي الخصومات

إجمالي الخصومات التي تم تسجيلها على الأقساط المسردة بالجدول.

pinfo@namasoft.com

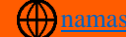

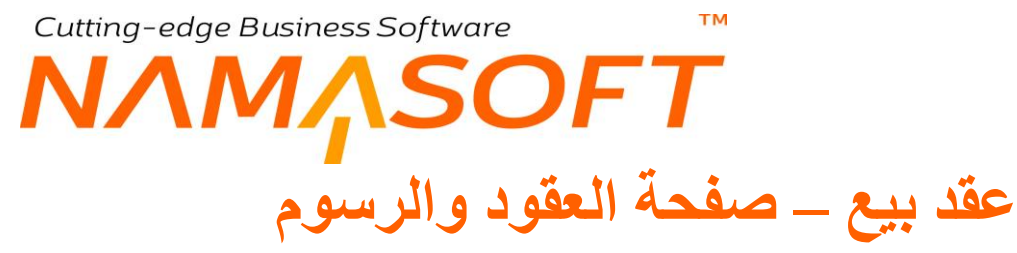

من خلال هذه الصفحة يمكن تسجيل قيم الرسوم العقارية بالإضافة لبنود العقد.

|             | 🗎 🔸 🖌 🖶 😘     |                 |                  |                   | إضافة عقد بيع      |
|-------------|---------------|-----------------|------------------|-------------------|--------------------|
|             |               | مستندات أرشيفية | السجلات المرتبطة | TermsAndFees      | المعلومات الأساسية |
|             |               |                 |                  |                   | المعلومات الأساسية |
| P C         | توجيه المستند | PC              |                  | رقم المستند       |                    |
| PC          | بتود تعاقد    |                 | التاريخ الفعلى   |                   |                    |
|             |               |                 |                  | ملاحظات           |                    |
|             |               |                 |                  |                   | رسوم أخري          |
| السطن       | دَما          | قيمة الرسم      |                  | رسم استثمار عقاري | توع                |
| ₽ P C       |               |                 | 2                | ¢                 | 1                  |
| ناصيل اليند | ŭ             |                 | كود اليند        |                   |                    |
| Jan 1997    |               |                 |                  |                   | 1                  |
|             |               |                 |                  |                   |                    |

### رسوم أخرى

من خلال هذا الجدول يمكن تسجيل أي رسوم إضافية لعقد البيع – كرسم التسجيل بالشهر العقاري مثلاً – حيث يتم إدراج نوع الرسم والقيمة الخاصة به ليقوم النظام بإدراج الذمة المحددة بنوع الرسم يذمة السطر. راجع ملف "نوع رسم استثمار عقاري".

#### بنود العقد

من خلال هذا القسم، يمكن إدراج أي بنود خاصة بالعقد الحالي – راجع تافذة "بنود التعاقد القياسية"– كما يمكن من خلال رأس النافذة استدعاء أي بنود تعاقد تم تعريفها مسبقاً بملف بنود التعاقد الرئيسية من خلال الحقل "بنود التعاقد" ليقوم النظام بإدراج جميع البنود المدرجة به بهذا الجدول.

pinfo@namasoft.com

<u>mamasoft.com</u>

Cutting-edge Business Software NAMASOFT عقد بيع \_ صفحة السجلات المرتبطة

من خلال هذه الصفحة يقوم النظام بعرض السندات التي تم التحصيل من خلالها سواء كانت هذه المستندات سندات تحصيل أو سندات قبض أو سندات إشعار بنكي.

| Particular and a second |                      |                                         | ·····                         |                     |                         |                       |
|-------------------------|----------------------|-----------------------------------------|-------------------------------|---------------------|-------------------------|-----------------------|
|                         |                      |                                         | ارشيقيه                       | السجلات المرتبطة    | ت الأساسية TermsAndFees | المعلومات             |
|                         | جل - صنحة 1 من 1 🔸 📢 | 25 ► ►  25 ► ►  عندة 25 ▼ معايير اضافية | لى تصاعدي 🔻 عدد السجلات لكل م | ک تم 🔻 کمیاعدی/تداز | نحسیل :                 | ا سندات تا<br>ترتیب ا |
|                         |                      |                                         |                               |                     |                         | (                     |
| نوع التأثير             | القيمة المدفق عة     | تاريخ الدقع                             | مستند الدقع                   | مستند القسط         | كود القسط               |                       |
| محصل باوراق مالية       | 28000                | 11-08-2016                              | CHR0000113                    | C0000003            | 1                       |                       |
| محصل باوراق مالية       | 28000                | 11-08-2016                              | CHR0000113                    | C0000003            | 2                       |                       |
| محصل باوراق مالية       | 152000               | 11-08-2016                              | CHR0000113                    | C0000003            | دفعة                    |                       |
| محصل باوراق مالية       | 28000                | 11-08-2016                              | CHR0000113                    | C000003             | 3                       |                       |
| محصىل باوراق مالية      | 28000                | 11-08-2016                              | CHR0000113                    | C000003             | 4                       |                       |
| محصل باوراق مالية       | 28000                | 11-08-2016                              | CHR0000113                    | C0000003            | 5                       |                       |
| محصل باوراق مالية       | 152000               | 11-08-2016                              | CHR0000113                    | C000003             | دفعة استلام             |                       |
| محصل باوراق مالية       | 28000                | 11-08-2016                              | CHR0000113                    | C0000003            | 6                       |                       |
| محصل باوراق مالية       | 54450                | 11-08-2016                              | CHR0000113                    | C0000003            | وديعة صيانة             |                       |
| محصل باوراق مالية       | 28000                | 11-08-2016                              | CHR0000113                    | C0000003            | 7                       |                       |
| محصل باوراق مالية       | 28000                | 11-08-2016                              | CHR0000113                    | C0000003            | 8                       |                       |
| محصل باوراق مالية       | 28000                | 11-08-2016                              | CHR0000113                    | C0000003            | 9                       |                       |
| محصل باوراق مالية       | 28000                | 11-08-2016                              | CHR0000113                    | C0000003            | 10                      |                       |
| محصل باوراق مالية       | 28000                | 11-08-2016                              | CHR0000113                    | C000003             | 11                      |                       |
| محصل باوراق مالية       | 28000                | 11-08-2016                              | CHR0000113                    | C0000003            | 12                      |                       |
| محصل باوراق مالية       | 28000                | 11-08-2016                              | CHR0000113                    | C0000003            | 13                      |                       |
| محصل باوراق مالية       | 28000                | 11-08-2016                              | CHR0000113                    | C0000003            | 14                      |                       |
| محصل باوراق مالية       | 28000                | 11-08-2016                              | CHR0000113                    | C000003             | 15                      |                       |
| محصل باوراق مالية       | 28000                | 11-08-2016                              | CHR0000113                    | C0000003            | 16                      |                       |
| محصلة تظاميا            | 337000               | 11-08-2016                              | VB000142                      | C000003             | الدفعة المقدمة          |                       |
| محصلة نظاميا            | 28000                | 30-01-2017                              | BN0000229                     | C000003             | 2                       |                       |
| محصلة تظاميا            | 28000                | 30-10-2016                              | BN0000230                     | C000003             | 1                       | 0                     |
| محصلة نظاميا            | 152000               | 27-03-2017                              | BN0000231                     | C000003             | دفعة                    |                       |
| محصلة تظاميا            | 28000                | 30-04-2017                              | BN0000309                     | C000003             | 3                       |                       |
| محم القاطاء ا           | 28000                | 30-07-2017                              | BN0000402                     | C000003             | 4                       |                       |

عقد البيع – صفحة السجلات المرتبطة

لاحظ أن النظام من خلال هذه الصفحة يقوم بعرض جميع السندات التي من النوع (تحصيل، قبض، إشعار) التي تم إصدار ها على هذا العقد بغض النظر إذا كانت هذه السندات قد قامت بالتأثير نظامياً على الأقساط أم لا.

Sinfo@namasoft.com

Cutting-edge Business Software ™ NAMASOFT توجيه عقد بيع \_ إعدادات

من خلال توجيه عقد البيع يتم التحكم في التأثير المحاسبي الخاص بكل من القيم لتالية:

- فيمة العقد (مدين، دائن).
- قيمة السعى (مدين، دائن) للمالك.
- قيمة العقد (مدين، دائن) للمشتري.
- إجمالي الخصومات (مدين، دائن)
- الإيرادات المقدمة (مدين، دائن)
- قيمة التخفيض على السعر (مدين، دائن)
- يمكن تحديد تأثير محاسبي خاص بكل نوع من أنواع أقساط عقد البيع بحيث يختلف التأثير المحاسبي بحسب نوع القسط.
   فيكون التأثير المحاسبي الخاص بالقسط الشهري مختلف عنه للقسط السنوي بختلف عنه للمتبقي من الدفعة المقدمة،..
   و هكذا.

من خلال توجيه عقد البيع، يتم التحكم أيضاً في الإعدادات التالية:

- التحقق من مطابقة المتبقى لإجمالي الاقساط: عند تعليم هذا الخيار بتوجيه المستند، فسوف يقوم النظام بإلزام المستخدم بأن يكون مجموع إجمالي الأقساط المسردة بجدول الأقساط مساو لقيمة المتبقي بعد خصم قيمة الحجز.
- دفع الاقساط بالترتيب: عند تعليم هذا الخيار بتوجيه المستند، فسوف يقوم النظام بإلزام المستخدم بأن يتم تحصيل الأقساط بالترتيب، بمعنى أنه لن يسمح بتحصيل القسط الرابع مثلاً قبل القسط الثاني.

pinfo@namasoft.com

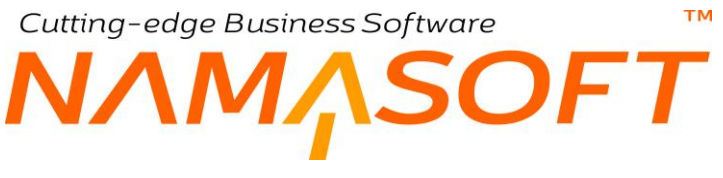

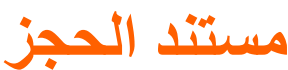

من خلال هذا المستند يمكن حجز العقار لفترة محددة في مقابل دفعة حجز . يمكن إصدار مستند الحجز بناءً على مستند حجز مؤقت ثم استكمال باقي بيانات الحجز . راجع الفقرة "حجز العقارات" بالمفاهيم الأساسية.

|                                                                    |                                    | 3 3 🖌                         | 88       | 0               |                           |       |        |              |                       |            |                                                                                                    |             | غافة مستند هجز                |
|--------------------------------------------------------------------|------------------------------------|-------------------------------|----------|-----------------|---------------------------|-------|--------|--------------|-----------------------|------------|----------------------------------------------------------------------------------------------------|-------------|-------------------------------|
|                                                                    |                                    |                               |          |                 |                           |       |        |              |                       | ت المرتبطة | السجان                                                                                                    | اليتود      | المطومات الأساسية             |
|                                                                    |                                    |                               |          |                 |                           |       |        |              |                       |            |                                                                                                    |             | بطومات الأساسية               |
|                                                                    | 27-0                               | ىخ للعلى   8-2019             | الغار    |                 |                           |       | 20     |              |                       |            | ر قم المبلك                                                                                                    |             |                               |
| 20                                                                 |                                    | نتاءا على                     |          |                 | 20                        |       | 1. 2.  |              | Ŧ                     | *          | العقار                                                                                                    |             |                               |
|                                                                    |                                    |                               |          |                 |                           |       |        |              |                       | 2          | ملاحظة                                                                                                    |             |                               |
| 00                                                                 |                                    | حقد البدم                     |          |                 | 00                        |       |        |              |                       | -          | لحدز لمزقت                                                                                                    |             |                               |
| 1.2                                                                |                                    | 0                             |          |                 | 1                         |       |        |              | (D)                   | In .       | 5 5.                                                                                                    |             |                               |
|                                                                    |                                    |                               |          |                 |                           |       |        |              | •                     | 00         | , <b>,</b> , , , , , , , , , , , , , , , , ,                                                                    |             | 1.0                           |
|                                                                    |                                    | 11.20                         |          |                 |                           |       |        |              |                       |            |                                                                                                    |             | ىقاصيل                        |
| Pe                                                                 |                                    | الميدى                        |          |                 | pe<br>pe                  |       |        | ~            | ر حدة سطر<br>الادي    |            |                                                                                                    |             |                               |
| PC                                                                 |                                    | له الارض                      | adal     |                 | Pe                        |       |        |              |                       | ى          | in the second second second second second second second second second second second second second second second |             |                               |
| Pe                                                                 |                                    | مريع                          |          |                 | PC                        |       |        |              |                       | 3          | البلوا                                                                                                    |             |                               |
|                                                                    |                                    | مر القطعة                     | -        |                 | PC                        |       |        |              |                       | 8          | المشرو                                                                                                    |             |                               |
|                                                                    |                                    | مة المجز                      | 4        |                 | P C                       |       |        |              |                       | 4.         | سعر القطه                                                                                                    |             |                               |
|                                                                    |                                    |                               |          |                 |                           |       |        |              |                       | ى          | المتية                                                                                                    |             |                               |
| Carlos C                                                           |                                    |                               |          |                 | Concernance of the second |       |        |              |                       |            |                                                                                                    |             | طراقب التعاقد                 |
| Pe                                                                 |                                    | مشقري *                       | 3        |                 | PC                        |       |        |              |                       | ى          | المالله الإصلي                                                                                                  |             |                               |
| PC                                                                 |                                    | الوسيط                        |          |                 | P                         |       |        | 6            | idmin                 | admin 🤟    | متنوب المبيعات                                                                                                  |             |                               |
|                                                                    |                                    | سالح حشى                      | <i></i>  |                 | Y                         |       |        |              |                       | له میدقی   | المله                                                                                                    |             |                               |
|                                                                    |                                    | 1                             |          |                 |                           |       |        |              |                       | - 1        |                                                                                                    |             | باللت إنشاء الاقساط           |
|                                                                    |                                    | يبة القسط                     |          | 1               |                           |       |        |              |                       | ي 🗉        | الثاريخ الهجر:<br>م مال                                                                                         | العمل ب     |                               |
| -                                                                  |                                    | مالام ال                      | -11      | 1949<br>1949    | -                         |       |        |              |                       | -          | dat seller                                                                                                    | Seats of    |                               |
|                                                                    |                                    | د الاقتناط                    | سر<br>عد |                 | •                         |       |        |              |                       | <u>ل</u>   | طريقة ظريب المصاحدت                                                                                             |             |                               |
|                                                                    |                                    | أخر فسط                       | فببة     |                 |                           |       |        |              |                       | ja ja      | بي ، .<br>قبمة أول ق                                                                                            |             |                               |
|                                                                    |                                    |                               |          |                 | •                         |       |        |              |                       |            | به الميلغ المتيق                                                                                                | سياسة معالم |                               |
| للإضاط المغتارة 🚺 أنشاء الإضافل 🖉 أنشاء سند تحصيل للإقساط المغتارة | ▲ انشاء سند بيع ∫ انشاء سند قيض لا | ه ملغي                        | مزک      |                 |                           |       |        |              |                       |            |                                                                                                    |             |                               |
|                                                                    |                                    |                               |          |                 |                           |       |        |              |                       |            |                                                                                                    |             | لدقعات                        |
| ملاحظات                                                            | قع المحل                           | ني تم ال                      | المتية   | القيمة المدقوعة | تاريخ الإستعقاق           | الترع | الصاقي | قيمة الغرامة | الخصم<br>القيمة       | لميلغ      | i.                                                                                                    | ود القسط    | اختيار ٤                      |
|                                                                    |                                    |                               |          |                 |                           |       |        |              |                       |            |                                                                                                    |             | 0                             |
| e                                                                  |                                    | جموعة التطولية عا<br>التما اه | الم      |                 |                           |       |        |              | الشركة علا<br>الله مد |            | A                                                                                                    | ctivat      | e Windows<br>tings to activat |
| <u>×</u>                                                           |                                    | Erren,                        |          |                 |                           |       |        |              | 100 au                |            |                                                                                                    |             |                               |
|                                                                    |                                    |                               |          |                 |                           |       |        |              | الإدارة علم           |            |                                                                                                    |             |                               |

كما هو واضح، يمكن تحديد كافة البيانات الخاصة بموقع العقار وأطر اف التعاقد بالإضافة لبيانات إنشاء الأقساط من خلال مستند الحجز حيث يتم استحضار جميع هذه البيانات بعقد البيع بسندات المبيعات عند إنشائها بناءً على مستند حجز .

- أغلب بيانات وأزرار مستند الحجز بنوافذه الثلاثة، قد تم شرحها بمستند عقد البيع، للتعرف على أي منها، راجع نافذة أمر البيع.
- عند تأكيد الحجز من خلال الزر "تأكيد"، لن يسمح النظام بحجز الوحدة أو بيعها أو تأجير ها لعميل آخر، إلا إذا تم إلغاء الحجز من خلال الزر "ملغي".
  - لن يسمح النظام بحجز عقار تم بيعه أو حجزه أو تأجيره.

Namasoft

عرض سعر بيع عقار

على غرار مستند عرض الأسعار بنظام المبيعات، يوفر النظام أيضاً مستند عرض سعر بيع عقار، يمكن إصدار عقد بيع بناءاً عليه لاحقاً.

|                                                                                                    |                                                       | 3 8 8 8 8 8                   |                      |                |                 |             |        |                            |                                            | ~                                | نبانة عرض سعر ب      |  |  |  |  |
|----------------------------------------------------------------------------------------------------|-------------------------------------------------------|-------------------------------|----------------------|----------------|-----------------|-------------|--------|----------------------------|--------------------------------------------|----------------------------------|----------------------|--|--|--|--|
|                                                                                                    |                                                       |                               |                      |                |                 |             |        | 25.                        | Lational A                                 | -                                | المحديات الأساسية    |  |  |  |  |
|                                                                                                    |                                                       |                               |                      |                |                 |             |        |                            |                                            |                                  | بطومات الأساسية      |  |  |  |  |
|                                                                                                    | داريخ التعرير                                         |                               |                      | Pe             |                 |             |        | ر ادر است:                 |                                            |                                  |                      |  |  |  |  |
| PC                                                                                                    | النبرية                                               |                               |                      |                |                 |             |        | الدريخ النبلى              |                                            |                                  |                      |  |  |  |  |
| • B                                                                                                    | ىرىق                                                  | Pe                            |                      |                |                 | •           |        | المقار *                   |                                            |                                  |                      |  |  |  |  |
|                                                                                                    |                                                       | 20                            |                      |                |                 |             |        | مىدىف سول                  |                                            |                                  |                      |  |  |  |  |
|                                                                                                    |                                                       |                               |                      |                |                 |             |        | ملاحظات                    |                                            |                                  |                      |  |  |  |  |
| 0.0                                                                                                    | 1.6                                                   | 0.4                           | 0.0                  |                |                 |             |        |                            |                                            | ليبر                             |                      |  |  |  |  |
| 20                                                                                                    | 1                                                     | 20                            |                      |                |                 |             | الدين  |                            |                                            |                                  |                      |  |  |  |  |
| 20                                                                                                    | السحى                                                 | 20                            |                      |                |                 |             |        | قطعة الأرجن                |                                            |                                  |                      |  |  |  |  |
| PC                                                                                                    | 6.7<br>A.7                                            | 20                            |                      |                |                 |             |        | ول ا                       |                                            |                                  |                      |  |  |  |  |
|                                                                                                    | الم الشروع الداطي                                     | 20                            |                      |                |                 |             |        | المدررع                    |                                            |                                  |                      |  |  |  |  |
|                                                                                                    |                                                       |                               |                      |                |                 |             |        |                            |                                            |                                  | اراف التعاقد         |  |  |  |  |
| PC                                                                                                    | المتعري                                               | Pe                            |                      |                |                 |             |        | مالة المنك                 |                                            |                                  |                      |  |  |  |  |
| P                                                                                                    | متترب السيعك                                          | P C                           |                      |                |                 |             |        | الوسيط                     |                                            |                                  |                      |  |  |  |  |
|                                                                                                    |                                                       |                               |                      |                |                 |             |        |                            |                                            |                                  | رذح الدقع            |  |  |  |  |
|                                                                                                    |                                                       | РC                            |                      |                |                 |             |        | تمودج الدقع                |                                            |                                  |                      |  |  |  |  |
|                                                                                                    |                                                       |                               |                      |                |                 |             |        |                            |                                            |                                  | نصيل الدقع           |  |  |  |  |
|                                                                                                    | سعر مثر أوحده                                         |                               |                      |                |                 |             |        | مساحة الوحدة               |                                            |                                  |                      |  |  |  |  |
|                                                                                                    | سعن فكن الحديثة                                       | 0.0                           |                      |                |                 |             |        | Addad Anius                |                                            |                                  |                      |  |  |  |  |
|                                                                                                    |                                                       | PE                            |                      |                |                 |             |        | البدق م بين الحمز          |                                            |                                  |                      |  |  |  |  |
|                                                                                                    | الشبة البقيبة                                         |                               |                      |                |                 |             |        | نسبه النفنة العقنمة        |                                            |                                  |                      |  |  |  |  |
|                                                                                                    | داريخ دفع الدفعة المقدمة                              |                               |                      |                |                 |             |        |                            | النفقي من النفنة النقمة                    |                                  |                      |  |  |  |  |
|                                                                                                    | فيمة التطوس على السعر                                 |                               |                      |                |                 |             |        |                            | شبه التغليص على السعر                      |                                  |                      |  |  |  |  |
| -                                                                                                    | سعي من الملك نسبة   قيمة                              |                               |                      |                |                 |             |        |                            | سمى من المشتري نسبة   قيمة                 |                                  |                      |  |  |  |  |
|                                                                                                    | ماليسا مميل ميليد                                     |                               |                      |                |                 |             |        |                            | ونيعة الصيانة<br>كار متراقيد ربية المريانة |                                  |                      |  |  |  |  |
|                                                                                                    | تاريخ بالمة الأستائم                                  |                               |                      |                |                 |             |        |                            |                                            | بالمة الإستاد                    |                      |  |  |  |  |
|                                                                                                    |                                                       |                               |                      |                |                 |             |        |                            | لنطي                                       |                                  |                      |  |  |  |  |
|                                                                                                    |                                                       |                               |                      |                |                 |             |        |                            |                                            |                                  | للت إنشاء الأساط     |  |  |  |  |
|                                                                                                    | 1 miles                                               |                               |                      |                |                 |             | 9      | المان بالتاريخ ليمري 😑     |                                            |                                  |                      |  |  |  |  |
|                                                                                                    | 2.401.4                                               |                               |                      |                |                 |             |        |                            |                                            | ميد سيمر<br>مزيقة عريب المماعتات |                      |  |  |  |  |
|                                                                                                    | مد الأقباط                                            |                               |                      |                |                 |             |        |                            |                                            | مير.<br>داريخ بدايه الطبيط       |                      |  |  |  |  |
|                                                                                                    | فينه آخر فنط                                          |                               |                      | آبينه اران فسط |                 |             |        |                            |                                            |                                  |                      |  |  |  |  |
|                                                                                                    |                                                       |                               |                      |                |                 |             |        | سينسه مماليه ألبيلغ الديقي |                                            |                                  |                      |  |  |  |  |
|                                                                                                    |                                                       |                               |                      |                |                 |             |        |                            |                                            |                                  | يانات الإنشاء المتحد |  |  |  |  |
| عد الأسط نرع تقسط سارسلات                                                                                     | تاريخ بداية التقسيط                                   | فتره الاقساط                  | طريقة تقريب المضاطات | تترتم          | وأساط مطباطات ا | جعل         | 1      | قينة تف                    |                                            | Actives                          | Windows              |  |  |  |  |
|                                                                                                    |                                                       |                               |                      |                |                 |             |        |                            |                                            |                                  |                      |  |  |  |  |
| فلة [ تشارسة تعميل الأضفا المتارة ] تشارسة قين الأسفا المتارة ] تتبار جين الأضفار ] حام حتوق ] تشارسة غرامة ] | تنار وق                                               |                               |                      |                |                 |             |        |                            |                                            |                                  | -                    |  |  |  |  |
|                                                                                                    |                                                       | Note from                     |                      |                |                 |             | 1.017  |                            |                                            |                                  |                      |  |  |  |  |
| تم الدقع الررقة تستية تسعل متاجعتات                                                                           | المحصل تطامينا المثيقي                                | يمة المدقرعة مطلوب تحصيله فيض | تاريخ الإستعقاق الا  | التوع          | التصاقي         | قيمة تغرامه | الغيمة | تسية التظليض               | المبلغ                                     | كرد القسط                        | الغليار              |  |  |  |  |
| Pe                                                                                                    |                                                       |                               |                      |                |                 |             |        |                            |                                            |                                  |                      |  |  |  |  |
| 4                                                                                                    |                                                       |                               |                      |                |                 |             |        |                            |                                            |                                  |                      |  |  |  |  |
|                                                                                                    | إجدالي مسائي التقمات                                  |                               |                      |                |                 |             |        | إجمالي النغمات             |                                            |                                  |                      |  |  |  |  |
|                                                                                                    | المدلى النتبلي                                        |                               |                      |                |                 |             |        | إجمالي المنفرع             |                                            |                                  |                      |  |  |  |  |
|                                                                                                    | الجمالي الغرامات<br>الله م بين المبال - 100 ما ماليمة |                               |                      |                |                 |             |        | المثلي الستمل              |                                            |                                  |                      |  |  |  |  |
|                                                                                                    | العرق بين زجمتي الاستعار والسريني                     |                               |                      |                |                 |             |        | اجتداي معصومت              |                                            | Antionto                         | AAR                  |  |  |  |  |

- يسمح النظام بتحصيل الأقساط من داخل مستند عرض الأسعار، قبل إصدار عقد بيع بناءً عليه.
  - للتعرف على أي من حقول مستند عرض الأسعار، راجع مستند عقد بيع عقار.

Y

- كذلك للتعرف على النافذتين الخاصين بالبنود، والسجلات المرتبطة، راجع هاتين النافذتين بعقد البيع.

# عقد البيع الافتتاحي

عند اقتناء نظام نما بينما تم إصدار عقود سابقة، يمكن إدخال هذه العقود على شكل عقود افتتاحية (على غرار الأصول الافتتاحية، والشيكات الافتتاحية وغير ذلك).

|                                                                                                    |                                                                                                    | M 🔎 🗎 🖌 🕯 🚭 🖼                                                            | / B B             | 0               |                       |                          |                                                                  | دي                     | إضافة عقد بيح افتتاه  |  |  |  |
|----------------------------------------------------------------------------------------------------|----------------------------------------------------------------------------------------------------|--------------------------------------------------------------------------|-------------------|-----------------|-----------------------|--------------------------|------------------------------------------------------------------|------------------------|-----------------------|--|--|--|
|                                                                                                    |                                                                                                    |                                                                          |                   |                 |                       |                          | السهلات البرتيطة                                                 | TermsAndFees           | المطومات الأسلبية     |  |  |  |
| *                                                                                                    |                                                                                                    |                                                                          |                   |                 |                       |                          |                                                                  |                        | المطومات الأساسية     |  |  |  |
| PC                                                                                                    |                                                                                                    | توجيه المنتقد                                                            |                   |                 | РC                    |                          | رقم المستند                                                      |                        |                       |  |  |  |
|                                                                                                    |                                                                                                    | التاريع النبلي                                                           |                   |                 |                       |                          | تاريع التعريز                                                    |                        |                       |  |  |  |
| Pe                                                                                                    | •                                                                                                    | يثاءا على                                                                |                   | pe              |                       |                          | النتره                                                           |                        |                       |  |  |  |
|                                                                                                    | S Ch                                                                                                    | مراق                                                                     |                   | 20              |                       | •                        | المدار *                                                         |                        |                       |  |  |  |
|                                                                                                    |                                                                                                    |                                                                          |                   | PC              |                       |                          | تصنيف سجل                                                        |                        |                       |  |  |  |
|                                                                                                    |                                                                                                    |                                                                          |                   |                 |                       |                          | ملاحظات                                                          |                        |                       |  |  |  |
| 0.4                                                                                                    |                                                                                                    | S.C. and                                                                 |                   | 0.0             |                       | Ŧ                        | 1.4.8                                                            |                        |                       |  |  |  |
| 00                                                                                                    |                                                                                                    |                                                                          |                   | 00              |                       |                          | éasas tin s                                                      |                        |                       |  |  |  |
| 20                                                                                                    |                                                                                                    | الستين                                                                   |                   | 20              |                       |                          | قطعة الازجن                                                      |                        |                       |  |  |  |
| PC                                                                                                    |                                                                                                    | 45                                                                       |                   | Pe              |                       |                          | البلوك                                                           |                        |                       |  |  |  |
|                                                                                                    |                                                                                                    |                                                                          |                   | 20              |                       |                          | المجروع                                                          |                        |                       |  |  |  |
|                                                                                                    |                                                                                                    |                                                                          |                   |                 |                       |                          |                                                                  |                        | اطراف التعاقد         |  |  |  |
| Pe                                                                                                    |                                                                                                    | المتنري                                                                  |                   | 20              |                       |                          | مالك المستند                                                     |                        |                       |  |  |  |
| P                                                                                                    | •                                                                                                    | متدرب الميبعات                                                           |                   | 20              |                       |                          | الرميط                                                           |                        |                       |  |  |  |
|                                                                                                    |                                                                                                    |                                                                          |                   | Pe              |                       |                          | مسئول الميرمات                                                   |                        |                       |  |  |  |
|                                                                                                    |                                                                                                    | م المارل عنها                                                            |                   | PC              |                       |                          | ىدد الغازل                                                       |                        |                       |  |  |  |
|                                                                                                    |                                                                                                    |                                                                          |                   |                 |                       |                          |                                                                  |                        | تمرذج الدقع           |  |  |  |
|                                                                                                    |                                                                                                    |                                                                          |                   | Pe              |                       |                          | لموذج الدفع                                                      |                        | A                     |  |  |  |
|                                                                                                    |                                                                                                    | سىر متر. الرحدة                                                          |                   |                 |                       |                          | سابية الرجدة                                                     |                        | طاهبين مدمع           |  |  |  |
|                                                                                                    |                                                                                                    | سمر متر المدينة                                                          |                   |                 |                       |                          | مساحة الحذيقة                                                    |                        |                       |  |  |  |
|                                                                                                    |                                                                                                    |                                                                          |                   | Pe              |                       | جايه انصر ي              | السر                                                             |                        |                       |  |  |  |
|                                                                                                    |                                                                                                    |                                                                          |                   |                 |                       |                          | دفرع من المبر                                                    | 3                      |                       |  |  |  |
|                                                                                                    |                                                                                                    | Sadd Sadd                                                                |                   |                 |                       |                          | بة التقنة البلانية<br>م التقنة البلانية                          |                        |                       |  |  |  |
|                                                                                                    |                                                                                                    | فيمة التطبيق على السعر                                                   |                   |                 |                       |                          | ن منت تشت<br>بص على السر                                         | تعتيمي .<br>تنبية التظ |                       |  |  |  |
|                                                                                                    |                                                                                                    | سمي من الملك سبة   فيمة                                                  |                   |                 |                       |                          | ري سبة   قِمة                                                    | سمى من المد            |                       |  |  |  |
|                                                                                                    |                                                                                                    | كيثية رديعة الصيانة                                                      |                   |                 |                       |                          | رديعة الصيانة                                                    |                        |                       |  |  |  |
|                                                                                                    |                                                                                                    | تسبة دلمة الاستلام                                                       |                   |                 |                       |                          | ع وديمة الصيانة                                                  | تاريخ با               |                       |  |  |  |
|                                                                                                    |                                                                                                    | تاريع دهنة الإستائم                                                      |                   |                 |                       |                          | دفعة الإستانم<br>المرة                                           |                        |                       |  |  |  |
|                                                                                                    |                                                                                                    |                                                                          |                   |                 |                       |                          | (general)                                                        |                        | بيقات إنشاء الاضباط   |  |  |  |
|                                                                                                    |                                                                                                    | سية التبط                                                                |                   |                 |                       |                          | بالتاريخ الهجري 🔲                                                | المل                   |                       |  |  |  |
|                                                                                                    |                                                                                                    | جعل الأقساط معتباعقات للرقم                                              |                   |                 |                       |                          | فيمة الفسط                                                       |                        |                       |  |  |  |
|                                                                                                    | قره الإقباط                                                                                                    |                                                                          |                   |                 |                       |                          | يب المضاطات<br>الدرية عالم با                                    | طريقة كتر<br>در        |                       |  |  |  |
|                                                                                                    |                                                                                                    | فيدة أخر فسط                                                             |                   |                 |                       |                          | ى بەپ سىرىد<br>قىمە لىل قىمل                                     | وبد ارل فسد            |                       |  |  |  |
|                                                                                                    |                                                                                                    |                                                                          |                   | •               |                       |                          | بة المبلغ المليقي                                                | مرامة معال             |                       |  |  |  |
|                                                                                                    |                                                                                                    |                                                                          |                   |                 |                       |                          |                                                                  |                        | بيلنات الانشاء المتعد |  |  |  |
| بلامظات                                                                                                    | عدد الإضباط تو م القسط                                                                                                    | تاريخ بداية التقبيط                                                      | لاضباط            | أحق ة ا         | طريقة تقريب المضاعفات | حان الأسلط مضاعفات الرقد | فببة القبط                                                       | لقبط                   | نسة ا                 |  |  |  |
| -                                                                                                    |                                                                                                    |                                                                          |                   |                 |                       | 1                        |                                                                  |                        | 1                     |  |  |  |
| سی الاسلة ( مله خلق ( الشاه سد غرابة )<br>المان ( المان منابع )<br>المان ( المان مان مان مان مان مان مان مان مان مان | ادست تحميل الاشاط العنزاع ( التذار ست قيش الاشتلاف عنزاء ) لقترار و<br>على الاشتلاف العنزاء )<br>على الم الافتحال الم الافتحال الم الافتحال الم الافتحال الم الافتحال الم الافتحال الم ال<br>الافتحال الافتحال الم الافتحال الم الافتحال الم الافتحال الافتحال الم الافتحال الم الافتحال الافتحال الافتحال ا | ى مەمەر بۇراق<br>مەمەر بۇراق قىمىز نقاب ق                                | نقرعة مطرب تعميله | فلى القينة العد | هرج وريح وست          | - غىة دىرىية ھىنقى       | نىيە تىلىش<br>تىيە تىلىش                                         | لود اللسط الدينغ       | هنفن<br>نشیز ۲<br>1   |  |  |  |
|                                                                                                    |                                                                                                    | ليمثّى مناق الثمات<br>المِثْل شيئي<br>المِثْن بين إيمثُ (كمانيُ الأسانية |                   |                 |                       |                          | يميلي انتبات<br>إيماني النتفرع<br>المالي الستعن<br>التي المسرمات | لو                     | •                     |  |  |  |

- ل يسمح النظام بتحصيل الأقساط من داخل مستند العقد الافتتاحي، حيث يعتبر العقد الافتتاحي بديلاً لعقد البيع للأوراق الصادرة سابقاً ويراد إدخالها على النظام.
  - الافتتاحي
  - كذلك للتعرف على النافذتين الخاصين بالبنود، والسجلات المرتبطة، راجه هاتين النافذتين بعقد البيع.
- بالعقد الافتتاحي، تبرز أهمية الحقل "القيمة المدفوعة" حيث يتم إدخال الأقساط السابقة والتي تم تحصيله بالفعل من خلاله.
- للتعرف على الإعدادات الخاصة بتوجيه عقد البيع الافتتاحي، راجع الفقرة "توجيه عقد البيع إعدادات" حيث أن الإعدادات في كلا التوجيهين متماثلة.

тм

NNMSOFT عقد البيع المبدئي

يسمح النظام بإصدار عقود بيع مبدئية.

|                                                                                                    | k 🔺 🖶 🕄 🖬 🗊                                        | 880                    |                                                    |              |                 |               |                                             | ي                     | نة عقد بيع مبدأ                                                                                                    | إضاة     |  |  |
|----------------------------------------------------------------------------------------------------|----------------------------------------------------|------------------------|----------------------------------------------------|--------------|-----------------|---------------|---------------------------------------------|-----------------------|----------------------------------------------------------------------------------------------------|----------|--|--|
|                                                                                                    |                                                    |                        |                                                    |              |                 | المرتبطة      | السجلات                                     | الينود                | بعلومات الأساسية                                                                                                    | الم      |  |  |
|                                                                                                    |                                                    |                        |                                                    |              |                 |               |                                             |                       | بمات الأساسية                                                                                                    | المعلو   |  |  |
| PC                                                                                                    | توجيه المستند                                      |                        | RS000007 🔎 🕐                                       |              |                 |               |                                             | رئم                   |                                                                                                    |          |  |  |
| 19-09-2019                                                                                                    | التاريخ الفعلى                                     |                        |                                                    |              |                 | 19-09-20      | ئحرير 9                                     | تاريخ ا               |                                                                                                    |          |  |  |
| PC                                                                                                    | بداءا على                                          | 20                     |                                                    |              |                 | 2019          | الفكرة 19                                   |                       |                                                                                                    |          |  |  |
| © /6                                                                                                    | مرفى                                               | P                      |                                                    |              |                 | ل \$          | مقار * و                                    | 8                     |                                                                                                    |          |  |  |
|                                                                                                    | من کاریخ                                           | P d                    |                                                    |              |                 |               | ، سجل                                       | تصاديق                |                                                                                                    |          |  |  |
|                                                                                                    |                                                    |                        |                                                    |              |                 |               | كار يخ                                      | إلى                   |                                                                                                    |          |  |  |
|                                                                                                    |                                                    |                        |                                                    |              |                 |               | حظات                                        | كلم                   |                                                                                                    |          |  |  |
|                                                                                                    | 2.4.10                                             |                        |                                                    |              |                 | ×             | . 11                                        | 100 l                 |                                                                                                    |          |  |  |
|                                                                                                    | وحده ستنبه                                         | 20                     | ,                                                  |              |                 |               | معين                                        |                       |                                                                                                    |          |  |  |
|                                                                                                    | المدر                                              | 20                     | •                                                  |              |                 |               | , ia N                                      |                       |                                                                                                    |          |  |  |
| 20                                                                                                    | مر يہ                                              | 20                     | •                                                  |              |                 |               | الالم ال                                    |                       |                                                                                                    |          |  |  |
| / <u>×</u>                                                                                                    | 0.5                                                | 20                     | •                                                  |              |                 |               | در<br>شروع                                  | ما                    |                                                                                                    |          |  |  |
|                                                                                                    |                                                    |                        |                                                    |              |                 |               | C                                           |                       | ل التعاقد                                                                                                    | اطراق    |  |  |
| P C                                                                                                    | المشتري                                            | P C                    |                                                    |              |                 |               | لمستتد                                      | مالك                  |                                                                                                    |          |  |  |
| موظف ▼ admin admin                                                                                               | متدوب المبيعات                                     | P e                    |                                                    |              |                 |               | لوسيط                                       |                       |                                                                                                    |          |  |  |
|                                                                                                    | ئم بيعها                                           |                        |                                                    |              |                 | (             | العقار                                      | حجز                   |                                                                                                    |          |  |  |
|                                                                                                    |                                                    | P C                    |                                                    |              |                 |               | د البيع                                     | a                     |                                                                                                    |          |  |  |
|                                                                                                    |                                                    | 0.1                    |                                                    |              |                 |               | 1.11                                        | · .                   | ج الدعع                                                                                                    | تمود     |  |  |
|                                                                                                    |                                                    | PC                     |                                                    |              |                 |               | ہ اندفع                                     | تمود                  | auti it.                                                                                                    | u al ât  |  |  |
|                                                                                                    | سعر متر الوحدة                                     |                        |                                                    |              |                 |               | الو حدة                                     | مبياحة                | یں اسلی                                                                                                    | ALC: NO  |  |  |
|                                                                                                    | سعن مثر الحديقة                                    |                        |                                                    |              |                 |               | لحديقة                                      | منباحة                |                                                                                                    |          |  |  |
|                                                                                                    |                                                    | Р с                    |                                                    | رى           | جنيه مص         |               | السعر                                       |                       |                                                                                                    |          |  |  |
|                                                                                                    |                                                    |                        |                                                    |              |                 |               |                                             |                       |                                                                                                    |          |  |  |
|                                                                                                    | الدفعة المقدمة                                     |                        |                                                    |              |                 |               |                                             |                       | المدفوع من ا<br>سبة الدفعة ال<br>المثبقي من الدفعة ال<br>سبة التمنيض على                                                                                                    |          |  |  |
|                                                                                                    | تاريخ نفع الدفعة المعدمة<br>قدمة الدخليض على السعر |                        |                                                    |              |                 |               |                                             |                       | اك<br>س                                                                                                    |          |  |  |
|                                                                                                    | سعى من المالك تسبة   قيمة                          |                        |                                                    |              |                 |               |                                             |                       | سبة التعليمان على السعر<br>سعى من المشكري شبة   قيمة                                                                                                    |          |  |  |
| •                                                                                                    | كيفية وديعة الصيانة                                |                        |                                                    |              | صيانة           | وديعة الصيانة |                                             |                       |                                                                                                    |          |  |  |
|                                                                                                    | تسبة دفعة الاسكلام                                 |                        |                                                    |              |                 |               |                                             |                       | تاريخ دفع وديعة الصبيانة                                                                                                    |          |  |  |
|                                                                                                    | تاريخ دفعة الاستلام                                |                        |                                                    |              |                 |               | دفعة الإستائم<br>المعد                      |                       |                                                                                                    |          |  |  |
|                                                                                                    |                                                    |                        |                                                    |              |                 |               | النابية الاقتباط<br>المات انشاء الاقتباط    |                       |                                                                                                    |          |  |  |
|                                                                                                    | تسبة القسط                                         |                        |                                                    |              |                 | (             | ہجری ا                                      | العمل بالتاريخ ا      |                                                                                                    |          |  |  |
|                                                                                                    | جعل الأقساط مضباعفات للرقم                         |                        |                                                    |              |                 |               | القسط                                       | قيمة                  |                                                                                                    |          |  |  |
| <b>T</b>                                                                                                    | فتره الاقساط                                       | •                      |                                                    |              |                 |               | اعقات                                       | طريقة تقريب المضاعفات |                                                                                                    |          |  |  |
|                                                                                                    | عدد الاقساط                                        |                        |                                                    |              |                 |               | تاريخ بداية التقسيط<br>قمق أدار قسط         |                       |                                                                                                    |          |  |  |
|                                                                                                    | فيمه احل فتنط                                      |                        |                                                    |              |                 |               | عبده اون فتحد<br>سداسة معالجة المبلغ المتقى |                       |                                                                                                    |          |  |  |
|                                                                                                    |                                                    |                        |                                                    |              |                 |               | G .                                         | C                     | in the state of the state of th | 41       |  |  |
|                                                                                                    |                                                    | AL 2011                |                                                    |              |                 | -1            |                                             |                       |                                                                                                    |          |  |  |
| دد الإغساط نوع الفسط ملاحظات                                                                                     | تاريخ بدايه التفسيط ع                              | فترة الافساط           | ط مصاعفات للرفم طريفة نقريب المصاعفات فنره الاصناد |              |                 |               | فيمة الفسا                                  |                       | تسيه الفسط                                                                                                    | - 1      |  |  |
| سَدَ قَيْضَ لَاتَصْعَاطُ الْمُدَالَةِ } [التَبَار جميع الإضَّعَاطُ ] مَدَادُ عَادِلُ ] الشَّاءِ مَنْدَ غَرَامَةُ | مند تحصيل للإقساط المغتارة ( انشاء                 | اتشاء الإقساط التشاء م |                                                    |              |                 |               |                                             |                       |                                                                                                    |          |  |  |
|                                                                                                    |                                                    |                        |                                                    |              |                 |               |                                             |                       | دات                                                                                                    | الدقع    |  |  |
| يمة المدفوعة مطلوب تحصيله محصل باوراقى المحصل نظاميا المتية<br>فيض                                               | تاريخ الإستحقاق الف                                | التوع                  | الصاقي                                             | قيمة الغرامة | الخصم<br>القيمة | نسبة التخفيض  | الميلغ                                      | القسط                 | اختيار كوا                                                                                                    |          |  |  |
|                                                                                                    |                                                    |                        |                                                    |              |                 |               |                                             |                       |                                                                                                    | <u> </u> |  |  |
| 1                                                                                                    |                                                    |                        |                                                    |              |                 |               |                                             |                       |                                                                                                    | Þ        |  |  |
|                                                                                                    | إجمالي صنافي الدفعات                               |                        |                                                    |              |                 |               | دفعات                                       | إجمالي ا              |                                                                                                    |          |  |  |
|                                                                                                    | اجمالي المتبقى                                     |                        |                                                    |              |                 |               | مدفوع                                       | إجمالي ا              |                                                                                                    |          |  |  |

عقد البيع الابتدائي

nfo@namasoft.com

i <u>Namasoft</u>

<u>mamasoft.com</u>

64

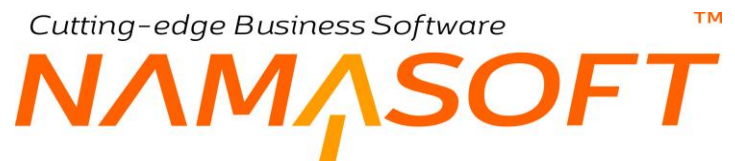

يسمح النظام بتحصيل الأقساط من داخل مستند العقد المبدئي.

\_

- للتعرف على أي من حقول مستند العقد المبدئي، راجع مستند عقد البيع الرئيسي. -
- الخيار "حجز العقار" بتوجيه مستند العقد المبدئي سيقوم بحجز العقار بحيث لا يمكن بيعه أو حجزه أو تأجيره لعميل آخر -بمجرد إصدار عقد مبدئي لهذا العقار.

Cutting-edge Business Software **NAMASOFT**إيجار العقارات – مفاهيم أساسية

يوفر نما نظاماً خاصاً بتأجير العقارات. يدعم نما تعريفاً مفصلاً لعملية الايجار بالاضافة لمتابعة الايجارات المستحقة بصفة دورية ، فمن خلال سند الايجار يتم تحديد أطراف التعاقد المختلفة وهي المالك والمشتري ومندوب البيع ومدة الإيجار ونوعه (شهري، سنوي،..) وبيانات العقد المالية مثل قيمة العقد والزيادة السنوية ومصاريف المياه والسعي وغير ذلك بالإضافة للتخفيض الخاص بكل سنة بحسب الاتفاق. من ناحية أخرى يسمح النظام بإلغاء التعاقد في أي وقت كما يمكن تمديد العقد بعد إنقرارات المستحوم جديدة. يوفر نما لنظام الإيجارات المستندات التالية:

- عرض أسعار إيجار والذي يتم إصدار عقد إيجار بناءً عليه.
  - عقد إيجار (و هو المستند الرئيسي).
- عقد إيجار افتتاحي والذي يتم من خلاله إدخال البيانات الافتتاحية لعقود الإيجار السابقة والتي تم إصدار ها قبل التعامل مع نظام نماسوفت.
  - إنهاء عقد الإيجار لإنهاء عقد الإيجار إما لانتهاء المدة الإيجارية أو لإلغائه وتسجيل التأثيرات المحاسبية المترتبة على ذلك.
    - سندات عقود مجمعة وذلك لإصدار أي عدد من عقود الإيجار دفعة واحدة.

# نظام السعي

يدعم نما نظام السعي المعمول به ببعض الدول و هو تعريف طرف ثالث بين المالك و المستأجر والذي يقوم بمتابعة المنتفع من العقار كتحصيل الدفعات أو الايجار ات بالاضافة لأسعار الخدمات ومصاريف الصيانة من المستأجر . يسمح النظام بأن تكون قيمة السعي نسبة محددة أو قيمة ثابتة.

### خدمات الإيجار

بجانب نظام السعي ، يدعم نظام نما أيضاً متابعة الأقساط الخاصة بالخدمات الأخرى مثل مصاريف الصيانة ومصاريف المياه والتي يتم تحصيلها سنوياً.

### مصروفات الإيجار

يسمح نظام نما تعريف عدد لا نهائي من المصروفات والتي يتم التحكم في فترة تحصيلها (سنوية، شهرية، ربع سنوية،...). مثل مصاريف التليفون، الكهرباء، الانترنت، الحارس، وغير ذلك. هذه المصروفات يقوم النظام بإدراجها مع الدفعات المستحقة. يتم استدعاء هذه المصروفات مما تم تعريفه بملف "نوع مصروف". راجع ملف "نوع مصروف".

### فترات الإيجار

يوفر النظام كافة أنواع الإيجار وهي (شهري، ربع سنوي، ثلث سنوي، نصف سنوي، سنوي، سنوي، سنتين، ثلاث سنوات، خمس سنوات، مرة واحدة). عند إنشاء الأقساط آلياً سيقوم النظام بإدراج قيمة القسط بعدد الفترات الموجودة بمدة الإيجار فإذا كانت مدة الإيجار هي سنة، والفترة هي شهر وكانت قيمة الإيجار هي 1000 جنيع، فإن معنى ذلك أن النظام سوف يقوم بإتشاء 12 فترة شهرية بقيمة 1000 جنيه، وهذا طبعاً بخلاف المصروفات الأخرى مثل السعي، وتكاليف المياه، وتكاليف الصيانة، والمصاريف الأخرى حيث سيقوم النظام بإدراج سطر لكل مصروف من هذه المصروفات. يمكن للمستخدم – ذي الصلاحية – يدوياً تعديل القيم المدرجة بجدول الإيجارات، كما يمكنه إنشاء جميع بيانات الإيجار ات يدوياً من الأساس.

يمكن أيضاً إنشاء الأقساط بحيث تختلف فترة الإيجار بالسنة الأولى عنها في السنة الثانية عنها في السنة الثالثة ..الخ. كأن تكون في السنة الأولى مرة واحدة، في السنة الثانية يتم الدفع شهرياً، وفي الثالثة تكون فترة الإيجار نصف سنوية.

### التخفيض والزيادة

тм

UFT

يسمح النظام بتحديد نسبة تخفيض سنوية على الإيجار بحيث تتناقص قيمة الإيجار سنوياً بنسبة أو بقيمة، وذلك حتى عشر سنوات.

كذلك يسمح النظام بتحديد نسبة زيادة سنوية على الإيجار بحيث تتزايد قيمة الإيجار سنوياً بنسبة أو بقيمة، وذلك حتى عشر سنوات.

### أساس العقد السنوي

يقوم النظام بحساب أساس العقد السنوي من خلال حساب مجموع قيم الإيجار خلال سنة، فلو كانت قيمة الإيجار الشهرية هي 1000 جنيه مثلاً، كان معنى ذلك أن أساس العقد السنوي هو 12000، ولو كانت قيمة الإيجار الربع سنوية هي 2000 جنيه مثلاً كان معنى ذلك أن أساس العقد السنوي هو 8000 جنيه.

### الرسوم والبنود

يسمح النظام بتعريف رسوم استثمار عقاري بعقد الإيجار يكون لها تأثير محاسبي محدد، كما يمكن تحديد بنود تعاقد. بيتم استحضار كل من الرسوم والبنود من ملفي "أنواع رسوم استثمار عقاري"، و"بنود تعاقد قياسية". راجع هذين الملفين.

### سداد الإيجارات

يوفر النظام عدة دورات لسداد الأقساط وفقاً لطبيعة عمل العميل كالتالي:

- أن يقوم النظام بسداد قيمة الإيجار والتأثير على حساب المستأجر بمجرد إصدار سند التحصيل.
- أن يكون الإيجار مطلوب للتحصيل عند إصدار سند التحصيل لقيمة الإيجار و لا يتم السداد فعلياً و التأثير على حساب المستأجر إلا بعد إصدار سند قبض خاص بسداد قيمة الإيجار من المستأجر.
- ألا يتم سداد قيمة الإيجار نظامياً والتأثير على حساب المستأجر إلا بعد إصدار إشعار بنكي خاص بسداد الورقة المالية التي قام المستأجر بالسداد بها من خلال سند القبض.
- من خلال توجيهات سندات التحصيل والقبض والإشعار البنكي يمكن التحكم في أي من هذه السندات الذي سيقوم بجعل قيمة إيجار أحد الشهور بالحالة (مطلوب تحصيله) وأيها الذي سيجعله بالحالة "محصل بأوراق قبض" وأيها الذي سيجعله بالحالة "محصل نظامياً" حيث سيكون القسط مسدد فعلياً وسيتم خصم قيمة الإيجار من مديونية المستأجر بمجرد تحصيله نظامياً.

يسمح النظام أيضاً بسداد قيم الإيجارات يدوياً بدون المرور على أي من هذه السندات الثلاثة (التحصيل والقبض والإشعار البنكي). يتم استخدام هذه الطريقة غالباً بعقود الإيجار الافتتاحية.

### إنهاء عقد الإيجار

عند انتهاء عقد الإيجار الخاص بأحد الوحدات، سواء لانتهاء المدة، أو لأي سبب، يجب إصدار مستند "إنهاء عقد إيجار" أو لأ حتى يمكن إصدار مستند عقد إيجار – أو عقد بيع – آخر لنفس الوحدة. يمكن ضبط النظام بحيث يقوم بإنهاء عقد الإيجار آلياً عند إصدار عقد جديد لنفس الوحدة.

يتم من خلال مستند "إنهاء عقد إيجار" إنهاء العقد في أحد الحالتين

- إما انتهاء مدة العقد، وبالتالي يكون سبب إلغاء العقد بمستند "إنهاء عقد إيجار" هو "عادي".
- أن العقد لم ينتهي بعد، وبالتالي يكون سبب إلغاء العقد بمستند "إنهاء عقد إيجار " هو "مبكر ".

Namasoft

info@namasoft.com

<u>mamasoft.com</u>

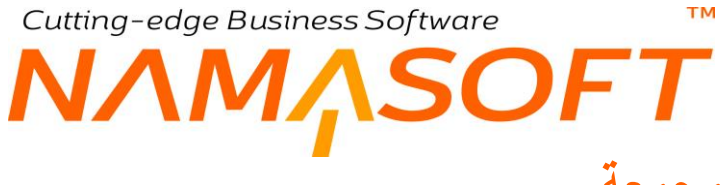

### عقود الإيجار المجمعة

بالطبع قد تقوم شركة العقارات بإصدار سندات عقود إيجار بصفة متكررة دائماً خاصة إذا كانت تمتلك عدد كبير من الوحدات المستأجرة. تيسيراً على المستخدم، تم تصميم مستند خاص بإصدار عدة عقود إيجار دفعة واحدة بحيث يمكن إصدار أي عدد من عقود الإيجار بدلاً من إصدارها الواحدة تلو الأخرى.

## عقد الإيجار

عقد الإيجار هو المستند الرئيسي بنظام الإيجارات يتم من خلاله تعريف عدد الأقساط وقيمة كل قسط و ..الخ. راجع "إيجار العقارات – مفاهيم أساسية".

|                                         |                 | ĥ0                  |                              |                      | 🗸 🖕 🖶 🕄                   | 266          | 880          |              |                  |                          |        |            |              |                    |           | إضافة عقد إيجار       |  |  |
|-----------------------------------------|-----------------|---------------------|------------------------------|----------------------|---------------------------|--------------|--------------|--------------|------------------|--------------------------|--------|------------|--------------|--------------------|-----------|-----------------------|--|--|
|                                         |                 |                     |                              |                      |                           |              |              |              |                  | لزيادة السهارات البرتبطة |        |            |              |                    | الرسوموال | المطرمات الأساسية     |  |  |
|                                         |                 |                     |                              |                      |                           |              |              |              |                  |                          |        |            |              |                    |           | المطومات الأساسية     |  |  |
| PC                                      |                 |                     |                              | ترجيه المنتئد        |                           |              |              |              | 9                | e                        |        |            | ركم الستند   |                    |           |                       |  |  |
|                                         |                 |                     | 28-08-2019                   | التاريخ النطى        |                           |              |              |              |                  |                          |        | 28-08-2019 | يع التمرير   | ji i               |           |                       |  |  |
| PC                                      |                 |                     |                              | يداءا على            |                           |              | 2            | C            |                  |                          |        | 201908     | الفتره       |                    |           |                       |  |  |
|                                         |                 |                     |                              |                      |                           |              |              |              |                  |                          |        |            | ملاحظات      |                    |           |                       |  |  |
|                                         |                 |                     | © Ø6                         | مراق 2               |                           |              |              | • C.         |                  |                          |        |            |              | مرقى               |           |                       |  |  |
|                                         |                 |                     |                              |                      |                           |              |              |              |                  |                          |        | • 6        | مرقق 3       |                    |           |                       |  |  |
|                                         |                 |                     |                              |                      |                           |              |              |              |                  |                          |        |            |              |                    |           | حالة العقد الحالي     |  |  |
|                                         |                 |                     |                              | منتهى                |                           |              | 2            | ¢            |                  |                          |        |            | لمقد المذيبى |                    |           |                       |  |  |
| PC                                      |                 |                     | τ                            | الحد السابق          |                           |              |              |              |                  |                          |        | 0          | ل للحار آليا | الغاء العقد السابع |           |                       |  |  |
|                                         |                 |                     |                              |                      |                           |              | 2            | C            |                  |                          |        |            | جار السابق   | انهاء عقد الار     |           |                       |  |  |
|                                         |                 |                     |                              |                      |                           |              |              |              |                  |                          |        |            |              |                    |           | اطراف التعاقد         |  |  |
| PC                                      |                 |                     |                              | साम                  |                           |              | 2            | C            |                  |                          |        |            | ر لمزجر *    | المقا              |           |                       |  |  |
| PC                                      |                 |                     | •                            | متنوب المبيعات       |                           |              | P            | C            |                  |                          |        |            | امزجر "      |                    |           |                       |  |  |
|                                         |                 |                     |                              |                      |                           |              |              |              |                  |                          |        |            |              |                    |           | العقار وسوقعه         |  |  |
| Pe                                      |                 |                     |                              | وحذة شجمعة           |                           |              | 2            | C            |                  |                          |        |            | ر حدہ سکنچۂ  |                    |           |                       |  |  |
| Pe                                      |                 |                     |                              | اليلوك               |                           | 2            | ¢            |              |                  |                          |        | المشروع    |              |                    |           |                       |  |  |
| Pe                                      |                 |                     |                              | المبدى               |                           |              | 2            | C            |                  |                          |        |            | 23           |                    |           |                       |  |  |
|                                         |                 |                     |                              |                      |                           |              | P            | e            |                  |                          |        |            | الطابق       |                    |           |                       |  |  |
|                                         |                 |                     |                              |                      |                           |              |              |              |                  |                          |        |            |              |                    |           | بيذات العقد           |  |  |
|                                         |                 |                     |                              | er al                |                           |              |              |              |                  |                          |        |            | 10 2015      |                    |           |                       |  |  |
|                                         |                 |                     | u                            | ومين بسريح طهري      |                           |              |              |              |                  |                          |        | 5          | and a state  |                    |           |                       |  |  |
|                                         |                 |                     |                              |                      |                           |              | 1            |              |                  |                          |        | -i An      | وع الايمان   | اله هن             |           |                       |  |  |
|                                         |                 |                     |                              |                      |                           |              |              |              |                  |                          |        |            | 9.04.9       |                    |           | ملا دات العلاد        |  |  |
| 20                                      |                 | هيه بعبر            |                              | انباير البقر البدري  |                           |              |              |              |                  |                          |        |            | تر و الواحدة | قمة الإنجار بال    |           |                       |  |  |
|                                         |                 |                     |                              | التلمين   %          |                           |              |              |              |                  |                          |        |            | السعى %      |                    |           |                       |  |  |
|                                         |                 |                     |                              | مصاريف المياه %      |                           |              |              |              |                  |                          |        |            | الصيانة %    | ممباريف            |           |                       |  |  |
|                                         |                 |                     |                              |                      |                           |              |              |              |                  |                          |        |            | لة التحصيل   | نىپة عمر           |           |                       |  |  |
| مند غرامة  الشاء مندقيض للإضطط المختارة | لهاء الطد الشاء | ل لنديد عقد الايجار | لغيار جميع الإضباط 🛛 مداد عا | ميل للإضباط المتنارة | الابجارات 🛛 الشاء سند نمت | الشاء        |              |              |                  |                          |        |            |              |                    |           |                       |  |  |
|                                         |                 |                     |                              |                      |                           |              |              |              |                  |                          |        |            |              |                    |           | الايجارات             |  |  |
| ترج النصروف                             | البحل           | في قة لنظية         | تد الدفع                     | المشقى               | المعمل تقابيا             | محصل باور اق | مطلوب تحصيله | القبة لينفعة | تاريخ الإستطالان | الله م                   |        | ، الإيجار  | قيبا         |                    | کاد الأسط | 100                   |  |  |
| 0.4                                     |                 | 0.0                 |                              |                      |                           | ميض          |              |              | 0 100            |                          | الصافي | غرامة      | الخصم        | لليبة              |           |                       |  |  |
| 1                                       |                 | (F. S.              |                              |                      |                           |              |              |              |                  |                          |        |            |              |                    |           |                       |  |  |
|                                         |                 |                     |                              |                      |                           |              |              |              |                  |                          |        |            |              |                    |           | أتواع الايجارات ستويأ |  |  |
|                                         |                 | قراضنة رئم          |                              |                      |                           |              |              |              | من السنة رقم     |                          |        |            |              |                    |           |                       |  |  |
| -                                       |                 |                     |                              |                      |                           |              |              |              |                  |                          |        |            |              |                    |           | 1                     |  |  |
|                                         |                 |                     |                              |                      |                           |              |              |              |                  |                          |        |            |              |                    |           |                       |  |  |
|                                         |                 |                     |                              |                      |                           |              |              |              |                  |                          |        |            |              |                    |           | مندات تحصيل           |  |  |
|                                         |                 |                     |                              |                      |                           |              |              |              |                  |                          |        |            |              |                    |           | اجمالي التعاقد        |  |  |
|                                         |                 |                     |                              | إجملي فبمة التعاقد   |                           |              |              |              |                  |                          |        |            | ارات المقد   | اجمالی ایم         |           |                       |  |  |

#### حالة العقد الحالى

حقول هذا القسم غير متاحة للمستخدم. من خلال هذا القسم يتم عرض البيانات التالية:

🖌 العقد المنهى

هذا الحقل غير متاح للمستخدم. من خلال هذا الحقل، يقوم النظام بعرض رقم مستند "إنهاء عقد الإيجار" والذي قام بإنهاء عقد الإيجار الحالي، إن وجد.

🖌 منتهى

هذا الحقل غير متاح للمستخدم وهو عبارة عن صندوق اختيار، يقوم النظام بتعليم هذا الحقل عند إصدار مستند " إنهاء عقد الإيجار" للعقد الحالي.

🦯 الغاء العقد السابق للعقار آلياً

عندما تكون الوحدة المراد تأجير ها بهذا العقد لم يتم إصدار مستند " إنهاء عقد الإيجار"، فإن تعليم هذا الخيار سوف يؤدي إلى إصدار مستند "إنهاء عقد الإيجار" آلياً للوحدة المؤجرة بمجرد تخزين ها المستند، وبالتالي يتم إنهاء عقد الإيجار السابق لهذه الوحدة.

Sinfo@namasoft.com

🖌 العقد السابق

عقد الإيجار السابق للوحدة المؤجرة والذي تم إنهاؤه.

#### / إنهاء عقد الإيجار السابق

مستند " إنهاء عقد الإيجار " والذي تم إصداره آلياً لإنهاء العقد السابق للوحدة المؤجرة بهذا العقد.

أطراف التعاقد

من خلال هذا القسم، يتم تحديد أطراف التعاقد والمتمثلة في "الوحدة المستأجرة"، و "المؤجر"، و "المالك" إذا كانت الشركة ستقوم بدور الوسيط بين المالك والمستأجر بالإضافة لمندوب المبيعات، إن وجد.

#### العقار وموقعه

من خلال هذا القسم يمكن تعريف موقع العقار بالتفصيل مثل المشروع والبلوك والمربع والمبنى والطابق.

#### ببانات العقد

- 🔬 من تاريخ
- الي تاريخ

من خلال هذين الحقلين يتم تحديد المدة الزمنية الخاصة بالإيجار.

🔬 نوع الإيجار

هذا الحقل عبارة عن قائمة منزلقة يتم من خلالها تحديد نوع الفترة الإيجارية (شهر، ربع سنوي، نصف سنوي، ...الخ).

راجع الفقرة فترات الإيجار بالباب "إيجار العقارات – مفاهيم أساسية".

#### مفردات العقد

- 🕗 قيمة الإيجار بالفترة الواحدة
  - 🖌 أساس العقد السنوي

من خلال هذين الحقلين يتم تحديد قيمة الإيجار المطلوبة لكل فترة إيجار، ليقوم النظام بحساب أساس العقد السنوي مباشرة بمجرد إدخال قيمة الإيجار . راجع الفقرة "أساس العقد السنوي" بالباب "إيجار العقارات – مفاهيم أساسية".

- السعى %
- مصاريف الصيانة %
- المياه %

من خلال هذه الحقول يتم تحديد بعض المصاريف الإضافية والتي يتم إدراجها كدفعات مطلوبة بجدول الإيجارات عند إنشاء الإيجارات. راجع الفقرات "نظام السعى"، "خدمات الإيجار"، "مصروفات الإيجار"، بالباب "إيجار العقارات \_ مفاهيم أساسية".

Minfo@namasoft.com i <u>Namasoft</u>

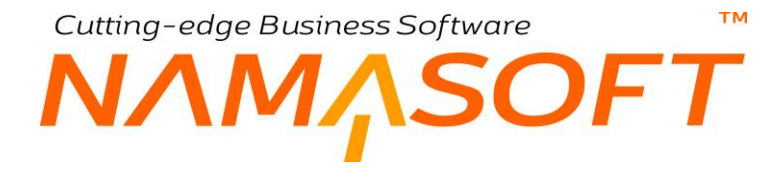

#### الإيجارات

من خلال هذا الجدول، يقوم النظام بإدراج بيانات الإيجارات فور استخدام الزر "إنشاء الإيجارات" كما تم التخطيط لها بالأقسام "بيانات العقد"، و "مفردات العقد"، "أنواع الإيجارات سنوياً"، "المصروفات بصفحة الرسوم والبنود"، وقسم "التخفيض"، وقسم "الزيادة" بصفحة "التخفيض والزيادة". يحتوي جدول الدفعات على الحقول التالية:

#### م اختيار

هذا الحقل عبارة عن صندوق اختيار، وذلك لاختيار أي الإيجارات المسردة التي سيتم تنفيذ أحد الإجراءات عليها، والتي يتم تنفيذها من خلال أزرار النافذة (إنشاء سند تحصيل، إنشاء سند قبض، ...).

#### م كود القسط

يقوم النظام عند إنشاء الإيجارات آلياً بتكويد الأقساط بناءً على تاريخ القسط. فمثلاً إذا كان القسط الأول بالتاريخ (18-201908180)، فسوف يقوم النظام بتكويد هذا القسط بالكود (2019081801)، حيث تعبر (20190818) عن تاريخ القسط، و (01) يعبر عن ترتيب القسط وبالتالي فهذا القسط هو أول قسط بالجدول.

هذا الحقل قابل للتعديل وبالتالي يمكن تغيير الكود يدوياً بأي اسم مناسب فمثلاً يمكن تعديل الكود الخاص بمصاريف المياه بحيث يكون "مصاريف المياه" كما يمكن تعديل الكود الخاص بآخر سطر بالكود "آخر إيجار"

## / نسبة الخصم / قيمة الخصم

من خلال هذين الحقلين يمكن تحديد خصم للإيجار المقابل.

الصافى

قيمة الإيجار بعد طرح الخصم الخاص به.

#### النوع

هذا الحقل عبارة عن قائمة منسدلة تحوي أنواع افإيجارات مثل (شهرية، ربع سنوية، دفعة استلام، سعي من المالك،...الخ). يقوم النظام بملء هذا الحقل طبقاً لما تم تحديده بالأقسام "بيانات العقد"، و "مفردات العقد"، "أنواع الإيجارات سنوياً"، "المصروفات بصفحة الرسوالبنود".

#### 🖌 تاريخ الاستحقاق

من خلال هذا الحقل يقوم النظام بعرض تاريخ استحقاق القسط المقابل وفقاً للإعدادات التي تم تحديدها بالأقسام "بيانات العقد"، و "مفردات العقد"، "أنواع الإيجارات سنوياً".

#### م القيمة المدفوعة

من خلال هذا الحقل يمكن سداد قيمة الإيجار يدوياً – بدلاً من سداده عن طريق (سند تحصيل أو سند قبض).

Namasoft

عند إدراج قيمة بهذا الحقل، بمجرد تخزين عقد البيع يقوم بخصم القيمة المدفوعة من "القيمة المتبقية". إذا كانت القيمة المدفوعة تساوي قيمة الأيجار المقابل كاملاً، سيقوم النظام بمجرد تخزين المستند بتعليم الخيار "تم الدفع".

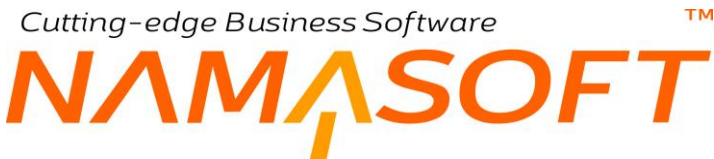

#### 🖌 مطلوب تحصيله

يقوم النظام بوضع قيمة بهذا الحقل عند إصدار (سند تحصيل أو سند قبض أو سند إشعار بنكي) لهذا الإيجار بحيث يجعل هذه القيمة مطلوب تحصيلها.

سيقوم أحد المستندات الثلاثة (سند تحصيل أو سند قبض أو سند إشعار بنكي) بجعل هذه القيمة "مطلوب تحصيلها" عندما يتم ضبط التوجيه الخاص به بحيث يجعل القيمة مطلوب تحصيلها. راجع الفقرة "سداد الإيجارات" بالباب "إيجار العقارات – مفاهيم الأساسية".

#### 🖌 محصل بأوراق قبض

يقوم النظام بوضع قيمة بهذا الحقل عند إصدار (سند تحصيل أو سند قبض أو سند إشعار بنكي) للإيجار المقابل بحيث يجعل هذه القيمة "محصلة بأوراق قبض.

سيقوم أحد المستندات الثلاثة (سند تحصيل أو سند قبض أو سند إشعار بنكي) بجعل هذه القيمة "محصلة بأوراق قبض" عندما يتم ضبط التوجيه الخاص به بحيث يجعل القيمة "محصلة بأوراق قبض". راجع الفقرة "سداد الإيجارات" بالباب "إيجار العقارات – مفاهيم الأساسية".

#### 🔌 المحصل نظامياً

يقوم النظام بوضع قيمة بهذا الحقل عند إصدار (سند تحصيل أو سند قبض أو سند إشعار بنكي) لقيمة الإيجار المقابل بحيث يجعل هذه القيمة محصلة نظامياً.

سيقوم أحد المستندات الثلاثة (سند تحصيل أو سند قبض أو سند إشعار بنكي) بجعل هذه القيمة "محصلة نظامياً" عندما يتم ضبط التوجيه الخاص به بحيث يجعل القيمة "محصل نظامياً". راجع الفقرة "سداد الإيجارات" بالباب "إيجار العقارات – مفاهيم الأساسية".

#### 🖌 المتبقي

يقوم النظام من خلال هذا الحقل بإظهار قيمة "صافي القسط" للإيجار المقابل حتى يتم سداده (أو سداد جزء) فيقوم النظام بعرض المتبقي من القسط بعد خصم ما تم سداده.

#### 🖌 تم الدفع

هذا الحقل غير متاح للمستخدم و هو عبارة عن صندوق اختيار ، يقوم النظام بتعليمه بمجرد تخزين المستند عندما تكون قيمة الإيجار كاملة محصلة نظامياً أي تم سداد القيمة فعلياً بالكامل.

#### / الورقة المالية

الورقة المالية التي تم سداد الإيجار المقابل بها عن طريق سند القبض.

#### 🖌 نوع المصروف

عندما يتم تعريف مصروفات (مثل مصاريف انترنت، مصاريف التليفون، مصاريف حارس العقار،...الخ) بصفحة "الرسوم والبنود والمصروفات"، يقوم النظام بعرض اسم المصروف حينما يكون السطر الحالي متعلقاً بمصروف. راجع الفقرة "مصروفات الإيجار" بالباب "إيجار العقارات – مفاهيم أساسية".

mamasoft.com
Cutting-edge Business Software

## أزرار النافذة

#### 🖌 إنشاء الإيجارات

عند استخدام هذا الزر، سيقوم النظام بسرد الأقساط المطلوبة طبقاً لما تم تحديده بالقسمين "تفاصيل الدفع"، "بيانات إنشاء الأقساط".

#### 💋 إنشاء سند تحصيل للأقساط المختارة

عند استخدام هذا الزر ، سيقوم النظام بفتح سند التحصيل مدر جاً فيه الأقساط التي تم اختيار ها ليقوم المستخدم بتحصيلها عن طريق سند التحصيل.

ستكون حالة الأقساط المختارة فور استخدام هذا الإجراء (إما مطلوب تحصيلها، أو محصلة بأوراق قبض، أو محصلة نظامياً) تبعاً لتوجيه سند التحصيل المختار.

💋 إنشاء سند قبض للأقساط المختارة

عند استخدام هذا الزر، سيقوم النظام بفتح سند القبض مدرجاً فيه الأقساط التي تم اختيار ها ليقوم المستخدم بتحصيلها عن طريق سند القبض.

ستكون حالة الإيجارات المختارة فور استخدام هذا الإجراء (إما مطلوب تحصيلها، أو محصلة بأوراق قبض، أو محصلة نظامياً) تبعاً لتوجيه سند القبض المختار.

### م اختيار جميع الأقساط

من خلال هذا الزر سيقوم النظام بالتعليم على صندوق الاختيار الخاص بجميع الإيجارات. وذلك لتنفيذ أحد الإجراءات عليها مجتمعة.

### مديد عقد الإيجار

هذا الإجراء ما هو إلا إنشاء مستند عقد إيجار جديد بدلاً من العقد المنتهي مدته. من خلال هذا الزر سيقوم بفتح مستند "عقد إيجار" جديد يكون متضمناً كافة بيانات ومواصفات العقار المؤجر بحيث يكون تاريخ بداية العقد الجديد هو تاريخ نهاية العقد السابق، وتاريخ نهاية العقد الجديد محققاً لنفس الفترة الخاصة بالعقد السابق، فمثلاً إذا كان العقد السابق خمس سنوات فسوف يكون تاريخ النهاية لعقد الإيجار الجديد هو بعد خمسة سنوات من بداية التعاقد.

لاحظ أنه يمكن للمستخدم تغيير بيانات العقد الجديد حسب الاتفاق مع المستأجر.

Namasoft

م إنهاء العقد

من خلال هذا الزر، سيقوم النظام بفتح نافذة "إنهاء عقد إيجار" ليقوم المستخدم بتحديد سبب إلغاء العقد (عادي ، مبكر) واستكمال باقي بيانات إنهاء العقد، ليتم إنهاء عقد الإيجار الحالي. راجع مستند "إنهاء عقد إيجار" بهذا الكتاب.

## أنواع الإيجارات سنويا

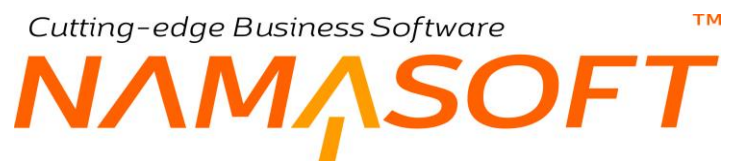

من خلال هذا الجدول يمكن تحديد فترات (شهرية، ربع سنوية، نصف سنوية...الخ) الإيجار بكل سنة حيث من الممكن أن تختلف فترة الإيجار في السنة الأولى عنها في السنة الثانية عنَّها في السنة الثالثة، وهكذا. راجع الفقرة "فترات الإيجار" بالباب "إيجارات العقاريات - مفاهيم أساسية".

|    | - 79        | 5 7° 0 0      |              | 6.0- |
|----|-------------|---------------|--------------|------|
|    | التوع       | الى السله ركم | من السبه رعم |      |
| 5= | ريع سلوية   | 2             | 2            |      |
| 5  | الصنف ستورى | 5             | 3            | L I  |
|    |             |               |              |      |

بهذا الجدول الموضح، تم تحديد نوع الإيجار بالسنة الثانية بحيث يكون "ربع سنوي"، ومن السنة الثالثة إلى السنة الخامسة "نصف سنوي".

لاحظ أن النظام سوف يأخذ معلومات هذا الجدول في الاعتبار عند إنشاء الأقساط حيث ستكون الفترة في كل سنة تبعاً لما تم تحديده بهذا الجدول.

i <u>Namasoft</u>

info@namasoft.com

<u>namasoft.com</u>

# Cutting-edge Business Software MANASOFT عقد الإيجار – صفحة الرسوم والبنود والمصروفات

من خلال هذه الصفحة يتم تعريف المصروفات الأخرى والرسوم بالإضافة لبنود عقد الإيجار.

|              | 行の前          |              |                  | i 8 8 <b>0</b> |              |                  |                  |                          | عقد إيجار:                                |
|--------------|--------------|--------------|------------------|----------------|--------------|------------------|------------------|--------------------------|-------------------------------------------|
|              |              |              |                  |                |              | السجلات المرتبطة | التغليض والزيادة | لرسوم واليتود والمصروقات | المطومات الأساسية                         |
| *            |              |              |                  |                |              |                  |                  |                          | المطومات الأساسية                         |
| Pe           |              | المتعد       | ګ جې ه           |                | PC           |                  |                  | رهم المستند              |                                           |
| PC           |              | Sec. 2       | يلو              |                |              |                  |                  | التاريخ الفطي            |                                           |
|              |              |              |                  |                |              |                  |                  | ملاحظات                  |                                           |
|              |              |              |                  |                |              |                  |                  |                          | مصروقات                                   |
| قيمة المصروف | نىية النصريف | اساس التسية  | نوع قيمة المصروف | الى السنة رقم  | من السنة رقم | يستعق كل         |                  | ، التوع                  | نوع المصروف                               |
| <b>F</b>     |              |              |                  |                |              |                  |                  | Pe                       | 1                                         |
|              |              | ذمة السطر    |                  |                | فيمة الرسم   |                  |                  | نوع رسم استثمار عقاري    | رسوم أغري                                 |
| िज्ञ₽€       |              |              |                  |                |              | 5                | 0 e              |                          | 1                                         |
| 10           |              |              |                  |                |              |                  |                  |                          | اليتود                                    |
|              |              | تقاصيل البند |                  |                |              | د البند          | کر               |                          |                                           |
|              |              |              |                  |                |              |                  |                  |                          | Activate Windov<br>Go to Settings to acti |

عقد الإيجار – صفحة الرسوم و البنود والمصروفات

## المصروفات

من خلال هذا الجدول، يمكن تحديد بعض المصروفات الإضافية بحقل الإيجار والتي تم تعريفها مسبقاً بملف "أنواع المصروفات". راجع ملف "أنواع المصروفات"، و "مصروفات الإيجار" بالباب "إيجار العقارات – مفاهيم أساسية".

🖌 نوع المصروف

من خلال هذا الحقل، يتم إدخال أحد أنواع المصر وفات التي تم تعريفها بملف "أنواع المصر وفات".

سيقوم النظام ياستحضار جميع البيانات الخاصة بنوع المصروف بحقول السطر الحالي.

🖌 النوع

النوع الخاص بنوع المصروف المقابل، كما تم تحديده بملف نوع مصروف (كأن يكون "تكاليف صيانة"، "تكاليف مياه"، "شهري"، سنوي"،...الخ).

🖌 يستحق كل

الفترة التي يستحق فيها هذا المصروف (مرة واحدة، شهرية، ربع سنوية،...الخ).

Namasoft

📈 من السنة رقم، إلى السنة رقم

من خلال هذا الحقل، يتم إدخال أرقام السنين الخاصة بهذا المصروف، حيث يمكن أن تختلف قيمة نفس المصروف من سنة لأخرى مثلاً، أو تنتهي أو تبدأ عند سنة معينة(من السنة رقم 2 من الإيجار مثلاً).

Minfo@namasoft.com

mamasoft.com

- 🖉 نوع قيمة المصروف
  - م أساس النسبة
  - المصروف المصروف
  - 🖌 قيمة المصروف

75

Cutting-edge Business Software

من خلال هذه الحقول الأربعة، يتم تحديد قيمة المصروف المقابل، حيث يمكن أن تكون قيمة أو نسبة، وإذا كانت نسبة يتم تحديد ما إذا كانت "نسبة من قيمة الإسجار لأول سنة"، أو "نسبة من قيمة الإيجار لنفس السنة". للتعرف أكثر على هذه الحقول راجع الملف "توع مضروف".

لاحظ أنه عند استخدام زر "إنشاء الإيجارات"، سيقوم النظام باعتبار البيانات المدرجة بجدول أنواع المصروفات حيث سيتم إدراجها بجدول الإيجارات كما تم الإعدادات الخاصة بها.

## رسوم أخرى

يتيح النظام من خلال هذا الجدول استحضار بعض أنواع رسوم الاستثمار العقاري.

لاحظ أن النظام لن يقوم بالتأثير بقيمة هذه الرسوم على الإيجارات المستحقة حيث لن يتم إضافة سطور بهذه الرسوم على جدول الأقساط، وإنما سيتم التأثير بقيم هذه الرسول على حسابات محددة كما تم الإعداد بذلك.

## البنود

من خلال هذا الجدول يتم إدراج بنود التعاقد الخاصة بالإيجار، وهي بنود نصية لها قيمة قانونية. راجع ملف بنود التعاقد القياسية".

يمكن للمستخدم من خلال الحقل "بنود التعاقد" بر أس المستند، باستحضار البنود المطلوبة من خلال إدراج الكود الخاص بأحد بنود التعاقد القياسية ليقوم النظام بسرد جميع البنود المعرفة فيه بتفاصيل البنود بعقد الإيجار.

Minfo@namasoft.com

# Cutting-edge Business Software معتد الإيجار – صفحة التخفيض والزيادة

من خلال هذه الصفحة يمكن تحديد تخفيض أو زيادة سنوية للإيجارات المطلوبة طوال فترة الإيجار.

|                 |                                                                                                    | بجلات المرتبطة    | التخفيض والزيادة الم | لمصروفات   | الرسوم واليتود وا                                                                                                    | لومات الأساسية                        |
|-----------------|----------------------------------------------------------------------------------------------------|-------------------|----------------------|------------|----------------------------------------------------------------------------------------------------|---------------------------------------|
|                 |                                                                                                    |                   |                      |            |                                                                                                    | ات الأساسية                           |
| ₽ ¢             | توجيه المستند                                                                                                    |                   | PC                   |            | رقم المستند                                                                                                    |                                       |
| 01-09-2019      | التاريخ الفعلى                                                                                                   |                   |                      | 01-09-2019 | تاريخ التحرير                                                                                                    |                                       |
|                 |                                                                                                    | PC                |                      | 201909     | الفتره                                                                                                    |                                       |
|                 |                                                                                                    |                   |                      |            | ملاحظات                                                                                                    |                                       |
|                 |                                                                                                    |                   |                      |            |                                                                                                    |                                       |
|                 | and which he                                                                                                    |                   |                      |            | ar thus t                                                                                                    |                                       |
|                 | خصم السلة الثالية %                                                                                              |                   |                      |            | نصم السلة الأولى %                                                                                                    | 2                                     |
|                 | حصم السنة الرابعة %                                                                                              |                   |                      |            | حصم السلة الثالثة %                                                                                                    | 22                                    |
|                 | حصيم الفتاد الفتادفية 70                                                                                         |                   |                      |            | سم الشنة الخاصية ال                                                                                                    | <u>د</u> م<br>۱                       |
|                 | /0 •uleus •ulles                                                                                                 |                   |                      |            | منع السبة السابعة (ر                                                                                                    | -                                     |
|                 | % suthill and mas                                                                                                |                   |                      |            | Va david 111 d hall ava                                                                                                    |                                       |
|                 | خصم السنة العاشرة %                                                                                              |                   |                      |            | صم السلة الثاسعة %                                                                                                    | ~                                     |
| خصم سنوي %      | حصم السنة العاشرة %                                                                                              |                   | السنة                |            | صم السلة الثانيعة %                                                                                                    | 2                                     |
| خصم ستوي %      | خصم السنة العاشرة %                                                                                              |                   | البينة               |            | صم السنة التاسعة %                                                                                                    | 2                                     |
| خصم ستوي %      | خصم السنة العاشرة %                                                                                              |                   | المنة                |            | صم السنة التاسعة %                                                                                                    | ىم<br>يادة الستوية                    |
| خصم ستوي %<br>1 | حسم السنة الماترة %<br>الريادة المنوية مركبة                                                                     |                   | السنة                | ېدون       | صم السلة التاسعة %<br>المريقة الزيادة الستوية                                                                                         | حــــــــــــــــــــــــــــــــــــ |
| خصم سنوي %<br>T | حسم السنة العاشرة %<br>الريادة السفوية مركبة<br>السف التائية                                                     |                   | الىنة                | ېدون       | مىم السلة التاسعة %<br>طريقة الزيادة الستوية<br>الزيادة الستوية %                                                                     | ىم<br>يەلدة السنوپية<br>ە             |
| خصم سنوي %      | حسم السنة العاشرة %<br>الزيادة الستوية مركبة<br>السنة الثانية<br>السنة الرابعة                                   |                   | السفة                | ېدىن       | ممم السلة التاسعة %<br>مريقة الريادة السنوية<br>الريادة السنوية %                                                                     | ح<br>يادة السنوية<br>•                |
| خصم سنوي %      | خصم السنة الماترية %<br>الزيادة السنوية مركبة<br>السنة الثانية<br>السنة السادسة<br>السنة السادسة                 |                   | السفة                | يدرن       | ممم السلة التاسعة %<br>غريقة الزيادة السنوية<br>الزيادة السنوية %<br>السنة التالثة<br>السنة الخامسة                                   | ح<br>إيادة السنوية<br>•               |
| خصم سنوي %      | خصم السنة العاشرة %<br>الريادة السنوية مركبة<br>السنة الثانية<br>السنة الرابسة<br>السنة الساسنة<br>السنة الساسنة |                   | السنة                | ېدرن       | ممم السلة التاسعة %<br>طريقة الزيادة السنوية<br>الزيادة السنوية %<br>السنة الخامسة<br>السنة الماسية                                   | يادة السنوية<br>بادة السنوية          |
| خصم ستوي %      | خصم السنة العاشرة %<br>الزيادة السنوية مركبة<br>السنة الثانية<br>السنة الرابعة<br>السنة السادسة<br>السنة العامرة |                   | السنة                | بدرن       | معم السلة الكامعة %<br>طريقة الزيادة السنوية<br>الزيادة السنوية %<br>السنة الكامسة<br>السنة المايعة<br>السنة المايعة                  | ح<br>ريادة السنوية                    |
| خصم ستوي %      | خصم السنة العاشرة %<br>الزيادة الستوية مركبة<br>السنة التالية<br>السنة الرابعة<br>السنة الساسم<br>السنة العاشرة  | للزيادة الستوية % | السنة                | بدرن       | معم السلة التاسعة %<br>مريقة الزيادة السنوية<br>الزيادة السنوية %<br>السنة التاسعة<br>السنة التاسعة<br>السنة التاسعة<br>السنة الالسنة | يادة السنوية<br>:                     |

عقد الإيجار – صفحة التخفيض والزيادة

## التخفيض

من خلال هذا القسم يمكن تحديد نسبة تخفيض لكل سنة من سنوات الإيجار أو لسنة محددة، كأن تكون نسبة التخفيض في السنة الرابعة 10% والسنة الخامسة 20%، وذلك حتى عشر سنوات.

يمكن أيضاً تحدي خصومات بجدول الخصومات لأي عدد من السنوات.

## الزيادة

من خلال هذا القسم يمكن تحديد نسبة زيادة لكل سنة من سنوات الإيجار أو لسنة محددة، كأن تكون نسبة الزيادة في كل سنة 10 % أو بداية من السنة الرابعة 20% و هكذا، مع تحديد نوعية الزيادة (ثابتة أو مركبة)، وذلك حتى 10 سنوات مع تحديد نوعية الزيادة (نسبة أو قيمة).

Minfo@namasoft.com

mamasoft.com

يمكن أيضاً تحديد زيادات بجدول الزيادات لأي عدد من السنوات، مع تحديد نوعية الزيادة (نسبة أو قيمة).

Namasoft

Cutting-edge Business Software MANASOFT

من خلال هذه الصفحة يمكن الاطلاع على جميع سندات التحصيل التي تم التحصيل بها لعقد الإيجار الحالي، بغض النظر عن تأثير هذه السندات سواء جعلت قيمة الإيجار المسدد مطلوب تحصيله أو محصل بأوراق قبض أو محصل نظامياً. أنظر الصورة.

| おの間               | عند إيجار: RC00001 (ثابت) RC00001 (ثابت) |                                                      |                             |                          |                  |                           |             |                  |  |  |  |  |
|-------------------|------------------------------------------|------------------------------------------------------|-----------------------------|--------------------------|------------------|---------------------------|-------------|------------------|--|--|--|--|
|                   |                                          |                                                      | طة                          | السجلات المرتبه          | التخفيض والزيادة | الرسوم والينود والمصروقات | ات الأساسية | المعلوم          |  |  |  |  |
| ☆ 0 🖶 器 毘 ◇       | سندة 1 من 1 × × 1 📔                      | <ul> <li>د سجل - ۵</li> <li>معايير اضافية</li> </ul> | ي 🔻 عدد السجلات لكل صفحة [5 | . <i>يالقاز</i> لى تصاعد | حساعد            | • ۾ 🔹 م                   | ، تحصيل     | ▼ سندات<br>ورعيد |  |  |  |  |
| No                |                                          |                                                      |                             |                          |                  |                           |             | 0                |  |  |  |  |
| نوع التابير       | القيمة المدفوعة                          | تاريخ الدفع                                          | مستند الدفع                 |                          | مستند القسط      | کود القسط                 |             |                  |  |  |  |  |
| محصلة نظاميا      | 6000                                     | الليوم                                               | AC0000                      | 022                      | RC00             | 0001 2                    | 017040101   |                  |  |  |  |  |
| محصلة نظاميا      | 6000                                     | الليوم                                               | VB000                       | 233                      | RC00             | 0001 2                    | 017050102   |                  |  |  |  |  |
| محصلة نظاميا      | 6000                                     | البوم                                                | AC0000                      | 023                      | RC00             | 0001 2                    | 017060103   |                  |  |  |  |  |
| محصل باوراق مالية | 6000                                     | الليوم                                               | AC0000                      | 024                      | RC00             | 0001 20                   | 017070104   |                  |  |  |  |  |
|                   |                                          |                                                      |                             |                          |                  |                           |             |                  |  |  |  |  |

عقد الإيجار - صفحة السجلات المرتبطة

Cutting-edge Business Software 1<sub>1</sub>SOFT توجيه عقد الإيجار – إعدادات

من خلال توجيه عقد الإيجار، يتم التحكم في التأثير المحاسبي الخاص بكل من القيم لتالية:

- أساس العقد (مدين، دائن).
  - الإيرادات (مدين، دائن).
- الإيرادات المقدمة (مدين، دائن).
  - القيمة المدفوعة (مدين، دائن)
  - تأثيرات التأمين (مدين، دائن)
  - تأثيرات السعى (مدين، دائن)
  - تأثيرات الصيانة (مدين، دائن)
- تأثيرات مصاريف المياه (مدين، دائن)
- تأثيرات عمولة التحصيل (مدين، دائن)
- يمكن تحديد تأثير محاسبي خاص بكل نوع من أنواع أقساط (قيمة الإيجار، مصروفات)

من خلال توجيه عقد الإيجار، يتم التحكم أيضاً في دفتر وتوجيه سند "إلغاء عقد الإيجار السابق". راجع الخيار "الغاء العقد السابق للعقار آليا" بمستند "عقد الإيجار".

info@namasoft.com

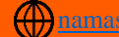

Cutting-edge Business Software

# عقد الإيجار الافتتاحى

тм

من خلال عقد الإيجار الافتتاحي يمكن تسجيل عقود الإيجار التي تم إصدارها قبل التعامل مع نظام نماسوفت ومتابعة عقود الإيجار الغير منتهية نظامياً بعد ذلك.

ΝΛΜ<sub>Λ</sub>SOFT

|                 |                            | <b>渝 ()</b> 🗇              |                      |                      | * * 6        | 3 4                  | 880             | D              |       |              |              |           |                          | ساھي       | إضافة عقد ايجار افت   |
|-----------------|----------------------------|----------------------------|----------------------|----------------------|--------------|----------------------|-----------------|----------------|-------|--------------|--------------|-----------|--------------------------|------------|-----------------------|
|                 |                            |                            |                      |                      |              |                      |                 |                |       | لات الم تبطة | الايادة السو | التقليف   | شود والمصر وقات          | le me e fa | المعلومات الأساسية    |
|                 |                            |                            |                      |                      |              |                      |                 |                |       |              |              | ,         |                          |            | المعلومات الأساسية    |
| 20              |                            |                            |                      | توحنه المستند        |              |                      |                 |                | 20    |              |              |           | ر قر المستند             |            |                       |
|                 |                            |                            | 02-09                | التاريخ النبلي 2019- |              |                      |                 |                |       |              | 0.           | 2-09-2019 | تاريخ التحرير            |            |                       |
| 20              |                            |                            |                      | بثاءا على            |              |                      |                 | PC             |       |              |              | 201909    | الفترة                   |            |                       |
|                 |                            |                            |                      |                      |              |                      |                 |                |       |              |              |           |                          |            |                       |
|                 |                            |                            |                      |                      |              |                      |                 |                |       |              |              |           | Classifie                |            |                       |
|                 |                            |                            | •                    | مرفق 2 💦             |              |                      |                 |                |       |              |              | Ð ØS      | ىرىق                     |            |                       |
|                 |                            |                            |                      |                      |              |                      |                 |                |       |              | 0            | OCA       | مرفق 3                   |            |                       |
|                 |                            |                            |                      |                      |              |                      |                 |                |       |              |              |           |                          |            | حالة العقد الحالى     |
|                 |                            |                            |                      | متنهى 🗉              |              |                      |                 | PC             |       |              |              |           | العك المنهى              |            |                       |
|                 |                            |                            |                      |                      |              |                      |                 |                |       |              |              |           |                          |            | اطراف التعاقد         |
| PC              |                            |                            |                      | المالك               |              |                      |                 | Pe             |       |              | •            |           | العدار المؤجر *          |            |                       |
| 20              |                            |                            | •                    | دوب المبيعات         | 14           |                      |                 | PC             |       |              |              |           | المؤجر *                 |            |                       |
| 1               |                            |                            |                      |                      |              |                      |                 |                |       |              |              |           |                          |            | العقار وموقعه         |
| РC              |                            |                            |                      | وحدة مجمعة           |              |                      |                 | Pe             |       |              |              |           | رحدة سكتبة               |            |                       |
| PC              |                            |                            |                      | البلوك               |              |                      |                 | PC             |       |              |              |           | المشررع                  |            |                       |
| PC              |                            |                            |                      | المبنى               |              |                      |                 | PC             |       |              |              |           | مربع                     |            |                       |
| 1               |                            |                            |                      |                      |              |                      |                 | PC             |       |              |              |           | الطابق                   |            |                       |
|                 |                            |                            |                      |                      |              |                      |                 |                |       |              |              |           |                          |            | بياتات العلد          |
|                 |                            |                            |                      | الى داريخ            |              |                      |                 |                |       |              |              |           | من داريخ                 |            |                       |
| -               |                            |                            |                      | داريخ الهجري 💷       | العمل بال    |                      |                 |                |       |              |              | 1         | فترة البند.              |            |                       |
|                 |                            |                            |                      |                      |              |                      |                 | •              |       |              |              | سهريه     | التوع                    |            |                       |
|                 |                            |                            |                      |                      |              |                      |                 |                |       |              |              |           | 5441 01 04 04 04         |            | مقردات العلاد         |
| 20              |                            | احتبه معبر ی               |                      | راليف البدري         | اسابر        |                      |                 |                |       |              |              |           | الإنجار بالغثرة الواحدة  | قمة        |                       |
|                 |                            |                            |                      | التأمين   %          |              |                      |                 |                |       |              |              |           | السعى %                  |            |                       |
|                 |                            |                            |                      | ريف المياء %         | است          |                      |                 |                |       |              |              |           | مساريف السبانة %         |            |                       |
|                 |                            |                            |                      |                      |              |                      |                 |                |       |              |              |           | نسية عمولة التحصيل       |            |                       |
|                 |                            |                            |                      |                      |              |                      |                 |                |       |              |              |           | المدفوع مسبقا            |            |                       |
| للإضاط المقتارة | اء سند غرامة الشاء سند قيض | د الإيجار الهاء العقد الشا | سداد عاجل آتمديد عقد | فتيار جميع الأسباط   | ساط المغتارة | انشاء سند تحصيل للإق | نشاء الإيجارات  |                |       |              |              |           |                          |            |                       |
|                 |                            |                            |                      |                      |              |                      |                 |                |       |              |              |           |                          |            | 71 J. MI              |
|                 |                            |                            |                      |                      | The Law      | •                    |                 |                |       |              |              | a si fi   |                          |            | 0,04231               |
| المعدل          | الورقة المالية             | تم الدقع                   | المتبقي              | المحصل تظاميا        | قيض          | · مطلوب تحصيله "     | القيمة المدقرعة | تاريخ الإستطاق | النوع | الصاقي       | قيمة الغرامة | القيمة    | الميلغ                   | كود القسط  | الختيان               |
|                 | PC                         |                            |                      |                      |              |                      |                 |                |       |              |              |           |                          |            | 0 1                   |
|                 |                            |                            |                      |                      |              |                      |                 |                |       |              |              |           |                          |            | 1                     |
|                 |                            |                            |                      |                      |              |                      |                 |                |       |              |              |           |                          |            | أتواع الايجارات سنويا |
|                 |                            | النوع                      |                      |                      |              |                      | ى السنة رقم     | <u>ال</u>      |       |              |              | ة رقم     | من الستا                 |            |                       |
| <b>1</b>        |                            |                            |                      |                      |              |                      |                 |                |       |              |              |           |                          |            | 1                     |
|                 |                            |                            |                      |                      |              |                      |                 |                |       |              |              |           |                          |            | la contra d           |
|                 |                            |                            |                      |                      |              |                      |                 |                |       |              |              |           |                          |            | المدين بمعتون         |
|                 |                            |                            |                      | المعرة التعالد       | 421          |                      |                 |                |       |              |              |           | الحدالي الحارات العاد    |            | اجمالي النعاط         |
|                 |                            |                            |                      | التي فراده متعاطر    | ~~           |                      |                 |                |       |              |              |           | الجفاعي برجار الله المعا |            | thomas to the state   |
| 20              |                            |                            |                      | مرعة التحليلية عاو   |              |                      |                 | 20             |       |              |              | de.       | الشركة                   |            | to Settings to acti   |
| 20              |                            |                            |                      | التستاع عاد          |              |                      |                 | pe             |       |              |              | مدر       | الترع                    |            |                       |
|                 |                            |                            |                      | 2001 1 T             |              |                      |                 | 20             |       |              |              | ie        | الإدارة                  |            |                       |
| 50 C            |                            |                            |                      |                      |              |                      |                 |                |       |              |              |           |                          |            |                       |

بمستند عقد الإيجار الافتتاحي تكمن أهمية الحقل "القيمة المدفوعة" بتفاصيل الإيجارات، حيث يتم إدخال القيم الافتتاحية للإيجارات يدوياً بدلاً من إصدار مستندات تحصيل. للتعرف على أي من حقول مستند عقد الإيجار الافتتاحي، راجع مستند عقد الإيجار.

pinfo@namasoft.com f Namasoft

Cutting-edge Business Software 1ΛSOFT NZ توجيه عقد الإيجار الافتتاحي \_ إعدادات

من خلال توجيه عقد الإيجار الافتتاحى يتم التحكم في التأثير المحاسبي الخاص بكل من القيم لتالية:

- أساس العقد (مدين، دائن).
  - الإيرادات (مدين، دائن).
- الإيرادات المقدمة (مدين، دائن).
- القيمة المدفوعة (مدين، دائن).
- تأثيرات التأمين (مدين، دائن).
- تأثيرات السعى (مدين، دائن).
- تأثيرات الصيانة (مدين، دائن).
- تأثيرات مصاريف المياه (مدين، دائن).
- تأثيرات عمولة التحصيل (مدين، دائن).
- يمكن تحديد تأثير محاسبي خاص بكل نوع من أنواع أقساط الإيجار (قيمة الإيجار ، مصر وفات).
  - تأثيرات المدفوع مسبقاً (مدين، دائن).

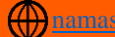

# Cutting-edge Business Software

# إنهاء عقد إيجار

من خلال مستند إنهاء عقد الإيجار، يمكن إنهاء العقد إما لانتهاء مدة الإيجار أو لغرض الإنهاء المبكر لأي سبب. راجع الفقرة "إنهاء عقد الإيجار" بالباب "إيجار العقارات – مفاهيم أساسية".

|         | Ø 🗎 🖋 🔌                  | 🖶 🕄 🗾 🗟 🗄 🕀 | إضافة انهاء عقد ايجار |
|---------|--------------------------|-------------|-----------------------|
|         |                          |             | المعلومات الأساسية    |
| Pe      | توجيه المستند            | Pe          | رقم المستند           |
|         | التاريخ الفعلى           |             | تاريخ التحرير         |
|         | المتبقى من الأقساط       | PC          | النثرة                |
|         |                          |             | ملاحظات               |
|         |                          |             | الغاء عقد ايجار       |
| (C) (C) | مرفق                     | P C         | يداءا على             |
| P C     | الذمة                    | PC          | العقار المؤجر *       |
|         |                          | ي. ۲        | مبيب الغاء العقد عاد  |
|         |                          |             | موقع العقار المؤجر    |
| P C     | وحدة مجمعة               | PC          | وحدة سكنية            |
| PC      | البلوك                   | PC          | المشروع               |
| PC      | المبنى                   | PC          | مريع                  |
|         |                          | PC          | الطابق                |
|         |                          |             | مقردات التامين        |
| PC      | العملة                   |             | قيمة التامين          |
|         | خصومات اخري              |             | خصم قيمة التامين      |
| PC      | المشتري *                |             | المتيقى من التأمين    |
|         |                          | PC          | مالك المستند          |
|         |                          |             | مقردات السعي          |
|         | المئيقي من السعي         |             | إجمالي السعى          |
|         |                          |             | مقردات تكاليف المياه  |
|         | المثبقي من تكاليف المياه |             | إجمالي تكاليف المياه  |
|         |                          |             | مقردات تكاليف الصياته |
|         | المتيقي من الصبانه       |             | إجمالي الصيانه        |
|         |                          |             | المحددات              |
| عام 🖓 🦿 | المجموعة التحليلية       | Pe          | الشركة عام            |
| عام 🖓 🦿 | القطاع                   | Pe          | الفرع عام             |
|         |                          | PC          | الإدارة عام           |

مستند عرض سعر إيجار

## إلغاء عقد الإيجار

من خلال هذا القسم يتم تحديد العقار المؤجر وبيان سبب إلغاء العقد وغير ذلك:

🖌 بناء على، وحقل ملحق به

من خلال هذه القائمة، يتم تحديد العقد الذي سوف يتم إنهاءه حيث يسمح النظام بإنهاء (عقد إيجار أو عقد افتتاحي) مع إدراج رقم العقد.

بمجرد إدراج ارقم العقد، سوف يقوم النظام بإدراج كافة البيانات المتعلقة بهذا العقد مثل موقع العقار ومفردات التأمين ومفردات السعي ومفردات تكاليف المياه ومفردات تكاليف الصيانة، كما سنري.

Minfo@namasoft.com

<u>mamasoft.com</u>

🕗 العقد المؤجر، وحقل ملحق به

من خلال هذين الحقلين يتم تحديد العقار المؤجر والجاري إنهائه.

Namasoft

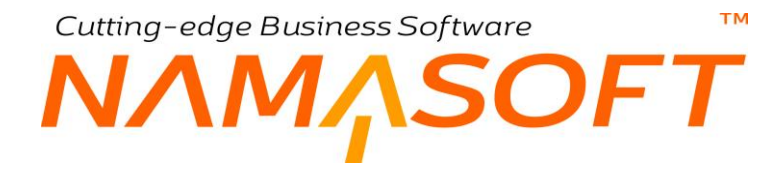

الذمة 🖊

من خلال هذه الحقل يمكن تحديد ذمة محددة (كذمة المشتري أو المالك أو الخزينة أو ..الخ) وتفيد هذه الذمة في التأثير المحاسبي الخاص بأي من القيم الخاصة بعقد الإيجار (مثل تأثير تكاليف الصيانة أو تكاليف المياه أو السعي أو التأمين أو غير ذلك).

مسبب إلغاء العقد

هذا الحقل عبارة عن قائمة يتم من خلالها تحديد السبب الخاص بإلغاء العقد و هو أحد الخيارين التاليين:

- عادي: وذلك حينما تنتهى مدة الإيجار المنصوص عليها في العقد.
- مبكر: وذلك حينما يتم إنهاء العقد من خلال هذا المستند قبل انتهاء المدة الإيجارية.

## موقع الإيجار المؤجر

من خلال هذا القسم يتم تحديد الموقع الخاص حيث يتم تحديد المشروع والبلوك والمربع والمبنى والطابق الذي ينتمي إلي العقار .

مفردات السعي

- 🖌 إجمالي السعي
- من المتبقي من السعي

من خلال هذين الحقلين، يقوم النظام بعرض القيمة الكلية للسعي، والمتبقي من قيمة السعي بعد طرح ما تم سداده بسند عقد الإيجار.

## مفردات تكاليف المياه

- 🔪 إجمالي تكاليف المياه
- 🖌 المتبقي من تكاليف المياه

من خلال هذين الحقلين، يقوم النظام بعرض القيمة الكلية لتكاليف المياه، والمتبقي من هذه القيمة بعد طرح ما تم سداده بسند عقد الإيجار.

## مفردات تكاليف الصيانة

من خلال هذا القسم يتم تحديد

- 🖌 إجمالي الصيانة
- 🔏 المتبقي من الصيانة

من خلال هذين الحقلين، يقوم النظام بعرض القيمة الكلية لمصاريف المياه، والمتبقي من هذه القيمة بعد طرح ما تم سداده بسند عقد الإيجار.

من خلال توجيه المستند يتم تحديد التأثير ات المحاسبية الخاصة بالمتبقي الخاص بكل من السعي وتكاليف المياه ومصاريف الصيانة وغير ذلك. أنظر الصورة القادمة.

Namasoft

Cutting-edge Business Software معتمد المحاصب المحاصب المعامد المعقد المحاصب المعاد المعاد المعا

من خلال التوجيه المحاسبي لمستند إنهاء عقد الإيجار يتم التحكم في التأثير المحاسبي **للمتبقى** الخاص بالسعي أو تكاليف المياه أو تكاليف الصيانة أو غير ذلك. أنظر الصورة.

|    |                 | • 🖶 3 🖬                 | 880                         |                        |                       |               |                | عقد الإيجار                  | توجیه مستند: إنهاء  |
|----|-----------------|-------------------------|-----------------------------|------------------------|-----------------------|---------------|----------------|------------------------------|---------------------|
|    | تاثيرات المتيقي | تاثيرات المصومات الاهري | تاثيرات خصم التامين         | تأثيرات تكاليف الصيانه | تأثيرات تكاليف العياه | تأثيرات السعي | اليرات التامين | تاثيرات صافي التامين         | المطومات الأساسية   |
|    |                 |                         |                             |                        |                       |               |                |                              | مدين                |
| PC | •               | ر الحساب                | توع مصدر                    | PC                     |                       |               |                | الجائب المحاسبي              |                     |
|    |                 | ر المرجع                | الحقل مصند                  | Ψ                      |                       |               |                | دوع المرجع                   |                     |
|    |                 | للحساب                  | كرد الحساب من الحقيبة / حقا | Ŧ                      |                       |               |                | ترع الحافظة                  |                     |
|    |                 | دم الشرح                | استما                       |                        |                       |               |                | قائب الشرح                   |                     |
|    |                 | الشرح 2                 | استعلام                     |                        |                       |               |                | فالب الشرح 2                 |                     |
| Pe |                 | ة التحليلي              | دوع مصدر المجموع            |                        |                       |               | 0              | حقيبة حسب العملة ونوع الحساب | اختيار الحساب من ال |
|    |                 | الحتل                   |                             | •                      |                       |               |                | نوع المرجع                   |                     |
|    |                 |                         |                             |                        |                       |               |                |                              | دائن                |
| PC | •               | ن الحساب                | توع مصدر                    | 20                     |                       |               |                | الجائب المحاسبى              |                     |
|    |                 | ر المرجع                | الحقل مصبد                  | Ŧ                      |                       |               |                | دوع المرجع                   |                     |
|    |                 | بالصباب                 | كود الحساب من الحقيبة / حقا | ¥                      |                       |               |                | نوع الحافظة                  |                     |
|    |                 | تم الشرح                | استعا                       |                        |                       |               |                | قائب الشرح                   |                     |
|    |                 | الشرح 2                 | استعلام                     |                        |                       |               |                | ەڭب الشرح 2                  |                     |
| PC | •               | ة التحليلي              | توع مصدر المجموع            |                        |                       |               |                | حقيبة حسب العملة ونوع الحساب | اختيار الحساب من ال |
|    |                 | الحتل                   |                             | •                      |                       |               |                | نرع المرجع                   |                     |

توجيه مستند إنهاء عقد الإيجار

كما هو واضح من الصورة، يتم التحكم في التأثير المحاسبي **للمتبقى** الخاص بكل من

- صافي التأمين
  - التأمين
- تكاليف المياه
- تكاليف الصيانة
- تكاليف الصيانة
  - خصم التأمين
- تأثيرات الخصومات الأخرى

من خلال صفحة "المتبقي"، يمكن تحديد تأثير محاسبي للقيمة الكلية للمتبقي (أي إجمالي ما سبق\*). من خلال صفحة المتبقي أيضاً، يمكن التعليم على الخيار "السماح بإنهاء عقد الإيجار مع وجود أقساط غير مسددة". وذلك حتى يمكن إصدار مستند "إنهاء عقد إيجار" مع وجود أقساط لم تسدد بعد، بالرغك من أن نوع الإنهاء هو <u>"عادي" وليس مبكر</u>.

info@namasoft.com

mamasoft.com

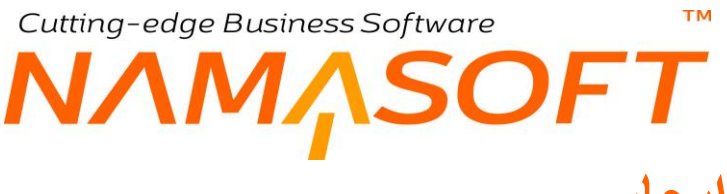

## عرض سعر إيجار

من خلال مستند عرض سعر إيجار يمكن إصدار عروض إيجار ليتم إصدار عقود إيجار بناءً عليها.

|                |                        | <b>洽(</b>                |                     |                   |                       | <b>*</b> = <del>[]</del> | 3            | 88              | Ð               |       |        |              |                 |                             | جار           | عرض سعر اي      | إضافة    |
|----------------|------------------------|--------------------------|---------------------|-------------------|-----------------------|--------------------------|--------------|-----------------|-----------------|-------|--------|--------------|-----------------|-----------------------------|---------------|-----------------|----------|
|                |                        |                          |                     |                   |                       |                          |              |                 |                 |       |        | والزيادة     | التغليض         | بد والمصروفات               | الرسوم والبتو | لومات الأساسية  | aul I    |
| *              |                        |                          |                     |                   |                       |                          |              |                 |                 |       |        |              |                 |                             |               | لت الأساسية     | المطوية  |
|                |                        |                          |                     | 01-0              | تاريخ التحرير 9-2019  |                          |              |                 |                 | 20    |        |              |                 | رقم المنخد                  |               |                 |          |
| Pe             |                        |                          |                     | 3                 | الندرة 201909         |                          |              |                 |                 |       |        | 01           | -09-2019        | التاريخ النعلى              |               |                 |          |
|                |                        |                          |                     |                   |                       |                          |              |                 |                 |       |        |              |                 | ملاحظات                     |               |                 |          |
|                |                        |                          |                     |                   |                       |                          |              |                 |                 |       |        | ۲            | CB              | مرفق                        |               |                 |          |
|                |                        |                          |                     |                   |                       |                          |              |                 |                 |       |        |              |                 |                             |               | طد الحالي       | مئة ل    |
|                |                        |                          |                     |                   | متتهى 🗉               |                          |              |                 | PC              |       |        |              |                 | العاد المثهى                |               |                 |          |
|                |                        |                          |                     |                   |                       |                          |              |                 |                 |       |        |              |                 |                             |               | التعاقد         | اطراف    |
| Pe             |                        |                          |                     |                   | مالك المستند          |                          |              |                 | PC              |       |        | •            |                 | المقار المؤجر *             |               |                 |          |
| 20             |                        |                          |                     | •                 | دوب المبيعات          | -                        |              |                 | Pe              |       |        |              |                 | المتحري *                   |               |                 |          |
|                |                        |                          |                     |                   |                       |                          |              |                 |                 |       |        |              |                 |                             |               | رموقعه          | العقار و |
| Pe             |                        |                          |                     |                   | رحدة مجمعة            |                          |              |                 | PC              |       |        |              |                 | رحدة سكتية                  |               |                 |          |
| Pe             |                        |                          |                     |                   | اليلوك                |                          |              |                 | PC              |       |        |              |                 | المشروع                     |               |                 |          |
| PC             |                        |                          |                     |                   | الميدى                |                          |              |                 | PC              |       |        |              |                 | 25                          |               |                 |          |
|                |                        |                          |                     |                   |                       |                          |              |                 | PC              |       |        |              |                 | الطابق                      |               |                 |          |
|                |                        |                          |                     |                   |                       |                          |              |                 |                 |       |        |              |                 |                             |               | لعقد            | بياتات   |
|                |                        |                          |                     |                   | إلى تاريخ             |                          |              |                 |                 |       |        |              |                 | من تاريخ                    |               |                 | _        |
|                |                        |                          |                     |                   | داريخ الهجري 🔲        | العمل بـا                |              |                 | •               |       |        |              |                 | فتره المقد                  |               |                 |          |
|                |                        |                          |                     |                   |                       |                          |              |                 | •               |       |        |              | تهريه           | التوع                       |               |                 |          |
|                |                        |                          |                     |                   |                       |                          |              |                 |                 |       |        |              |                 | العرض من الإيجان            |               | dall .          |          |
| 0.0            |                        |                          |                     |                   | den fictore           | a a                      |              |                 |                 |       |        |              |                 | sul dis site da A           | 1.5.4         |                 |          |
| 20             |                        | ىپە بىلىرى               | -                   |                   | التأسير 1 %           |                          |              |                 |                 |       |        |              |                 | ريبار بشرة توسية<br>البعد % | ( mage        |                 |          |
|                |                        |                          |                     |                   | ريف المداد %          | Las                      |              |                 |                 |       |        |              |                 | ميا يف المدانة %            |               |                 |          |
| السلط المغتارة | نل 🚺 اتشاء سند قيض للا | ر جميع الإقساط اسداد علو | د المغتارة   اختبار | بند تحصيل للإقساط | شاء الأبجارات الشاء س | 1                        |              |                 |                 |       |        |              |                 |                             |               |                 |          |
|                |                        |                          | <u></u>             |                   |                       |                          |              |                 |                 |       |        |              |                 |                             |               | <u>م</u> ار     | الايجاز  |
| لمعنل          | الورقة المثلية         | تم الدفع                 |                     | المتبقي           | المحصل تظاميا         | محصل باوراق<br>قيض       | مطلوب تمصيله | القيمة المدفوعة | تاريخ الإستعقاق | التوع | الصافي | قيمة القرامة | القصم<br>الذيمة | المبلغ                      | كرد القسط     | اغتيار          |          |
|                | 20                     |                          |                     |                   |                       |                          |              |                 |                 |       |        |              |                 |                             |               | 6               | 1        |
| 4              |                        |                          |                     |                   |                       |                          |              |                 |                 |       |        |              |                 |                             | A             | ctivate Wir     | ndov     |
|                |                        |                          |                     |                   |                       |                          |              |                 |                 |       |        |              |                 |                             |               | الايجارات ستويأ | أتواع    |
|                |                        | 5 all                    | 3                   |                   |                       |                          |              | 4.11.1          | -h              |       |        |              | -               | in the second               |               |                 |          |
|                |                        | C.9-                     |                     |                   |                       |                          |              |                 | <i></i>         |       |        |              | R               |                             |               |                 | 1        |
|                |                        |                          |                     |                   |                       |                          |              |                 |                 |       |        |              |                 |                             |               |                 |          |
|                |                        |                          |                     |                   |                       |                          |              |                 |                 |       |        |              |                 |                             |               | ات تحصيل        |          |
|                |                        |                          |                     |                   |                       |                          |              |                 |                 |       |        |              |                 |                             |               | التعاقد         | اجمالي   |
| *              |                        |                          |                     |                   | ى قيمة الثعاقد        | (sea)                    |              |                 |                 |       |        |              |                 | جمالی ایجارات است.          |               |                 |          |

#### مستند عرض سعر إيجار

من خلال هذا المستند، يمكن تحديد كافة المعلومات المتعلقة بعقد الإيجار مثل عدد الأقساط وقيمة كل قسط ونوع الإيجار والزيادات والتخفيضات والمصروفات ورسوم الإيجار ووبنود العقد والتوصيف الخاص بكل قسط،..و..الخ. بالإضافة لذلك ، يسمح النظام بسداد الأقساط عن طريق عرض الأسعار لحين إصدار مستند عقد الإيجار.

للتعرف على أي من حقول عرض سعر الإيجار سواء بالنافذة الرئيسية أو بصفحة "الرسوم والبنود والمصروفات" أو بصفحة "التخفيض والزيادة"، راجع نظائر هذه الحقول بمستند "عقد الإيجار".

<u>mamasoft.com</u>

pinfo@namasoft.com

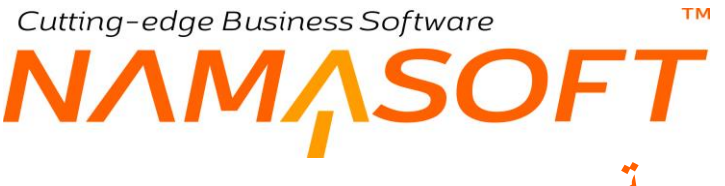

# سند عقود مجمعة

من خلال هذا المستند يمكن إصدار أي عدد من عقود الإيجار دفعة واحدة. راجع الفقرة "عقود الإيجار المجمعة" بالباب "إيجار العقارات – مفاهيم أساسية".

|                       |              | ŕ          | 0       |        | M O È                | <b>V</b> = 1 |                | 88          | 0         |          |         |         |      |              |             | بقود مجمعة   | إضافة سند :     |
|-----------------------|--------------|------------|---------|--------|----------------------|--------------|----------------|-------------|-----------|----------|---------|---------|------|--------------|-------------|--------------|-----------------|
|                       |              |            |         |        |                      |              |                |             |           |          |         |         |      |              |             |              | المطومات الأساء |
| Pe                    |              |            |         |        | فرجيه المستند        |              |                |             |           |          | PC      |         |      | رقم المستند  |             |              |                 |
|                       |              |            |         |        | التاريخ الفعلى       |              |                |             |           |          |         |         |      | خ التحرير    | دان         |              |                 |
|                       |              |            |         |        |                      |              |                |             | PC        |          |         |         |      | الفتررة      |             |              |                 |
|                       |              |            |         |        |                      |              |                |             |           |          |         |         |      | ملاحظات      |             |              |                 |
|                       |              |            |         |        | An Marcha            |              |                |             |           |          |         |         |      | III is not a | (de) (hal)  |              |                 |
|                       |              |            |         |        | فر د                 |              |                |             |           |          |         |         |      | الے داریخ    | 5-10-       |              | _               |
|                       |              |            |         |        | مولة التحسيل         | سية د        |                |             | 20        |          |         |         |      | المشتر ي     |             |              |                 |
|                       |              |            |         |        | السمى %              |              |                |             |           |          |         |         |      | ة التحصيل    | عموا        |              |                 |
|                       |              |            |         |        | الثامين   %          |              |                |             |           |          |         |         |      | يمة السعى    |             |              | _               |
|                       |              |            |         |        | ف الصيانة %          | ممتاري       |                |             |           |          |         |         |      | يمة التأمين  | التأمين   ١ |              |                 |
|                       |              |            |         |        | اريف المياة %        |              |                |             |           |          |         |         |      | القيمة       |             |              |                 |
|                       |              |            |         |        |                      |              |                |             |           |          |         |         |      | ريف المياء   | الإمة مصنا  |              |                 |
| تسية عمولة<br>التحصيل | التأمين<br>% | قيمة السعي | السعي % | العدلة | اساس العقد الستوي    | التوع        | لمدة<br>الوحدة | ا<br>القيمة | إلى تاريخ | ەن ئارىخ | لمييعات | متدوب ا | لمثك | المشتري      |             | المقار المزج |                 |
|                       |              |            |         |        |                      |              |                |             |           |          | PC      |         | PC   | PC           | PC          |              | 1               |
|                       |              |            |         |        |                      |              |                |             |           |          |         |         |      |              |             |              |                 |
| -                     |              |            |         |        |                      |              |                |             |           |          |         |         |      |              |             |              |                 |
| أنشاء عفود الأيجار    |              |            |         |        |                      |              |                |             |           |          |         |         |      |              |             |              | Clussel)        |
| 20                    |              |            |         |        | ومرعة التطابلية اعتر | )            |                |             | 20        |          |         |         |      | الشركة إعام  |             |              |                 |
| P e                   |              |            |         |        | النطاع عام           |              |                |             | 20        |          |         |         |      | الترع مدر    |             |              | e Windov        |
|                       |              |            |         |        | and Designed         |              |                |             | Pe        |          |         |         |      | الإدارة عثم  |             |              | tinos to acti   |

مستند عقود مجمعة

## القيم التلقائية

|   | من تاريخ           |    | العمل بالثاريخ الهجري  |
|---|--------------------|----|------------------------|
| • | فترك               |    | إلى تاريخ              |
|   | تسبة عمولة التحصيل | PC | المشتري                |
|   | المنحى %           |    | عمولة التحصيل          |
|   | التأمين   %        |    | قيمة السعى             |
|   | مصاريف الصيانة %   |    | الثأمين   قيمة الثأمين |
|   | مصاريف المياة %    |    | القيمه                 |
|   |                    |    | قيمة مصاريف المياه     |

## قيم تلقائية

من خلال هذا القسم، يمكن إدراج قيم تلقائية للعقارات المؤجرة (مثل فترة الإيجار، والمدة الإيجارية، وقيمة السعي، وقيمة مصاريف المياه والصيانة وغير ذلك). هذه القيم يتم إدراجها كقيم تلقائية بجدول العقارات المؤجرة.

## تفاصيل النافذة

من خلال تفاصيل النافذة، يتم إدراج العقارات المراد تأجير ها بكل تفاصيلها مثل المشتري والمالك وفترة الإيجار وتاريخ بداية عقد الإيجار وتاريخ نهاية عقد الإيجار وأساس العقد السنوي والخصومات السنوية والزيادات السنوية ومصاريف المياه ومصاريف الصيانة والسعي و..الخ.

Namasoft

pinfo@namasoft.com

<u>mamasoft.com</u>

للتعرف على أي من حقول تفاصيل النافذة، راجع هذه الحقول بمستند عقد الإيجار الرئيسي.

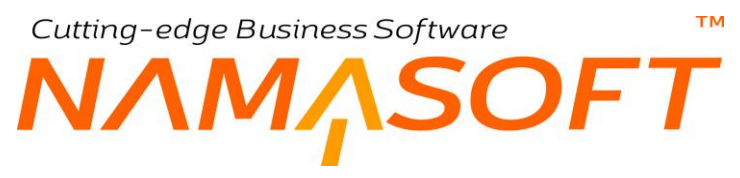

## زر إنشاء عقود الإيجار

من خلال هذا الزر سيقوم النظام بإصدار عقود إيجار لكافة العقارات المدرجة بتفاصيل النافذة.

سيقوم النظام بإدراج رقم العقد المصدر بالحقل "عقد الإيجار" على مستوى كل عقد من العقود المدرجة بالتفاصيل.

يجب تحديد الدفتر والتوجيه الخاص بالعقارات المصدرة من خلال التوجيه المستخدم بسند العقود المجمعة.

# Cutting-edge Business Software MANSOFT NAMSOFT سندات العقارات \_ مفاهيم أساسية

تعرضنا لكثير من مستندات العقارات مثل عقد البيع وعقد الإيجار وحجز العقار وعروض الأسعار وغير ذلك. في هذا الباب سوف نتعرض لمستندات عقارية أخرى مثل سندات التحصيل ومصاريف الصيانة وغير ذلك. يوفر نما لنظام الإيجارات المستندات التالية:

## سندات التحصيل

تعرضنا فيما سبق، لزر التحصيل والذي يتم من خلاله تحصيل الأقساط بعقود البيع، وتحصيل الإيجارات بعقود الإيجار. من خلال سند التحصيل، يتم تحديد الأقساط (أو الإيجارات) المطلوب تحصيلها. يسمح النظام من خلال سند التحصيل الرئيسي بإصدار سند قبض للأقساط (للإيجارات) المحصلة. يوفر النظام لتحصيل الأقساط (أو الإيجارات) المستندات التالية:

- طلب تحصيل (لإصدار سند تحصيل بناءً عليه)
  - سند تحصيل (و هو المستند الرئيسي)
- سند تحصيل مجمع (وذلك لإصدار عدة سندات تحصيل لعقد إيجار أو لعدة عقود إيجار دفعة واحدة).

يسمح نما بتطبيق حتى ضريبتين لكل تحصيل سواء قسط أو إيجار.

## سندات الملكية

يوفر نظام نما السندين التاليين:

- سند تحويل الملكية
- سند تنازل عن ملكية

قد يقوم المالك ببيع العقار لمشتري آخر، بينما لم يتم سداد جميع الأقساط أو تم سداد جميع الأقساط بينما شركة العقار قد اشترطت في العقد الرجوع إليها عند بيع العقار لمالك آخر. في هذه الحالة يتم إصدار **"سند تحويل ملكية"** ليتم انتقال الملكية من المالك الأول للمالك الجديد، ليقوم المالك الجديد بعد ذلك بإكمال سداد الأقساط.

قد يقوم المالك ببيع العقار ولكن لشركة العقار نفسها قبل سداد باقي الأقساط. في هذه الحالة يمكن إصدار "سند تنازل عن ملكية" لتعود ملكية العقار إلى شركة العقارات.

## سندات الصرف

يوفر النظام عدة سندات لإثبات المصر وفات المتعلقة بالعقارات وهي كالتالي:

- مصروف صيانة: وذلك لإثبات أي مصروفات خاصة بأي من العقارات. يسمح النظام بتحميل هذا المصروف على أي ذمة (شركة العقار، المالك، المشتري، المستأجر،...الخ)، كما يسمح بإنشاء طلب مصروف أو سند مصروف من داخل سند المصروف.
  - طلب صرف مالك
  - طلب صرف بنك

## محاضر الاستلام

عند استئجار العقار يكون من الأفضل تسجيل الحالة التي كان العقار عليها عند تسليم العقار للمستأجر، كحالة الأجهزة الكهربائية والصرف والأثاث مع التنويه على العيوب الموجودة بالعقار بحيث يكون العقار مسؤول عن أي أعطال و عيوب لم تكن موجودة

88

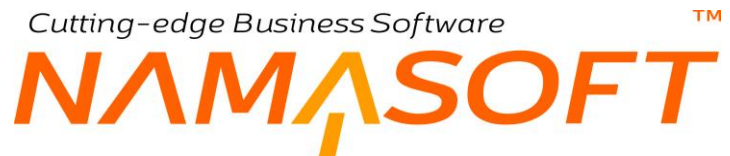

بالعقار وقت استلامه. يوفر النظام مستنداً خاصاً بذلك و هو مستند "محضر استلام" حيث يمكن بتفاصيل المستند تسجيل أي عدد من البنود والتي يتم من خلالها توصيف الحالة التي تم استلام العقار بها.

## ظلب فسخ التعاقد

يوفر النظام مستنداً خاصاً بطلب فسخ التعاقد لإنهاء عقد البيع (أو عقد البيع الافتتاحي) وتسوية الحساب الخاص بالمشتري بناءً على ما تم الاتفاق عليه ببنود التعاقد. هذا المستند ليس له أي تأثير محاسبي، وإنما تبعاً لهذا الطلب يتم تسوية عقد البيع الخاص بالمشتري ومن ثم تكون الوحدة متاحة للبيع أو الإيجار مرة أخرى.

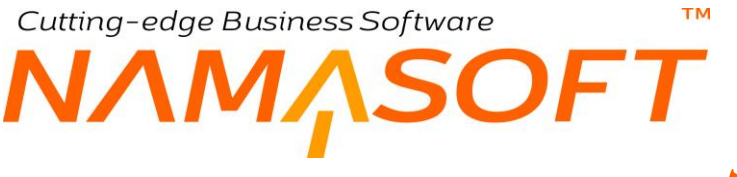

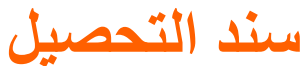

من خلال هذا السند يتم تحصيل الأقساط (أو الإيجارات) الخاصة بعقود البيع والإيجار.

|      |                 | 'n             |       |            | 0 🗎 ⊀ 🗉               | <b>- 3 -</b> 1 | 880             |          |            |        |             |                       | نتصيل    | ضافة سند        |  |  |
|------|-----------------|----------------|-------|------------|-----------------------|----------------|-----------------|----------|------------|--------|-------------|-----------------------|----------|-----------------|--|--|
|      |                 |                |       |            |                       |                |                 |          |            |        |             |                       | التفاصيل | التقاصيل        |  |  |
|      |                 |                |       |            |                       |                |                 |          |            |        |             |                       | سية      | المعلومات الأسا |  |  |
| 26   |                 |                |       | سند معصيل  | توجيه المستند         |                |                 |          | Pe         |        |             | ركم المستند           |          |                 |  |  |
| 0.4  |                 |                |       | 03-09-2019 | التاريخ الفطي         |                | 0.4             |          |            |        | 03-09-2019  | داريخ التحرير         |          |                 |  |  |
| 200  |                 |                | •     |            | بتارة طلى             |                | 20              | Pe       |            |        |             |                       | الدة     |                 |  |  |
| P C  |                 |                |       |            | and dealer            |                | 20              | Pe .     |            |        |             |                       |          |                 |  |  |
|      |                 |                |       |            | ania Olive.           |                | PC              |          |            |        |             | المستد للمالك         |          |                 |  |  |
|      |                 |                |       |            |                       |                |                 |          |            |        |             | ملاحظات               |          |                 |  |  |
|      |                 |                |       | • @        | مرابق                 |                | 20              |          |            |        |             | سند تحسيل مجمع        |          |                 |  |  |
|      |                 |                |       |            |                       |                |                 |          |            |        |             |                       |          | المقار وموقعه   |  |  |
| PC   |                 |                |       |            | البلوك                |                | PC              |          |            |        |             | الحدار                |          |                 |  |  |
| pe   |                 |                |       |            | مر بع                 |                | PC              | Re       |            |        |             |                       | لنشروع   |                 |  |  |
| pe   |                 |                |       |            | وحدة سكثية            |                | PC              |          |            |        |             | فلنة الأرهن           |          |                 |  |  |
| PC   |                 |                |       |            | الطابق                |                | Pe              | Pe       |            |        |             |                       |          |                 |  |  |
| 20   |                 |                |       |            | المحصل                |                | 20              |          |            |        |             | الرسيط                |          |                 |  |  |
|      |                 |                |       |            | إجمالي صريبة مبيمات 2 |                |                 |          |            |        |             | إجمالي سريبة مبيمات 1 |          |                 |  |  |
|      |                 |                |       |            |                       |                | PC              |          | دمىري      |        |             | الأجمالي              |          |                 |  |  |
|      |                 |                |       |            |                       |                |                 |          |            |        |             |                       |          | التقاصيل        |  |  |
| , a. | تاريخ الإستعقاء | المبلة المدقوع | التوع | المنافى    | نوع المصروف           | ىيىغات 2       | <u></u> شريبة م | ة مييعات | <u>شری</u> | القصع  | قمة الغرامة | قمة القبط             | د القسط  | 24              |  |  |
| -    |                 |                |       |            | 0.4                   | القيمة         | %               | القيمة   | %          | القيمة |             |                       |          |                 |  |  |

سند التحصيل

## المعلومات الأساسية

من خلال هذا القسم يتم تحديد المعلومات الأساسية الخاصة بسند التحصيل. أهم هذه المعلومات هي كالتالي:

## 🖌 بناء على، وحقل ملحق به

من خلال هذه القائمة يتم إدراج أحد المستندات (عقد إيجار، عقد إيجار افتتاحي، عقد بيع، عقد بيع افتتاحي، مستند حجز).

يوفر هذا الحقل الكثير من الوقت والجهد، حيث أنه بمجرد تحديد عقار معين، سيقوم النظام بإدراج البيانات المتعلقة بهذا العقار والخاصة بموقع العقار والمشتري والمالك، ...الخ. من ناحية أخرى، عند تحديد سند بر أس مستند التحصيل، ثم البحث عن الأقساط أو الإيجارات بجدول التفاصيل، يقوم النظام بإظهار الأقساط (الإيجارات) المتعلقة بهذا السند فقط والتي لم يتم تحصيلها بعد.

### 🔬 سند تحصيل مجمع

هذا الحقل غير متاح للمستخدم، يقوم النظام من خلاله بعرض رقم سند التحصيل المجمع، وذلك في حالة أن سند التحصيل قد تم إصداره عن طريق سند تحصيل مجمع. راجع مستند سند التحصيل المجمع.

pinfo@namasoft.com

<u>mamasoft.com</u>

## العقار وموقعه

من خلال هذا القسم يتم تحديد العقار المراد تحصيل بعض أقساطه، بالإضافة لتحديد الموقع الخاص بالعقار .

i <u>Namasoft</u>

## الإجماليات

/ إجمالي ضريبة 1
 / إجمالي ضريبة 2

тм

Cutting-edge Business Software

من خلال هذين الحقلين، يقوم النظام بعرض إجمالي ضرّيبة1، إجمالي ضريبة2 من مجموع الضرائب التي تم تطبيقها على الأقساط المدرجة بالتفاصيل.

الإجمالي

الإجمالي الكلى لجميع الأقساط المحصلة.

## التفاصيل

من خلال هذا الجدول، يتم إدراج الأقساط (أو الإيجارات) المراد تحصيلها. تتضمن التفاصيل المعلومات التالية:

م كود القسط

من خلال هذا الحقل يتم إدراج القسط المراد تحصيله.

OFT

لاحظ أنه عند البحث بهذا الحقل، سيقوم النظام بعرض جميع الأقساط الخاصة بالعقد المحدد برأس المستند والتي لم يتم تحصيلها بعد.

- م قيمة القسط
  - م الخصم

هذين الحقلين غير متاحين، يقوم النظام من خلال هذين الحقلين بعرض قيمة القسط (أو الإيجار) المقابل كما تم تحديدهما بعقد البيع (أو عقد الإيجار).

من خلال هذين الحقلين يمكن إدراج ضريبة أو ضريبتين على مستوى كل قسط، والتي ستقوم بالطبع بزيادة (إجمالي ضريبة مبيعات 2). ضريبة مبيعات 2).

🖉 نوع المصروف

من خلال هذا الحقل يمكن اختيار سداد أحد أنواع المصروفات، والتي تم تعريفها بملف أنواع المصروفات. راجع جدول المصروفات بصفحة "الرسوم والبنود والمصروفات" بعقد الإيجار.

🖌 الصافي

قيمة القسط المقابل بعد طرح الخصم.

النوع

نوع القسط كما تم تحديده بعقد البيع (أو الإيجار).راجع نوع القسط بعقد البيع (قسط، شهري، ربع سنوي،..الخ)

🖌 المبلغ المدفوع

يقوم النظام تلقائياً بإدراج قيمة صافي القسط يهذا الحقل، كما يمكن للمستخدم إدراج جزء من القيمة المطلوبة ليتم سداد باقي القيمة بتحصيل آخر.

Minfo@namasoft.com

<u>mamasoft.com</u>

🖉 تاريخ الاستحقاق

تاريخ استحقاق القسط كما تم تحديده بعقد البيع (أو عقد الإيجار).

**Namasoft** 

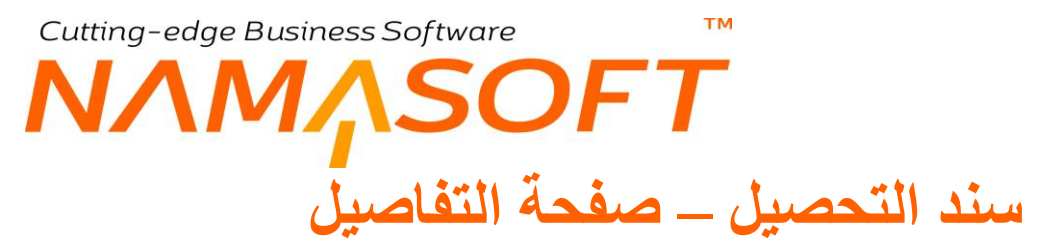

من خلال هذه الصفحة، يمكن الاطلاع على كل من سندات القبض وطلبات القبض التي تم إنشائها بناءً على سند التحصيل الحالي.

| تتصيل    | إضافة سند     |
|----------|---------------|
| التقاصيل | التقاصيل      |
|          | ◄ سدد قيض     |
|          | ◄ طلب قيض     |
| ىلكېة    | ◄ سند ئحويل ه |
|          |               |
|          |               |
|          |               |
|          |               |
|          |               |
|          |               |
|          |               |

سند التحصيل \_ صفحة التفاصيل

Cutting-edge Business Software SOFT توجيه سند التحصيل \_ اعدادات

- من خلال توجيه سند التحصيل يمكن تحديد حسابين مدين (مدين، مدين1)، وحسابين دائن (دائن، دائن 1) لإصدار تأثيرين محاسبيين لأى من حسابات سند التحصيل بحسب طبيعة التجهيز.
- يتم أيضاً اختيار السياسة الضريبية المتبعة و تحديد التأثير المحاسبي الخاص بكل من ضريبة 1، وضريبة 2 بالإضافة . لتحديد ما إذا كان سيسمح بتعديل الضريبة أم لا.
- من خلال الخيار "عدم تطبيق تأثير الأقساط"، يتم تحديد ما إذا كان سند التحصيل سيؤثر على الأقساط المدرجة به أم لا. • عند تعليم هذا الخيار فسوف يكون تأثير التحصيل بناءً على ما تم تحديده بالقائمة التالية:
  - تأثير الأقساط: يتم من خلال هذه القائمة تحديد نوعية التأثير الذي سيؤثر به سند التحصيل، وهو ينحصر في الخيار ات • التالبة:
    - محصلة نظامياً
    - محصل بأور اق مالية
      - مطلوب تحصيله
        - ♦ بدون

للتعرف على أي من هذه الخيارات، راجع الفقرة "سداد الأقساط" بالمفاهيم الأساسية.

- من خلال الخيار "السماح بالتحصيل من عقود منتهية" يمكن تحصيل عقود قد تم إنهاؤها بالفعل.
- من خلال قائمة "النوع" يمكن تحديد نوع محدد من الأقساط يصلح معه سند التحصيل، فمثلاً عند اختيار النوع "شهرية"، بقائمة النوع بتوجيه مستند التحصيل، فلن يسمح النظام لسند التحصيل الذي يستخدم هذا التوجيه إلا بتحصيل الأقساط التي من النوع شهرية حيث لن يسمح بتقسيط الأقساط النصف سنوية.
  - من خلال الخيار "السماح بالتحصيل من عقود منتهية" يمكن تحصيل عقود قد تم إنهاؤها بالفعل. •

لاحظ أنه حتى يكون هذا الخيار ذا قيمة، لابد من تعليم الخيار "السماح بانهاء عقد الايجار مع وجود اقساط غير مسددة" بتوجيه مستند "إنهاء عقد الإيجار" والذي قام بإنهاء عقد اللإيجار المراد تحصيله بعد إنهاءه.

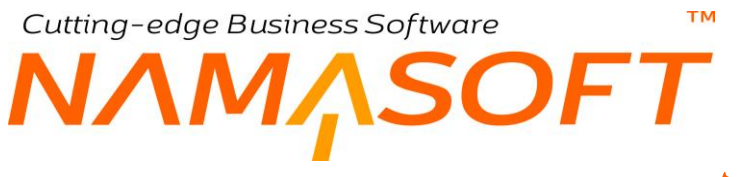

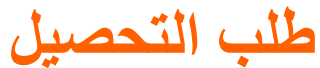

من خلال هذا السند يتم إصدار طلب تحصيل، ليتم إصدار سند تحصيل بناءً عليه لاحقا.

|                 | 'n     | r 🔾 🔲 🔣 |        | 2 🗎 🔸 🔌               | 🖶 🕄 🖉 📄 🖥             | H C       |                 |               |                |                  |                       | تنصيل    | ة طلب ا    |
|-----------------|--------|---------|--------|-----------------------|-----------------------|-----------|-----------------|---------------|----------------|------------------|-----------------------|----------|------------|
|                 |        |         |        |                       |                       |           |                 |               |                |                  |                       | التقاصيل | اصيل       |
|                 |        |         |        |                       |                       |           |                 |               |                |                  |                       | ية       | بات الأساد |
| РC              |        |         |        | توجيه المستند         |                       |           |                 | 20            |                |                  | رهم المستند           |          |            |
|                 |        |         |        | التاريخ الفعلى        |                       |           |                 |               |                |                  | داريخ التحرير         |          |            |
| PC              |        | ۲       |        | بداءة على             |                       | PC        |                 |               |                |                  | الفترة                |          |            |
| PC              |        |         |        | مالك المستئد          |                       | 20        |                 |               | •              |                  | الذمة                 |          |            |
|                 |        |         |        | المحول للبتك          |                       | 20        |                 |               |                |                  | المتشري               |          |            |
|                 |        |         |        |                       |                       |           |                 |               |                |                  | المبيدد للمالك        |          |            |
|                 |        |         |        |                       |                       |           |                 |               |                |                  | ماتحطات               |          |            |
|                 |        |         |        |                       |                       |           |                 |               |                | •                | مرفق                  |          |            |
|                 |        |         |        |                       |                       |           |                 |               |                |                  |                       |          | وقعه       |
| PC              |        |         |        | البلوك                |                       | Pe        |                 |               | •              |                  | الحقار                |          |            |
| Pe              |        |         |        | برہے                  |                       | Pe        |                 |               |                |                  | البشروع               |          |            |
| PC              |        |         |        | وحدة سكتية            |                       | PC        |                 |               |                |                  | قطعة الأرض            |          |            |
| PC              |        |         |        | المذابق               |                       | 20        |                 |               |                |                  | المبلى                |          |            |
| p e             |        |         |        | المحصل                |                       | 20        |                 |               |                |                  | الرسيط                |          |            |
|                 |        |         |        | إجمالي سريبة مبيمات 2 |                       |           |                 |               |                |                  | إجمالي شريبة مبيمات 1 |          |            |
|                 |        |         |        |                       |                       | 20        |                 |               |                |                  | الأجدالى              |          |            |
|                 |        |         |        |                       |                       |           |                 |               |                |                  |                       |          |            |
| تاريخ الإستعقاق | القيمة | التوع   | الصاقي | نوع المصروف           | يية مييعات 2<br>القمة | متر<br>۵۷ | يعات<br>القيدية | ضريبة س<br>٥٤ | القصم<br>القدة | من الرائب<br>قدة | قيمة القسط            | . الفسط  | كور        |
| 1               |        |         |        | 20                    |                       |           |                 | 10            |                |                  |                       |          |            |

سند التحصيل

| يسمح النظام بإصدار طلبات قبض وسندات قبض بناءاً على طلب التحصيل.  |
|------------------------------------------------------------------|
| للتعرف على أي من حقول طلب التحصيل، راجع هذه الحقول بسند التحصيل. |

f <u>Namasoft</u>

info@namasoft.com

mamasoft.com

# Cutting-edge Business Software مرابع المجمع التحصيل المجمع

من خلال هذا السند، يتم تحصيل عدة إيجارات دفعة واحدة. حيث يتم إصدار سندات تحصيل بعدة عقود إيجار <u>خاصة بفترة سند</u> <u>التحصيل المجمع</u> فمثلاً، عند إصدار سند تحصيل مجمع لشهر 9 ، فسوف يقوم النظام بإصدار سندات التحصيل المطلوبة لهذا الشهر.

|                                      | i D 🛛 🔎 🖬 🛹 🔹          |                 | 3 B O  |           |             | مجمح           | إضافة سند تحصيل    |
|--------------------------------------|------------------------|-----------------|--------|-----------|-------------|----------------|--------------------|
| PC                                   | توجيه المستند          |                 |        | PC        |             | الكود          |                    |
|                                      | تاريخ التحرير          |                 | PC     |           |             | الفتره         |                    |
|                                      |                        |                 |        |           |             | الثاريخ الفعلى |                    |
| PC                                   | إلى مالك               |                 | PC     |           |             | من مالك        |                    |
| PC                                   | الى بلوك               |                 | PC     |           |             | من بلوك        |                    |
| PC                                   | الی مشروع 🛛            |                 |        |           |             | من مشروع       |                    |
| PC                                   | الى مربع               |                 |        |           |             | من مربع        |                    |
| PC                                   | الى وحدة سكانية 🖉      |                 |        |           |             | من وحدة سكتية  |                    |
| Pe                                   | المبتى                 |                 | PC     |           |             | المبدى         |                    |
| PC                                   | الى طايق (             |                 |        |           |             | من طابق        |                    |
| تمميع عقوه الايجار                   |                        |                 |        |           |             | الأجمالي       |                    |
| النوع تاريخ الإستحقاق الورقة المالية | توع المصروف            | القيمة المدقوعة | الصاقي | كود القسط | عقد الايجار | میل            | مستند التحص        |
| 5 P C                                | Pe                     |                 |        |           | PC          |                | 1                  |
|                                      |                        |                 |        |           |             |                |                    |
|                                      |                        |                 |        |           |             |                | المحددات           |
| Pe                                   | المجموعة التحليلية عام |                 | P C    |           | عام         | الشركة         |                    |
| PC                                   | القطاع عام             |                 | P C    |           | عام         | القرع          | Act/indov          |
|                                      |                        |                 | 0.1    |           |             |                | Contraction in the |

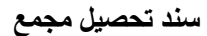

## رأس المستند

من خلال رأس المستند، يتم تحديد المحددات التي سيتم على أساسها تجميع عقود الإيجار التي سيتم تحصيل قيمة الفترة الحالية بها، حيث يمكن تجميع عقود الإيجار الخاصة بمشاريع محددة أو بمربعات محددة أو بمباني محددة أو بوحددات محددة،...الخ، أو بأكثر من محدد من هذه المحددات.

## زر (تجميع عقود الإيجار)

بمجرد استخدام هذا الزر، سيقوم النظام بتجميع عقود الإيجار التي تنطبق عليها المحددات المختارة بر أس المستند و التي يمكن سداد أحد إيجار اتها بالفترة الحالية. فمثلاً لو تم اختيار <u>مربعات</u> محددة، فسوف يقوم النظام بتجميع جميع عقود الإيجار للعقار ات التي يمكن سداد أحد إيجار اتها بالفترة الحالية، والتي تنتمي للمربعات المحددة. هذه العقود سوف يتم تجميعها بتفاصيل سند التحصيل المجمع.

### تفاصيل المستند

من خلال تفاصيل النافذة، سيقوم النظام بسرد جميع عقود الإيجار التي تنطبق عليها المحددات المختارة برأس المستند، والتي سيتم دفع أحد إيجاراتها بالفترة الحالية. تحتوي تفاصيل المستند على الحقول التالية:

Namasoft

مستند التحصيل

بمجرد تخزين المستند، يقوم النظام بإصدار سندات تحصيل بفترة مستند التحصيل المجمع، لعقود الإيجار المناظرة والموجودة على نفس السطر لسند التحصيل. يتم عرض سند التحصيل المصدر بهذا الحقل.

pinfo@namasoft.com

mamasoft.com

م عقد الإيجار

Cutting-edge Business Software

ΝΛΜΛSOFT

من خلال هذا الحقل، يقوم النظام بعرض عقود الإيجار التي تنطبق عليها المحددات الموجودة بر أس المستند. يتم إدر اج عقود الإيجار بمجرد استخدام الزر "تجميع عقود الإيجار" بر أس المستند.

🖌 كود القسط

كود القسط (قيمة الإيجار) المقابل كما تم تحديدها بعقد الإيجار.

🖌 الصافي

صافي القيمة الإيجارية المطلوبة. أي قيمة الإيجار بعد طرح التخفيض.

م القيمة المدفوعة

يمكن دفع قيمة من الإيجار بهذا الحقل.

тм

🖌 نوع المصروف

إذا كانت القيمة المناظرة هي عبارة عن أحد أنواع المصروفات التي تم تعريفها بملف أنواع المصروفات (مثل مصاريف النت، مصاريف التليفون، مصاريف حارس العقار..الخ). راجع صفحة الرسوم والبنود والمصروفات.

🖌 النوع

نوع القسط المقابل كما تم تحديده بعقد الإيجار المستخدم (قسط، شهري، ربع سنوي، نصف سنوي،...الخ).

🖌 تاريخ الاستحقاق

تاريخ استحقاق القسط المقابل.

م الورقة المالية

من خلال هذا الحقل يمكن اختيار ورقة تجارية (شيك ، كمبيالة) والخاصة بسداد قيمة الإيجار المقابلة.

من خلال توجيه مستند التحصيل المجمع، يتم تحديد الدفتر والتوجيه الخاص بسندات التحصيل المصدرة.

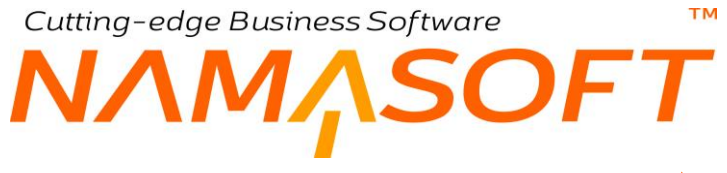

## سند إعفاء إيجار

من خلال هذا المستند، يمكن إعفاء المستأجر من أحد - أو بعض - الأقساط (الإيجارات).

|                 | Ť      |            |         | ۵ 🏕 🗎 🔍               |       |                   |                |                |                   |                   |                       | إعفاء إيجار | بافة سند   |  |
|-----------------|--------|------------|---------|-----------------------|-------|-------------------|----------------|----------------|-------------------|-------------------|-----------------------|-------------|------------|--|
|                 |        |            |         |                       |       |                   |                |                |                   |                   |                       | التقاصيل    | لتقاصيل    |  |
|                 |        |            |         |                       |       |                   |                |                |                   |                   |                       | البية       | طومات الأس |  |
| Pe              |        |            |         | توجيه المستند         |       |                   |                | 26             |                   |                   | رقم المستند           |             |            |  |
|                 |        |            |         | التاريخ القملي        |       |                   |                |                |                   | داريخ التحرير     |                       |             |            |  |
| Pe              |        | بتاء على • |         |                       | 5     | PC                |                |                |                   | اللتررة           |                       |             |            |  |
| 20              |        |            |         | مالك المستند          |       | 5                 | e              |                | •                 |                   | الذمة                 |             |            |  |
|                 |        |            |         | المحول للبنك          |       | 7                 | e              |                |                   |                   | المشتري               |             |            |  |
|                 |        |            |         |                       |       |                   |                |                |                   |                   | المبيدد للمالك        |             |            |  |
|                 |        |            |         |                       |       |                   |                |                |                   |                   | ملاحظات               |             |            |  |
|                 |        |            |         |                       |       |                   |                |                |                   | © Ø               | مرفق                  |             |            |  |
|                 |        |            |         |                       |       |                   |                |                |                   |                   |                       |             | قار وموقعه |  |
| Pe              |        |            |         | البلوك                |       | 5                 | P C .          |                |                   |                   |                       | المقان      |            |  |
| PC              |        |            |         | مريح                  |       | 8                 | PC             |                |                   |                   | البشررع               |             |            |  |
| PC              |        |            |         | وحدة سكنية            |       | 1                 | P C            |                |                   |                   | قطعة الإرض            |             |            |  |
| Pe              |        |            |         | البذابي               |       | 5                 | PC             |                |                   |                   | الىبتى                |             |            |  |
| Pe              |        |            |         | المحصيل               |       | 5                 | PC             |                |                   |                   | الرسيط                |             |            |  |
|                 |        |            |         | إجمائي ضريبة مبيمات 2 |       |                   |                |                |                   |                   | إجمالي ضربية مبيعات 1 |             |            |  |
|                 |        |            |         |                       |       | \$                | e              |                |                   |                   | الأجمالي              |             |            |  |
|                 |        |            |         |                       |       |                   |                |                |                   |                   |                       |             | فاصيل      |  |
| تاريخ الإستعقاق | القيمة | التوع      | الصنافي | نوع المصروف           | 2 -   | ضريبة مبيعا<br>به | يعات<br>الديدة | ضريية مي<br>به | الخصم<br>الآديد ة | من الراتيب<br>قدة | قيمة القسط            | ود القسط    | \$         |  |
|                 |        |            |         | 00                    | -oque | 76                | -veget         | 76             | - upon            | - up              |                       |             |            |  |

سند إعفاء إيجار

тм Cutting-edge Business Software ΝΛΜ<sub>Λ</sub>SOFT سند طلب صرف للمالك

من خلال هذا المستند يتم إصدار طلب صرف للمالك.

|                | 🔸 🔹 🖶 🕄 🖬 🗎 🗄      | 3 <b>O</b> E  |            | إضافة طلب صرف للمالك |
|----------------|--------------------|---------------|------------|----------------------|
| PC             | توجيه المستند      | P C           |            | رقم المستئد          |
|                |                    |               | 05-09-2019 | داريخ التحرير        |
|                |                    | PC            |            | المالك الإصلي        |
|                |                    |               |            | ملاحظات              |
|                |                    |               | • Co       | مرفق                 |
|                |                    | جنيه مصري 🖉 🖉 |            | الأجمالي             |
| تبسيع          |                    |               |            |                      |
|                |                    |               |            | التقاصيل             |
| الميلغ التاريخ | على                | نوع يناءا     | 11         | # المستند            |
| 52             | P 🕐                |               |            | ₽ 🖸 1                |
|                |                    |               |            |                      |
|                |                    |               |            | المحددات             |
| عام 🖓 🦿        | المجموعة التحليلية | Pe            | عام        | الشركة               |
| عام 🖓 🦿        | القطاع             | PC            | عام        | القرع                |
|                |                    | PC            | عام        | الإدارة              |

طلب صرف للمالك

Cutting-edge Business Software тм ΝΛΜ<sub>Λ</sub>SOFT

## سند طلب صرف للبنك

من خلال هذا السند يتم إصدار طلب صرف للبنك

|                | 🔸 🗉 🖶 🕄 🜌 📑 🔡      | 80      |           | إضافة طلب صرف للبنك |
|----------------|--------------------|---------|-----------|---------------------|
| PC             | توجيه المستئد      | 20      | *         | رقم المستند         |
| 05-09-2019     | تاريخ التحرير      | PC      |           | ரப்ற                |
|                | إلى تاريخ          |         |           | من تاريخ            |
|                | ملاحظات            |         |           |                     |
|                |                    |         | • C       | مرفق                |
|                |                    | PC      | جنيه مصري | الأجمالي            |
| تبسع           |                    |         |           |                     |
|                |                    |         |           | التفاصيل            |
| الميلغ التاريخ | للى                | يتاءا ع | التوع     | # المستند           |
| 57             | PC                 |         |           | P C 1               |
|                |                    |         |           |                     |
|                |                    |         |           | المحددات            |
| عام 🖓 🕈        | المجموعة التحليلية | PC      | عام       | الشركة              |
| عام 🖓 🕈        | التطاع             | PC      | عام       | الترع               |
|                |                    | PC      | عام       | الإداره             |

طلب صرف للبنك

# Cutting-edge Business Software M NAMASOFT سند مصاریف صیانة

من خلال هذا السند يمكن إثبات أي مصروفات خاصة بأي من العقارات. يسمح النظام بتحميل هذا المصروف على أي ذمة (شركة العقار، المالك، المشتري، المستأجر،...الخ)، كما يسمح بإنشاء طلب صرف أو سند صرف من داخل سند المصروف.

|       |                          |            | 🔺 🖶 🕄 🗖            |            |        |            |               | ضافة مصروف صيانة   |
|-------|--------------------------|------------|--------------------|------------|--------|------------|---------------|--------------------|
|       |                          |            |                    |            |        |            | التقاصيل      | المعلومات الأساسية |
|       |                          |            |                    |            |        |            |               | لمعلومات الأساسية  |
| P     | C                        |            | توجيه المستند      |            | PC     |            | رقم المستند   |                    |
|       |                          | 05-09-2019 | التاريخ الفعلى     |            |        | 05-09-2019 | تاريخ التحرير |                    |
| P     | e                        | •          | الذمة              | Pe         |        | 201909     | الفترة        |                    |
| P     | C                        |            | المشتري            | Pe         |        | •          | العقار        |                    |
|       |                          |            |                    | Pe         |        |            | مالك المستند  |                    |
|       |                          |            |                    |            |        |            | ملاحظات       |                    |
|       |                          | • Co       | مزفق               | Pe         | ه مصري | <u>جئ</u>  | التكلفه       |                    |
|       |                          |            |                    | PC         |        | *          | بداءا على     |                    |
| ب صرة | انشاء سند صرف 🔪 انشاء طا |            |                    |            |        |            |               |                    |
|       | ملاحظات                  | القيمة     |                    | دّمة السطر |        | العقار     |               | اليتد              |
| 5     |                          | PC         | *                  |            | PC     |            | PC            | 1                  |
|       |                          |            |                    |            |        |            |               |                    |
|       |                          |            |                    |            |        |            |               | لمحددات            |
| P     | C                        | عام        | المجموعة التحليلية | PC         |        | عام        | الشركة        |                    |
| P     | ¢                        | عام        | القطاع             | PC         |        | عام        | القرع         |                    |
|       |                          |            |                    | 0.0        |        |            | 0301423       |                    |

سند مصروف صيانة

## تفاصيل المستند

من خلال تفاصيل المستند يتم إدراج العقارات التي يراد إثبات المصروفات عليها. تحتوي تفاصيل المستند على المعلومات التالية:

البند

من خلال هذا الحقل يتم إدراج أحد بنود المصروفات والتي تم تعريفها مسبقاً بملف "بند مصروف استثمار عقاري" كأن يكون "مصروف إصلاح كهرباء" أو "مصاريف دهان" وما شابه ذلك.

🖉 العقار، وحقل ملحق به

من خلال قائمة العقار ، يتم تحديد نوع العقار قيد الصيانة (بلوك، طابق، قطعة أرض، مبنى، وحدة، وحدة مجمعة)، ومن خلال الحقل المجاور ، يتم إدراج كود العقار المستهدف.

🖌 ذمة السطر، وحقل ملحق به

من خلال هذين الحقلين يتم إدراج نوع ذمة السطر (مالك – مشتري، حساب، مورد،...الخ)، ثم إدخال كود الذمة بالحقل الملحق.

من خلال توجيه المستند يتحم التحكم في التأثير المحاسبي الخاص بهذا المستند، وبالتالي يمكن استحدام ذمة السطر في إثبات التأثير المحاسبي بحسب طبيعة التجهيز . بمجرد إدراج كود بند المصروف، سيقوم النظام بإدراج الذمة المتعلقة بهذا البند – إن وجدت – بهذا الحقل، لتكون القيمة الافتراضية لذمة السطر، ويمكن للمستخدم تغييرها.

Manasoft.com 1 Namasoft

<u>om</u> <u> (Qinfo</u>

<u>namasoft.com</u>

100

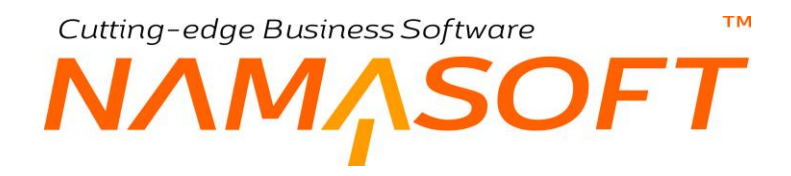

### القيمة

قيمة المصروف الخاصبة بالبند المقابل.

## أزرار النافذة

تحتوي هذه النافذة على زرين خاصين بالمصروف كالتالي:

# / سند صرف / طلب صرف

من خلال هذين الزرين يمكن إنشاء "سند صرف" أو "طلب صرف" وذلك لصرف قيمة مصروف الصيانة من خلال موديول الحسابات.

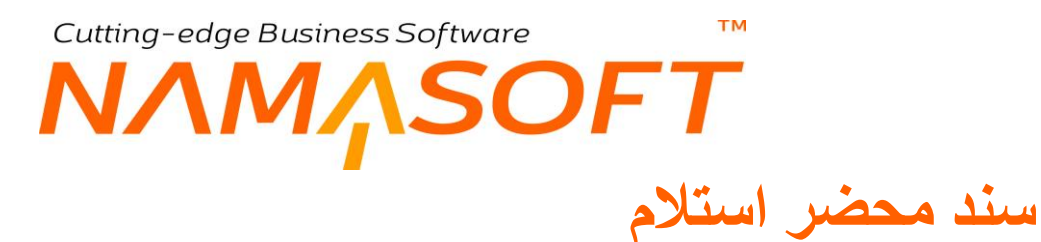

من خلال هذا السند يمكن تسجيل الحالة التي تم استلام العقار بها. راجع الفقرة "محاضر الاستلام" بالباب "سندات العقار ات – مفاهيم أساسية".

|                              | 🔺 🖶 🕄 🖉                      |                                  | إضافة محضر استلام           |
|------------------------------|------------------------------|----------------------------------|-----------------------------|
|                              |                              |                                  | المطومات الأساسية           |
| PC                           | توجبه المستند                | ρe                               | رقم المستند                 |
| 05-09-2019                   | التاريخ الفعلى               | 05-09-2019                       | تاريخ التحرير               |
| P C                          | وحدة مىكنية                  | P 🛃 201909                       | الفتره                      |
|                              |                              |                                  | ملاحظات                     |
|                              |                              | • R                              | مرفق                        |
| ملحوظة                       |                              | الحالة                           | اليتد                       |
|                              |                              |                                  | 1                           |
| 1.25<br>                     |                              |                                  |                             |
|                              |                              |                                  | المحددات                    |
|                              | المجموعة التطنينة            | عد 9 و                           | المحددات<br>الشركة          |
| لطور<br>عاد ک ح<br>عاد ک ک 2 | المجموعة التطليلية<br>التطاع | عنږ <b>ج و</b><br>عنږ <b>خ و</b> | المحددات<br>الشركة<br>الشرع |

### سند مصروف صيانة

كما هو واضح بالنافذة، يتم تسجيل الوحدة السكنية التي تم استلامها برأس المستند، ومن خلال تفاصيل المستند يتم تسجيل بنود الاستلام (مثل حالة الأثاث، حالة الجدر إن، حالة دورة المياه،....)، وأمام كل بند يتم إدخال الحالة بالتفصيل.

# Cutting-edge Business Software **NAMASOFT** سند تنازل عن ملکية

من خلال هذا المستند، يمكن لمشترى العقار (المالك) التنازل عنه لمشترى أخر أو لشركة العقارات.

|                                                                                                    |                                                                                                    | BBO               |                       |                               |             |                                                             | ملكية         | اضافة سند تنادل عر                                   |
|----------------------------------------------------------------------------------------------------|----------------------------------------------------------------------------------------------------|-------------------|-----------------------|-------------------------------|-------------|-------------------------------------------------------------|---------------|------------------------------------------------------|
|                                                                                                    |                                                                                                    |                   |                       |                               |             | السملات الم تبطة                                            | الندد         | المعلد مات الأساسية                                  |
|                                                                                                    |                                                                                                    |                   |                       |                               |             |                                                             |               | المعلدمات الأساسية                                   |
| 20                                                                                                    | ت جده المبائد                                                                                                    |                   | 00                    |                               |             | ، قد المستند                                                |               |                                                      |
| 05-09-2                                                                                                    | الداريخ الفعلي (19                                                                                                    |                   | PC                    |                               | 05-09-2019  | فاريخ الثمرير                                               |               |                                                      |
| 20                                                                                                    | بداوا على                                                                                                    | 20                |                       |                               | 201909      | النم ه                                                      |               |                                                      |
| (D) //                                                                                                    |                                                                                                    | 0.0               |                       | 1.                            | 201000      | * 12.3                                                      |               |                                                      |
|                                                                                                    | ) ( <i>a.y.</i>                                                                                                    | PC                |                       |                               |             | ليبر                                                        |               |                                                      |
|                                                                                                    |                                                                                                    |                   |                       |                               | تمتشري الحر | التوع -                                                     |               |                                                      |
|                                                                                                    |                                                                                                    |                   |                       |                               |             | ملاحظات                                                     |               |                                                      |
|                                                                                                    | L NI - A                                                                                                    |                   |                       |                               |             | 41.1.1.1.1.1                                                |               |                                                      |
|                                                                                                    | مستر ، د مسی                                                                                                    |                   |                       |                               |             | معر مساری به                                                |               |                                                      |
| Pe                                                                                                    | رحدة سكنية                                                                                                    | PC                |                       | Ψ                             |             | الحجز                                                       |               |                                                      |
| Pe                                                                                                    | السابق                                                                                                    | PC                |                       |                               |             | وحدة مجمعة                                                  |               |                                                      |
| Pe                                                                                                    | المبنى                                                                                                    | Pe                |                       |                               |             | قطعة الأرض                                                  |               |                                                      |
| Pe                                                                                                    | مربع                                                                                                    | Pe                |                       |                               |             | البلرك                                                      |               |                                                      |
|                                                                                                    |                                                                                                    | Pe                |                       |                               |             | المشروع                                                     |               |                                                      |
|                                                                                                    |                                                                                                    |                   |                       |                               |             |                                                             |               | اطراف التعاقد                                        |
| Pe                                                                                                    | المشتري *                                                                                                    | Pe                |                       |                               |             | مالك المستند                                                |               |                                                      |
|                                                                                                    |                                                                                                    | Pe                |                       |                               |             | الوسيط                                                      |               |                                                      |
|                                                                                                    |                                                                                                    |                   |                       |                               |             |                                                             |               | تموذج الدقع                                          |
|                                                                                                    |                                                                                                    | P C               |                       |                               |             | تموذج الدقع                                                 |               |                                                      |
|                                                                                                    |                                                                                                    |                   |                       |                               |             |                                                             |               | تقاصيل الدقع                                         |
|                                                                                                    | سمن مثر الرحدة                                                                                                    |                   |                       |                               |             | مساحة الرحدة                                                |               |                                                      |
|                                                                                                    | سعن مثن الحديقة                                                                                                    |                   |                       |                               |             | مساحة الحديقة                                               |               |                                                      |
|                                                                                                    |                                                                                                    | Pe                | پ                     | جئيه مسر                      |             | السعر                                                       |               |                                                      |
|                                                                                                    |                                                                                                    |                   |                       |                               |             | المدفوع من الحجز                                            |               |                                                      |
|                                                                                                    | Animal Andul<br>S                                                                                                    |                   |                       |                               |             | Anish Ankin Ajuli                                           | - 1           |                                                      |
|                                                                                                    |                                                                                                    |                   |                       |                               |             | يني من تنقطه المسمة.<br>الاختروني طاليــــ                  | 31.0          |                                                      |
|                                                                                                    | يعدرون الدائة تعدة القدة                                                                                                    |                   |                       |                               |             | المته عرضية الغمة                                           | Carlos        |                                                      |
|                                                                                                    | كفنة ربيعة المحالة                                                                                                    |                   |                       |                               |             | ، يتعة المدانة                                              | Un gann       |                                                      |
|                                                                                                    | نسبة دفعة الاستلام                                                                                                    |                   |                       |                               |             | بح دقم وديمة الصبالة                                        | ەلى           |                                                      |
|                                                                                                    | فاريع دفنة الانتقلام                                                                                                    |                   |                       |                               |             | دفعة الأستالام                                              |               |                                                      |
|                                                                                                    |                                                                                                    |                   |                       |                               |             | المتبقى                                                     |               |                                                      |
| * <sub>0</sub>                                                                                                    |                                                                                                    |                   |                       |                               |             |                                                             |               | بياتات إنشاء الاقساط                                 |
|                                                                                                    | صبة القبط                                                                                                    |                   |                       |                               |             | مل بالتاريخ الهجري                                          | 31            |                                                      |
|                                                                                                    | جمل الأقساط محساعقات للرقم                                                                                                    |                   |                       |                               |             | فيمة المسط                                                  |               |                                                      |
| •                                                                                                    | فترة الإقساط                                                                                                    |                   |                       |                               |             | نة تقريب المضاعفات                                          | طريا          |                                                      |
|                                                                                                    | عدد الأقساط                                                                                                    |                   |                       |                               |             | تاريخ بداية التضوط                                          |               |                                                      |
|                                                                                                    | فينة اخر فنط                                                                                                    |                   |                       |                               |             | قيمة أول قسط                                                |               |                                                      |
|                                                                                                    |                                                                                                    | •                 |                       |                               |             | معالجة المنبلع المثبقي                                      | مرامة         |                                                      |
|                                                                                                    |                                                                                                    |                   |                       |                               |             |                                                             |               | بيانات الانشاء المتعد                                |
| د الاقساط نوع القسط ملاحظات                                                                                                    | تاريخ بداية التقسيط ع                                                                                                    | فترة الإقساط      | طريقة تقريب المضاعفات | جعل الأقساط مضاعفات للرقم     | àu          | قيمة الل                                                    | h             | نسية الق                                             |
| <b>7</b>                                                                                                    |                                                                                                    |                   |                       |                               |             |                                                             |               | 1                                                    |
| فالا فنشاره الله فيش الافساط المذارة [التبلر ومع الأساط ] مداد عمل ] الثاره مند غرامة ]                                                                                                    | فشاه الإضافة (الشام منه تعميل للأله                                                                                                    |                   |                       |                               |             |                                                             |               |                                                      |
|                                                                                                    |                                                                                                    |                   |                       |                               |             |                                                             |               | الدفعات                                              |
|                                                                                                    |                                                                                                    |                   |                       |                               |             |                                                             |               |                                                      |
| المعصل نظاميا المتيقي توالدفع الورفة المائية                                                                                                    | لفيمة المدفوعة مطلوب تمصيله محصل باوراق                                                                                                    | تاريخ الإستمقاق   | الصافي النوع          | الغصم قيمة الغرامة            | بة التغفيض  | الميلغ نس                                                   | كود القسط     | اختيار                                               |
| المعمل نظاميا المثبيَّني تم الدلع العرفة المثليَّة<br>• • • • • • • • • • • • • • • • • • •                                                                                                     | لغيمة المدفوعة مطلوب تحصيله محصل باوراق<br>قبض                                                                                                    | تاريخ الإستحقاق ٥ | الصافي الذوع          | المُصم ليمة الغرامة<br>القيمة | بة التغفيض  | الميلغ نس                                                   | كود القسط     | ىغتيار                                               |
| فيممل تقاديا فيتيلي في الم التي في الم التي الم التي التي التي التي التي التي التي التي                                                                                                    | لغيبة المدفر مة مطاري تحسيله فعض المدار المراق<br>فيض<br>إجمال ساق القدات<br>اجمال المقال                                                                                                    | تاريخ پېشىلەن     | لسلي قرع              | التصم<br>التينة<br>التينة     | ة التغليض   | العيلغ نس<br>إجمالي النفات<br>إجمالي النفات                 | کود القسط<br> | دینیز<br>۱<br>Activate Windo                         |
| المعمل تلاميا المتي<br>ع (رية المتية)<br>ع (ر<br>ع المية)<br>ع المية<br>ع المية<br>ع ع المية<br>ع ع المية<br>ع ع المية<br>ع ع ع ع ع ع ع ع ع ع ع ع ع ع ع ع ع ع ع | غلبية الدفوعة مطلوب للمسيلة<br>فيض<br>المالي المسالي التمالة<br>المالي الممالي<br>المالي المالي<br>المالي المالي المالي<br>المالي المالي مالي<br>المالي المالي<br>المالي المالي<br>المالي المالي<br>المالي المالي<br>المالي المالي<br>المالي المالي<br>المالي المالي<br>المالي المالي<br>المالي المالي<br>المالي المالي<br>المالي المالي المالي<br>المالي المالي المالي<br>المالي المالي المالي<br>المالي المالي المالي المالي المالي مالي | تاريخ بېشىلەن     | الساني الترع          | التصم<br>الليبة<br>الليبة     | ة تتقيض     | المبلغ نس<br>بمالى النفات<br>إجمالى النفات<br>اجمالى النفات | کوہ اقسط<br>  | دختیر<br>۱<br>درtivate Windo<br>to 5 Settings to act |

سند تنازل عن ملكية

عند إصدار مستند تنازل سواءً للشركة أو لمشتري آخر، سيقوم النظام بتغيير حالة مستند العقد الخاص بالمالك إلى "تم التنازل عنه"، وبالتالي لن يمكن سداد أي أقساط أخرى من خلال هذا العقد.

بمجرد إدراج العقار بالحقل "العقار" أو عقد البيع بر أس المستند، سيقوم النظام بإدراج جميع بيانات عقد البيع الخاص بهذا العقار ليقوم المستخدم بالتعديل في هذه الحقول.

أغلب حقول هذه النافذة قد تم شرحها سابقاً بمستند عقد البيع، راجع عقد البيع للتعرف على أي من هذه الحقول. فيما يلي بعض الحقول الخاصية بسند التنازل عن الملكية

## النوع

Cutting-edge Business Software

ها الحقل عبارة عن قائمة تحتوي الخيارين التاليين:

- للشركة: بمعنى أن المالك سوف يقوم ببيع العقار للشركة دون طرف ثالث، ومن ثم سوف ينتهي تعاقد المالك مع الشركة.
- لمشتري آخر: بمعنى أن المالك سوف يقوم ببيع العقار لمشتري آخر والذي سيقوم باستكمال سداد الأقساط مع الشركة سواء بالسعر القديم أو بسعر آخر.

في حالة التنازل لمشتري، يجب إدخال كود المشتري بالحقل المشتري. في هذه الحالة أيضاً، يمكن للشركة إدخال سعى من المالك وسعى من المشتري كعمولة من الطرفين.

مسعر المتنازل به

السعر الذي سيقوم المالك بتحصيله من الشركة أو من المشتري الجديد على حسب طبيعة مستند التنازل.

🖌 السعر الأصلي

السعر الأصلي الخاص بالعقار. ها الحقل غير متاح للمستخدم، يقوم النظام باستحضاره من سند العقد الخاص بالمالك (المشتري الأول)

يسمح النظام بإعادة جدولة الأقساط عند التنازل عن العقار لمشتري آخر. جميع المعلومات المالية الخاصة بسند التنازل (مثل السعر، الدفعة المقدمة، الصيانة، دفعة الاستلام...الخ) مع المشتري الجديد، يمكن التعديل فيها ويعاد إنشاء الأقساط بناءاً عليها. يتم التعامل مع سند التنازل عن الملكية تماماً مثل عقد البيع، حيث يتم استخدام الزر "إنشاء الأقساط" ليقوم النظام بسرد الأقساط بناءً على ما تم تحديده بكل من القسمين "بيانات إنشاء الأقساط "، "بيانات الإنشاء المتعدد"، ليقوم المستخدم بعد ذلك باستخدام الأزرار "إنشاء سند تحصيل للأقساط المختارة"، "إنشاء سند قبض للأقساط المختارة"،...الخ.

## صفحات النافذة (البنود والسجلات المرتبطة)

يمكن إدراج أي بنود تعاقدية من خلال صفحة "البنود"، كما يمكن الاطلاع على أي من سندات التحصيل الخاصة بسند التنازل مع المشتري الجديد من خلال صفحة "السجلات المرتبطة". للتعرف أكثر على هاتين الصفحتين راجع مستند "عقد البيع – صفحة البنود، صفحة السجلات المرتبطة". Cutting-edge Business Software M NAMASOFT توجيه تنازل ملكية \_ إعدادات

من خلال توجيه سند التنازل عن الملكية يتم التحكم في التأثير المحاسبي الخاص بكل من القيم لتالية:

- قيمة التنازل (مدين، دائن) للشخص المتنازل.
- قيمة التنازل (مدين، دائن) للشخص المتنازل له.
  - قيمة السعي (مدين، دائن) للمالك.
  - قيمة السعى (مدين، دائن) للمشتري.
    - دفعة الصيانة (مدين، دائن)
- يمكن تحديد تأثير محاسبي خاص بكل نوع من أنواع أقساط عقد البيع بحيث يختلف التأثير المحاسبي بحسب نوع القسط.
   فيكون التأثير المحاسبي الخاص بالقسط الشهري مختلف عنه للقسط السنوي بختلف عنه للمتبقي من الدفعة المقدمة،..
   و هكذا.

من خلال توجيه عقد البيع، يتم التحكم أيضاً في الإعدادات التالية:

 التحقق من مطابقة المتبقى لإجمالى الاقساط: عند تعليم هذا الخيار بتوجيه المستند، فسوف يقوم النظام بإلزام المستخدم بأن يكون مجموع إجمالي الأقساط المسردة بجدول الأقساط مساو لقيمة المتبقي من قيمة العقار المطلوبة.

pinfo@namasoft.com

тм Cutting-edge Business Software ΝΛΜΛSOFT

# طلب فسخ تعاقد

من خلال هذا السند يتم إصدار طلب لفسخ التعاقد لعقد البيع مع المشتري ، راجع الفقرة "طلب فسخ التعاقد" بالباب " سندات العقار ات \_ مفاهيم أساسية".

|           | 🖌 🗉 🖶 😘              |    |            | إضافة طلب فسخ تعاقد |
|-----------|----------------------|----|------------|---------------------|
|           |                      |    |            | المعلومات الأساسية  |
| 05-09-201 | تاريخ التحرير 9      |    | PC         | رقم المستند         |
| P 🙋 20190 | النثرة 9             |    | 05-09-2019 | التاريخ الفعلى      |
| P C       | العقد المطلوب فسخة   | PC |            | العقار *            |
|           |                      |    |            | ملاحظات             |
| PC        | رحدة مجمعة           | Pe |            | وحدة سكتية          |
| PC        | قطعة الأرض           | PC |            | الطابق              |
| PC        | البلوك               | PC |            | المبنى              |
| PC        | المشروع              | PC |            | مريع                |
|           |                      |    |            | اطراف التعاقد       |
| PC        | المشتر ي             | PC |            | مالك المستند        |
| PC        | مندرب المبيعات       | PC |            | الوسيط              |
|           |                      |    |            | المحددات            |
| ياد 🖉 🖉   | المجموعة التحليلية ع | PC | عام        | الشركة              |
| ىلە 🖉 🖉   | القطاع ه             | PC | عام        | الفرع               |
|           |                      | PC | عام        | الإدارة             |

### طلب فسخ تعاقد

يمكن إصدار طلب فسخ تعاقد لعقد بيع أو عقد بيع افتتاحي. يتم إدراج بيانات فسخ التعاقد بالمستند إما بناءً على العقار المدخل من خلال حقل "العقار" أو من خلال إدراج مستند عقد البيع أو عقد البيع الافتتاحي.

# Cutting-edge Business Software **NAMASOFT** سند القبض \_ صفحة الدفعات

يسمح النظام بسداد الأقساط من خلال مستند القبض. راجع الفقرة "سداد الأقساط" بالمفاهيم الأساسية. من خلال صفحة الدفعات بمستند القبض، يسمح النظام بسداد قسط أو عدة أقساط. أنظر الصورة التالية:

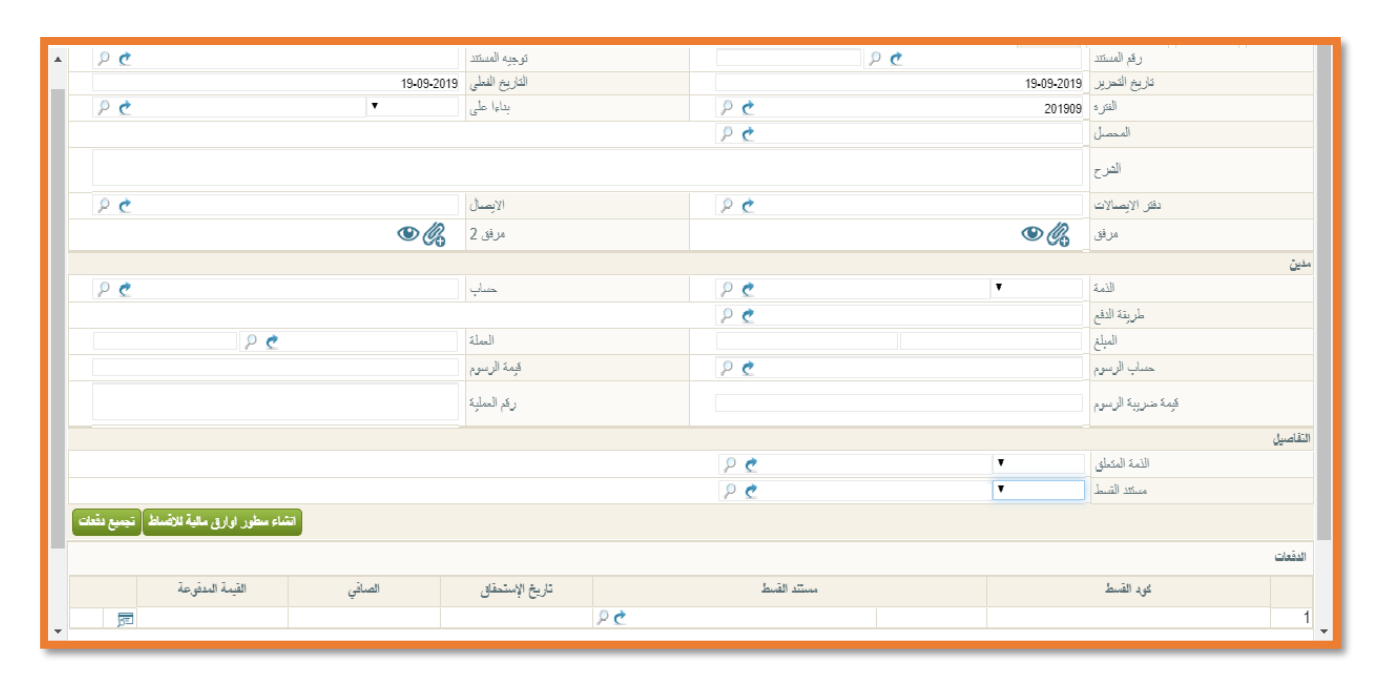

طلب فسخ تعاقد

- من خلال الحقل مستند القسط يمكن اختيار أي من المستندات (سند تحصيل، عقد بيع، عقد بيع افتتاحي) ليقوم النظام على أثر ذلك بإدراج جميع الأقساط المدرجة بأي من هذه المستندات بتفاصيل الدفعات ومن ثم يتم التعامل معها من خلال سند القبض ليقوم النظام بتغيير حالة هذه الأقساط إلى (مطلوب تحصيلها، أو محصلة بأوراق قبض، أو محصلة نظامياً) بحسب إعدادات التوجيه الخاصة بسند القبض". راجع الفقرة "سداد الأقساط" بالمفاهيم الأساسية.
  - يتم التعامل مع الأقساط المدرجة وتحديد القيمة المدفوعة لكل قسط من خلال سند القبض.
- من خلال الزر "إنشاء سطور أوراق مالية" سيقوم النظام بإدراج سطور فارغة بصفحة "أوراق مالية" بعدد الأقساط المذكورة بجدول الدفعات، يحتوي كل سطر على قيمة هذا القسط، ومن ثم يتم إدراج الورقة المالية الخاصة بكل سطر لكل من هذه السطور المدرجة.
- عند تحديد أوراق مالية يمكن بعد ذلك التعامل مع القسط من خلال سند الإشعار لتغيير حالة القسط من "محصل بأوراق قبض" مثلاً إلى "محصل نظامياً".
- من خلال توجيه سند القبض يمكن التحكم فيما إذا كان سيؤثر على الأقساط وذلك من خلال الخيار "عدم تطبيق تاثير الاقساط"، فإذا ما لم يتم تعليم هذا الخيار، يمكن اختيار نوعية التأثير من خلال قائمة "تأثير الأقساط" حيث يتن اختيار أحد الخيارات (بدون، محصل بأوراق مالية، محصلة نظامياً، مطلوب تحصيله).

Minfo@namasoft.com

<u>mamasoft.com</u>

# Cutting-edge Business Software معتمد الإشعار البنكي \_ صفحة الدفعات

يسمح النظام بسداد الأقساط من خلال مستند الإشعار البنكي. راجع الفقرة "سداد الأقساط" بالمفاهيم الأساسية. من خلال صفحة الدفعات بمستند الإشعار البنكي، يسمح النظام بسداد قسط أو عدة أقساط. أنظر الصورة التالية:

| ł           |                 |        | 🖌 💩 🖶 😘         |             |                                 | إضافة إشعار بنكي                  |  |  |  |  |
|-------------|-----------------|--------|-----------------|-------------|---------------------------------|-----------------------------------|--|--|--|--|
|             |                 |        |                 |             |                                 |                                   |  |  |  |  |
| 20          |                 |        | توجبه المستند   |             | P 👌                             | المعلومات الإساسية<br>رقم المستند |  |  |  |  |
| ₽ €         |                 | •      | بناءا على       |             | 19-09-2019                      | التاريخ الفعلى                    |  |  |  |  |
| Р 🙋         |                 |        | رقم حساب البتك  | Р 🙋         |                                 | اليدك                             |  |  |  |  |
|             |                 |        | الأجمالي        | P C         | Υ                               | الذمة المتعلق                     |  |  |  |  |
|             |                 |        |                 |             | (C) (C)                         | مرفق                              |  |  |  |  |
|             |                 |        |                 |             |                                 |                                   |  |  |  |  |
|             |                 |        |                 | P 🙋         | <b>T</b>                        | ممتئد القبط                       |  |  |  |  |
| تجميع دفعات |                 |        |                 |             | سند کحصیل<br>عند بیع            |                                   |  |  |  |  |
|             |                 |        |                 |             | عند بيع افتتاحي<br>فاتر د مسعات | الدفعات                           |  |  |  |  |
|             | القيمة المدقوعة | الصاقي | تاريخ الإستحقاق | مستند القسط | فاتوره مشتريك                   | كود القسط                         |  |  |  |  |
| <b>7</b>    |                 |        |                 | PC          |                                 | 1                                 |  |  |  |  |
|             |                 |        |                 |             |                                 |                                   |  |  |  |  |
|             |                 |        |                 |             |                                 |                                   |  |  |  |  |

سند الإشعار البنكي – صفحة الدفعات

- كما هو واضح، من خلال الحقل مستند القسط يمكن اختيار أي من المستندات (سند تحصيل، عقد بيع، عقد بيع افتتاحي) ليقوم النظام على أثر ذلك بإدراج جميع الأقساط المدرجة بأي من هذه المستندات بتفاصيل الدفعات ومن ثم يتم التعامل معها من خلال سند الإشعار البنكي ليقوم النظام بتغيير حالة هذه الأقساط إلى (مطلوب تحصيلها، أو محصلة بأوراق قبض، أو محصلة نظامياً) بحسب إعدادات التوجيه الخاصة بسند الإشعار البنكي". راجع الفقرة "سداد الأقساط" بالمفاهيم الأساسية.
- عند اتباع هذه الطريقة فإن هذه الأقساط قد تم إصدار أوراق مالية لها عبر سند القبض سابقاً، ليتم إثبات تحصيلها عبر سند الإشعار الحالي.
- للمن خلال الصفحة الرئيسية يتم إدراج الأوراق التجارية الجاري إشعار تحصيلها عبر سند الإشعار الحالي والتي تم إدراجها سابقاً بسند القبض.
- من خلال توجيه سند الإشعار يمكن التحكم فيما إذا كان سيؤثر على الأقساط وذلك من خلال الخيار "تطبيق تاثير الاقساط"،
   فإذا ما تم تعليم هذا الخيار، يمكن اختيار نوعية التأثير من خلال قائمة "تأثير الأقساط" حيث يتن اختيار أحد الخيارات (بدون،
   محصل بأوراق مالية، محصلة نظامياً، مطلوب تحصيله). راجع الفقرة "سداد الأقساط" بالمفاهيم الأساسية.

info@namasoft.com
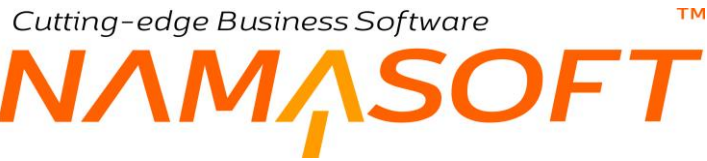

فيديوهات شرح الاستثمار العقاري التى توفرها نماسوفت

العنوان

ملف المالك-المشتري

موديول الاستثمار العقاري - البيئة التنظيمية المشاريع - المربعات - البلوكات - الأراضي - المباني -الطوابق - الوحدات - الوحدات المجمعة.

موديول الاستثمار العقاري نماذج الوحدات والبنود القياسية

موديول الاستثمار العقاري قوائم الأسعار نماذج الدفعات

موديول الاستثمار العقاري المستندات المبدئية لمبيعات العقارات

عقد البيع

سداد الأقساط -1

تابع سداد الأقساط

عقد البيع الافتتاحي

تابع سندات الاستثمار العقاري سند التحصيل سند مصاريف صيانة سند محضر استلام سند تنازل عن الملكية

عقد الإيجار إنهاء عقود إيجار عرض أسعار إيجار عقد إيجار افتتاحي

التوجيهات المحاسبية لسندات الاستثمار العقاري

الاستثمار العقاري

طباعة عقود الاستثمار العقاري

الرابط

https://youtu.be/BxSLVHxiGqg

https://youtu.be/ctQcER8gOkU

https://youtu.be/AS7olLdaHH0 https://youtu.be/mN3gbMCCYzo https://youtu.be/EjQ770PVIIQ https://youtu.be/0qQdBpC\_FQ0 https://youtu.be/33P3KC32ef4 https://youtu.be/Z7CQQ4lEpPE https://youtu.be/d4e7kdw6YLU https://youtu.be/d4e7kdw6YLU https://youtu.be/LqGIBTRJJcw https://youtu.be/839YZiePdC4 https://youtu.be/079H6q8sV8A https://youtu.be/MKYRH4\_d5Lw